| 1  | Sissejuhatus                                                   | 3                    |
|----|----------------------------------------------------------------|----------------------|
| 2  | Installeerimine                                                | 4                    |
| 3  | Programmi ülesehituse põhimõtted                               | 6                    |
|    | 3.1 Klaviatuuri kasutamine                                     | 6                    |
|    | 3.2 Sisukorra akna lühitutvustus                               | 7                    |
|    | 3.3 Menüüriba lühitutvustus                                    | 7                    |
|    | 3.4 Programmi seadistamisvõimalused                            | 8                    |
|    | 3.5 Programmi seadistamine tulenevalt farmi tootmise eripärast | 10                   |
| 4  | Olulised aknad - Sea aken (F5) ja Sündmuste aken (F8)          | 11                   |
|    | 4.1 Sea aken                                                   | 11                   |
|    | 4.2 Sündmuste aken                                             | 13                   |
| 5  | Sigade identifitseerimine programmis                           | 15                   |
| 6  | Sigade staatused                                               | 16                   |
| 7  | Kasutatavad mõisted                                            | 17                   |
| 8  | Andmete sisestamine emiste moodulis                            | 20                   |
|    | 8.1 Põlvnemisandmete sisestamine                               | 20                   |
|    | 8.2 Emise toodangusündmuste sisestamine                        | 20                   |
|    | 8.2.1 Kariatuleku sisestamine                                  | 23                   |
|    | 8.2.2 Seemenduse sisestamine                                   | 24                   |
|    | 8.2.3 Tijnuskontrolli sisestamine                              |                      |
|    | 8.2.4 Poegimisandmete sisestamine                              |                      |
|    | 8.2.5 Imikpõrsaste ümberpaigutamise sisestamine                |                      |
|    | 8.2.6 Kadude sisestamine                                       |                      |
|    | 8.2.7 Abordi ja enneaegse poegimise sisestamine                |                      |
|    | 8.2.8 Väärarengute/ anomaaliate sisestamine                    |                      |
|    | 8.2.9 Võõrutuste sisestamine                                   | 29                   |
|    | 8.3 Ammpesa loomine ja sisestamine                             |                      |
|    | 8.4 Kariatesti andmete sisestamine                             |                      |
|    | 8.5 Kuidas veenduda et kõik andmed on sisestatud               | 30                   |
|    | 8.6 Sarnaste kiriete sisestuse hõlbustamine                    | 31                   |
| 9  | Töönlaanide kasutamine                                         | 32                   |
|    | 91 Tööplaanide / trijkiste printimise eelvaade                 | 32                   |
|    | 9.2 Fnam kasutatavad töönlaanid                                | 33                   |
|    | 9.2 Seemenduste tööplaan                                       | 33                   |
|    | 9.2.1 Degimiste tööplaan                                       | 34                   |
|    | 9 2 3 Võõrutuste tööplaan                                      |                      |
|    | 9.2.4 Ümberindluste töönlaan                                   |                      |
| 10 | ) Sea kaartide koostamine                                      |                      |
| 11 | Kariatestid                                                    | 30                   |
| 11 | 11.1 Testiandmete sisestamine                                  |                      |
|    | 11.1 Testiandmete parandamine                                  | <del>4</del> 0<br>/1 |
|    | 11.2 Hinnang karjatestile                                      | ו+<br>17             |
|    | 11.4 Omaniku karjas testitud loomade karjavõtmine              | ∠+<br>۱۲             |
| 10 | II. The individual numbri muutmine                             | ۲ <del>۲</del>       |
| 13 | S Farmis võetud kultide sperma kasutamine omaniku farmides     | ++<br>∕⊥7            |
| 1/ | 1 Varukoonia                                                   | 4J<br>17             |
| 14 | t varukoopia<br>1/1 Varukoopia tegemine                        | / +<br>۱٦            |
|    | 14.1 varukoopia importimine                                    | / +<br>17            |
|    |                                                                |                      |

| 15 A  | Andmevahetus JKK-ga                                            | 49 |
|-------|----------------------------------------------------------------|----|
| 15.1  | Possu programmist                                              | 49 |
| 15.2  | Seakasvataja portaali kaudu                                    | 50 |
| 15.3  | Üksikute Possu täienduste laadimine                            | 51 |
| 15.4  | Aretussigade ostu ja müügiandmete ülekandmine Possust Possusse | 51 |
| 16 P  | Possus kasutatavad koodid                                      | 52 |
| 16.1  | Väljamineku liigid                                             | 52 |
| 16.2  | Väljamineku põhjused                                           | 52 |
| 16.3  | Sea kommentaarid                                               | 53 |
| 16.4  | Seemenduste kommentaarid                                       | 54 |
| 16.5  | Poegimise kommentaarid                                         | 54 |
| 16.6  | Anomaaliad                                                     | 55 |
| 16.7  | Imikpõrsaste kadude põhjused                                   | 55 |
| 16.8  | Võõrutuskommentaarid                                           | 55 |
| 16.9  | Toodangukirjete tüübid                                         | 56 |
| 16.10 | Tiinuskontrolli tulemused                                      | 56 |
| 16.11 | Emise rakendused (kasutamise eesmärk)                          | 56 |
| 16.12 | Kuldi rakendused                                               | 57 |
| 16.13 | Aretusotsused                                                  | 57 |
| 16.14 | Emise klassid                                                  | 57 |
| 17 E  | Emise toodangupäevade arvestus                                 | 58 |
| 18 P  | Possus kasutatavad lühendid                                    | 59 |
| 19 N  | Juumikute moodul                                               | 64 |
| 19.1  | Kasutamise üldpõhimõtted                                       | 64 |
| 20 E  | Eeltöö nuumikute osa kasutamiseks                              | 66 |
| 20.1  | Söötade defineerimine                                          | 66 |
| 20.2  | Söödapunkrite defineerimine                                    | 67 |
| 20.3  | Nuumakarja asukohtade defineerimine                            | 67 |
| 20.4  | Medikamentide defineerimine                                    | 68 |
| 21 N  | Juumakarja sündmuste sisestamine                               | 69 |
| 21.1  | Sissetuleku sisestamine                                        | 70 |
| 21.2  | Väljamineku sisestamine                                        | 71 |
| 21.3  | Liikumise sisestamine                                          | 72 |
| 21.4  | Vaktsineerimiste ja ravi sisestamine                           | 72 |
| 21.5  | Inventuuri sisestamine                                         | 73 |
| 21.6  | Sööda sisestamine                                              | 74 |
| 21.7  | Sööda inventuuri sisestamine                                   | 75 |
| 22 N  | Juumikute osa päringud                                         | 76 |

# Sissejuhatus

Jõudluskontrolli Keskuse (JKK) poolt 2001. a. läbiviidud kliendiküsitlus näitas, et paljud seakasvatajad soovisid jõudlusandmete kogumise programmi kaasajastamist. See andiski tõuke teenuse arendamiseks ja Possu programmeerimiseks. Possu on seakasvatajate, JKK ja Eesti Tõusigade Aretusühistu (ETSAÜ) meeskonnatöö tulemus.

Possu 3 on Possu tarkvara uus versioon, mis võimaldab koguda lisaks põhikarja sigadele ka noorsigade andmeid. Põhikarja majandamise osa nimetatakse emiste ja noorsigade majandamise osa nuumikute mooduliks. Vastavalt farmi tootmissuunale on võimalik kasutada eraldi emiste moodulit, eraldi nuumikute moodulit või mõlemat korraga.

Programm on programmeeritud töötamiseks Windows keskkonnas ning see ei peaks enam takistama farmide infotehnoloogilist arengut. Seakasvataja jaoks on kaks valikut - Possu farmiversiooni ja Possu keskuse versiooni kasutamine. Kõikidel farmidel on võimalus sisestada karjatesti andmeid, saada geneetiline hinnang oma loomadele ja karjatäiendust on võimalik valida aretusväärtuste alusel.

Sigade identifitseerimisel omab suurt tähtsust vastsündinud põrsaste märgistamine pesakonnanumbriga. Possusse on võimalik sisestada pesakonnanumber. Samuti on uues programmis võimalik näha sea põlvnemist kolme põlvkonna ulatuses.

Possus on sigade käibe aruanne, mis kajastab erinevates käiberühmades olevate loomade arvusid, kaalusid ja söötmispäevi. Samuti saab välja printida käibedokumente loomade sünni, hukkumise ja kaalumise kohta ning saatelehti karjast väljamineku kohta.

Possu rakendumisega võeti kasutusele uus indeks – T-indeks. See on analoogne Soomes kasutatava T-indeksiga ja annab meile võimaluse sigade karjatesti andmete võrdlemiseks põhjanaabritega.

Kõige suuremaks eeliseks on Possu programmi täiendamise võimalus tulenevalt aretusprogrammist "Marmorliha. Programmiga tutvumiseks on võimalus kasutada piiratud kasutusajaga testversiooni.

Programmi kasutamiseks on vaja osta JKKst litsents vastavalt hinnakirjale. Possu programmi kasutuslepingut on võimalik lugeda installeerimise käigus enne tingimustega nõustumist või JKK koduleheküljelt Possu kataloogist aadressil <u>http://www.jkkeskus.ee/page.php?page=1324</u>

# 1 Installeerimine

Programmi installimiseks on vaja minna internetti Jõudluskontrolli Keskuse koduleheküljele, seakasvataja portaali aadressil <u>www.jkkeskus.ee/pp</u> ÜHISTESSE FAILIDESSE. Sisenemiseks annab avalduse alusel õigused JKK.

Vaade 1 . Possu installerimine

| al                                                                                                    | Ühised failid                                                 |             |                                                                                                    |                 |
|----------------------------------------------------------------------------------------------------|---------------------------------------------------------------|-------------|----------------------------------------------------------------------------------------------------|-----------------|
| eht                                                                                                    |                                                               | 0           | Kuun Sau Iallaaaa                                                                                                    |                 |
| ailid                                                                                                    | railminni<br>coomandamina ari päävadal das                    | 10 5 49     | 15 04 2000 00:17                                                                                                    | [muuda][info]   |
| iste                                                                                                    | Seemenduse info sisestamisest                                 | 19.3 KD     | 13.04.2009 09.17                                                                                                    | Tungger Lunci   |
| sed                                                                                                    | Possu3Paigaldaja.exe                                          | 4.2 MB      | 03.04.2009 15:25                                                                                                    | [muuda] [info]  |
| aatmised                                                                                                    | uus trükis analüüs seemenduste kohta .doc                     | 19.5 KB     | 28.01.2009 10:38                                                                                                    | [muuda] [info]  |
| ad                                                                                                    | Seemenduste analüüs                                           |             |                                                                                                    |                 |
| erimine                                                                                                    | litsents2009.doc                                              | 21.5 KB     | 12.01.2009 13:23                                                                                                    | [muuda] [info]  |
| e ülevəəde                                                                                                    | Possu3 litsentsi uuendamine aastaks 2009                      |             |                                                                                                    |                 |
| ue alevaaue                                                                                                    | litsentsist.doc                                               | 25.0 KB     | 19.08.2008 12:25                                                                                                    | [muuda] [info]  |
| nide ülevaade                                                                                                    | Litsentsi tasust                                              |             |                                                                                                    |                 |
| il & telef.                                                                                                    | Possu3 Lyhike juhend.doc                                      | 45.0 KB     | 01.04.2008 16:05                                                                                                    | [muuda] [info]  |
| aart                                                                                                    | Possu 3 erinevused senise programmiga võrre                   | des ja nuur | nikute mooduli kasutai                                                                                                    | nise lühijuhend |
| Idid                                                                                                    | Possu3 puumikute osa juhend doc                               | 631.0 KB    | 01 04 2008 16:01                                                                                                    | [muuda][info]   |
| uskonsulendile                                                                                                    | Uue faili saatmine                                            |             |                                                                                                    |                 |
| rm <b>1255</b>                                                                                                    | <b>Uue faili saatmine</b><br>Fail                             | Browse      |                                                                                                    |                 |
| rm <u>1255</u><br>med                                                                                                    | <b>Uue faili saatmine</b><br>Fail<br>Faili<br>Faili kirjeldus | Browse.     |                                                                                                    |                 |
| m <b>1255</b><br>ned<br>muste saatmine                                                                                           | <b>Uue faili saatmine</b><br>Fail<br>Faili kirjeldus          | Browse      |                                                                                                    |                 |
| n <b>1255</b><br>ed<br>nuste saatmine<br>fo allalaadimine                                                                        | <b>Uue faili saatmine</b><br>Fail<br>Faili kirjeldus          | Browse.     |                                                                                                    |                 |
| m 1255<br>ned<br>muste saatmine<br>nfo allalaadimine<br>i failid                                                                 | <b>Uue faili saatmine</b><br>Fail<br>Faili kirjeldus          | Browse.     |                                                                                                    |                 |
| konsulendile<br>1255<br>d<br>uste saatmine<br>o allalaadimine<br>failid<br>egga                                                  | Uue faili saatmine<br>Fail<br>Faili kirjeldus                 | Browse      | Image: Control of the second second seco |                 |
| m 1255<br>mut saatmine<br>nfo allalaadimine<br>i failid<br>eeemid<br>eetega<br>e müük                                            | Uue faili saatmine<br>Fail<br>Faili kirjeldus                 | Browse.     |                                                                                                    |                 |
| m 1255<br>ned<br>Imuste saatmine<br>nfo allalaadimine<br>ni fallid<br>keenid<br>ketega<br>le müük<br>nts                         | Uue faili saatmine<br>Fail<br>Faili kirjeldus                 | Browse.     |                                                                                                    |                 |
| m 1255<br>hed<br>muste saatmine<br>hfo allalaadimine<br>i failid<br>eemid<br>hetega<br>te müük<br>hts                            | Uue faili saatmine<br>Fail<br>Faili kirjeldus                 | Browse.     | a                                                                                                    |                 |
| in <u>1255</u><br>ned<br>muste saatmine<br>nto allalaadimine<br>ii failid<br>leemid<br>netega<br>ke müük<br>nts<br><b>mid</b>    | Uue faili saatmine<br>Fail<br>Faili kirjeldus                 | Browse.     |                                                                                                    |                 |
| m 1255<br>hed<br>muste saatmine<br>nfo allalaadimine<br>i failid<br>gemid<br>de müük<br>hts<br>mid<br>osaüHING PAJU<br>KAUBANDUS | Uue faili saatmine Fail Fail Faili kirjeldus                  | Browse.     |                                                                                                    |                 |
| atmine<br>dimine<br>dimine                                                                                                    | Uue faili saatmine<br>Fail<br>Faili kirjeldus                 | Browse.     | a                                                                                                    |                 |

Installeerimiseks käivitada Possu paigaldaja (Possu3.Paigaldaja.exe), salvestada oma arvutisse jättes muutmata pakutava salvestamise koha. Installeerimise juhised avanevad töö käigus, millele tuleb enamasti vastata OK. Desktopile tekib Possu3 ikoon.

Järgmisena on vaja Possu portaalist, **FARMI FAILIDEST**, salvestada oma arvutisse varukoopia (nt. 130 varukoopia 2005-09-20 19-45.fbz), kus 130 näitab farmi koodi, 2005 aastat, 09 kuud (september), 20 kuupäeva ja 19-45 kellaaega. Meelde on vaja jätta, kuhu need failid salvestati (ketas, kataloog, desktop).

Nüüd käivitada desktopil olevast Possu ikoonist programm, klikata menüünimede ribalt **PROGRAMM**, valides **AVA FARM** (VÕI VARUKOOPIA). Selleks otsida arvutist üles kataloog, kuhu salvestati varukoopia, klõpsata faili nimel, vajutada OK. Kulub mõni minut ja programm annab teate, et varukoopia taastamine õnnestus.

Programmi sisenemiseks vajuta OK, loobumiseks vajuta LOOBU.

#### TEADMISEKS!

- Programmi esmakasutajatele on varukoopias juba olemas seafarmide ehitiste, tõugude, standardsete toodete, standardsete parameetrite, ostetud sigade ja seemendusjaama kultide aktuaalsed andmed, mis on JKK andmebaasis juba olemas.
- Juhul kui Possu arvutis ei ole internetti, on Possu3 paigaldaja vaja salvestada mälupulgale ja sealt installeerida arvutisse.Possu käivitamine ja sulgemine

Possu programmi käivitamine toimub *desktopile* toodud ikoonist või start menüüs Programs /Programs Files/ Possu alamkataloogist. Possu programmi sulgemine toimub paremal asuvast ristist, vasakul asuvast ikoonist, klahvidega Alt + F4 või menüüpunktist "Programm, Sule programm".

Vaade 2. Possu avamis- ja sulgemisvõimalused

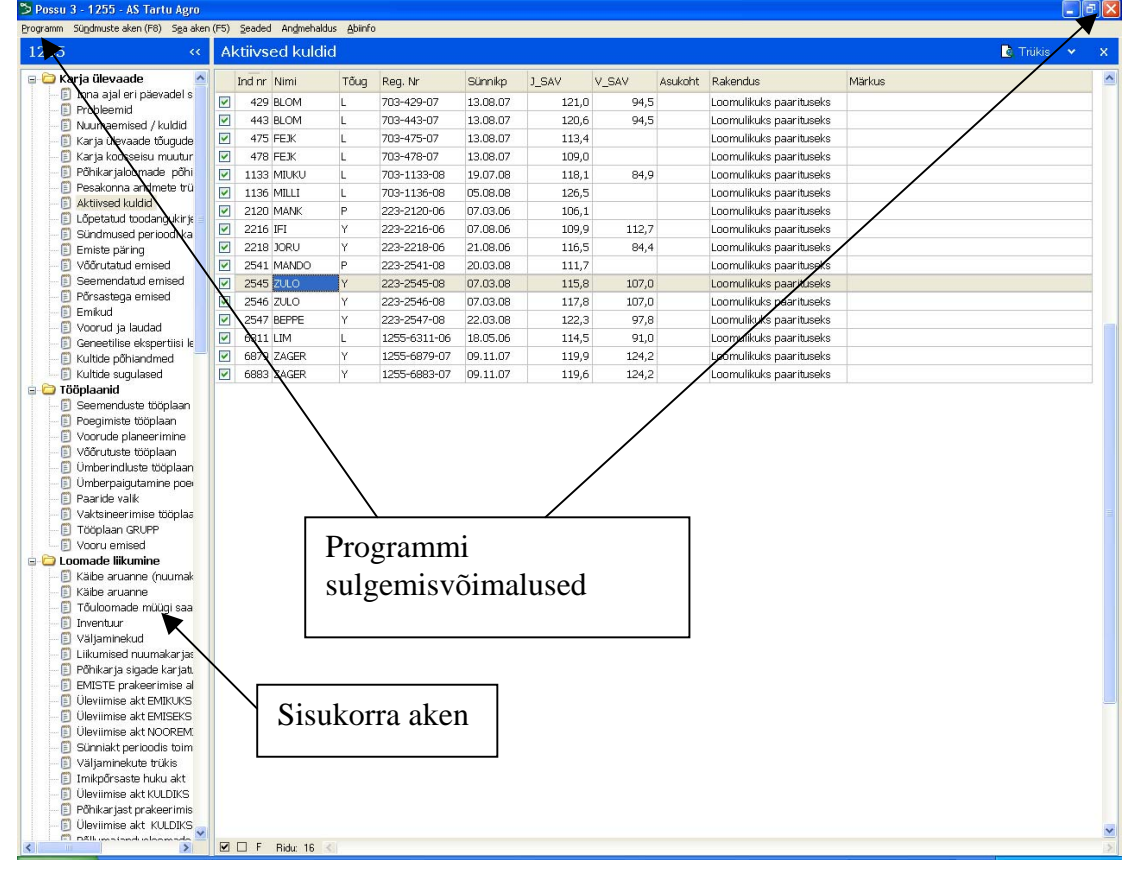

# 2 Programmi ülesehituse põhimõtted

Programm töötab Windows keskkonnas ja seetõttu kehtivad selles kõik Windowsis kasutatavad võimalused.

Possu on pidevalt arendatav programm, mistõttu antud käsiraamatus toodud võimalused ei ole lõplikud.

Programm on eriline ka seetõttu, et selles on näha seemendusjaama kultide ja farmi sigade eellaste põlvnemisandmed. Selliste sigade staatus on **võõras siga.** Tähelepanelik peab olema, et sellise staatusega sigadele mitte sisestada karjatuleku kirjet ega muid toodangusündmusi.

| -                             | kustutab viimase toodangukirje.                                                                                                    |  |  |
|-------------------------------|----------------------------------------------------------------------------------------------------|--|--|
| "Enter"<br>numbrite<br>juures | klahviga saab liikuda andmete sisestamisel väljalt väljale                                                                                                    |  |  |
| "Enter" tähtede<br>juures     | klahviga saab salvestada andmed, kui kursorist tagapool olevatele väljadele ei ole vajadust andmeid (nt tehnik, kommentaar)sisestada                                            |  |  |
| Alt + F4                      | sulgeb programmi.                                                                                                    |  |  |
| Ctrl+D                        | Kustutab sündmuste lehel valitud kirje                                                                                                    |  |  |
| Ctrl + A                      | Markeerib kogu grupi                                                                                                    |  |  |
| Ctrl+E                        | avab aktiivse päringu seadistamisvõimaluse                                                                                                    |  |  |
| Ctrl + N                      | Demarkeerib grupi                                                                                                    |  |  |
| Ctrl+TAB                      | liigub programmi sees eri akende vahel                                                                                                    |  |  |
| Del                           | kustutab kirje või vormi väljal kustutab sisestatava info                                                                                                    |  |  |
| ESC                           | Sulgeb F5 akna ja muudab aktiivseks sisukorra akna                                                                                                    |  |  |
| F6                            | Kiirklahv, mis sulgeb hetkeks programmi või kutsub esile uue farmi<br>valimise akna                                                                                             |  |  |
| F8                            | Kiirklahv sündmuste akna avamiseks                                                                                                    |  |  |
| F10                           | Kiirklahv sisukorra akna avamiseks ja sulgemiseks                                                                                                    |  |  |
| F4                            | avab rippmenüü kursoriga sellel olles                                                                                                    |  |  |
| F5                            | avab üksiku sea akna igast erinevast programmi osast, vastab<br>menüüs nupule "Otsi siga".                                                                                      |  |  |
| F7                            | kiirklahv päringust emise või kuldi kaardi koostamiseks                                                                                                    |  |  |
| INS                           | Avab vormi uue kirje sisestamiseks.                                                                                                    |  |  |
| Page down                     | Kerib päringut lehekülje kaupa allapoole.                                                                                                    |  |  |
| Page up                       | Kerib päringut lehekülje kaupa ülespoole.                                                                                                    |  |  |
| Shift + Tab                   | annab võimaluse seemendus-, poegimis-, võõrutus- ja testiandmete<br>sisestamisvormides tagapool asuvatelt sisestamisväljadelt liikuda<br>eespool olevatele sisestamisväljadele. |  |  |
| Tab ←→                        | annab võimaluse seemendus-, poegimis-, võõrutus- ja testiandmete<br>sisestamisvormides liikuda eespool olevatel sisestamisväljadelt<br>tagapool olevatele väljadele.            |  |  |

## 2.1 Klaviatuuri kasutamine

# 2.2 Sisukorra akna lühitutvustus

Programmi põhiaknaks on <u>sisukorra aken</u> (vaade 2), kus on näha kõik programmi kataloogid koos oma alajaotustega e. päringutega. Sealt on võimalik avada kõiki päringuid. Kataloogide lühiülevaade on alljärgnevas tabelis:

| KARJA ÜLEVAADE | Siin asuvad olulisemad päringud ülevaate saamiseks karjast.<br>Rühmade all mõeldakse Possus käiberühmasid (võõrdepõrsad,<br>kesikud, nuumikud, emikud, nooremised, vanaemised, kuldid).<br>Loomade üleviimine rühmast rühma on seotud sea staatuse<br>muutumisega ja toimub automaatselt sündmuste sisestamise<br>käigus. |
|----------------|----------------------------------------------------------------------------------------------------|
| TÖÖPLAANID     | Siin asuvad iganädalaselt kasutatavad tööplaanid.                                                                                                    |
| LOOMADE        | Annab ülevaate loomade liikumisest - karja tulekust,                                                                                                    |
| LIIKUMINE      | prakeerimisest, ruhmadevahelisest sigade liikumisest jne.                                                                                                    |
| KARJATESTID    | Annab ülevaate toimuma hakkavatest ja toimunud karjatestidest<br>ning testimistulemustest.                                                                                                    |
| VETERINAARIA   | Annab ülevaate sigade ravimistest ja vaktsineerimistest.                                                                                                    |
| STATISTIKA     | Sisaldab karja analüüsimiseks tarvilikke päringuid.                                                                                                    |
| SÖÖTMINE       | Annab ülevaate söötade kasutamisest.                                                                                                    |
| VARIA          | Annab ülevaate sigade paiknemisest erinevates asukohtades, aitab otsida päringute asukohta kataloogides.                                                                                                    |
| SÜSTEEM        | Sisaldab infot, mis on oluline andmebaasi haldajale.                                                                                                    |

Ülevaateakent on võimalik vajadusel kokku voltida näiteks juhul kui monitor on väike (vt vaade 3).

Sisukorra aknas päringule hiire vasaku klahviga kõpsates avaneb see parempoolses aknas. Toodud näites (vaade 3) on aktiivne menüüpunkt VÕÕRUTUSTE TÖÖPLAAN ja parempoolses aknas on näha võõrutusele minevate emiste nimekiri.

# 2.3 Menüüriba lühitutvustus

Menüüribal olevate erinevate menüüde sisu on välja toodud alljärgnevas tabelis:

| Programm          | Programm avamise ja sulgemise võimalus, varukoopia importimise võimalus                                                                                                    |  |  |  |  |  |
|-------------------|----------------------------------------------------------------------------------------------------|--|--|--|--|--|
| Sündmuste aken F8 | Aken sündmuste sisestamiseks ja ülevaate saamiseks kronoloogiliselt sisestatud andmetest                                                                                                    |  |  |  |  |  |
| Sea aken F5       | Aken sündmuste sisestamiseks ja ülevaate saamiseks ükiku sea kohta                                                                                                    |  |  |  |  |  |
| Seaded            | Põhikarja ja nuumakarja asukohtade, söötade, söödapunkrite,<br>medikamentide ja töötajate defineerimiseks, toodangu ja<br>aretuse seadete ning päringute nimekirja seadistamiseks<br>farmis |  |  |  |  |  |
| Andmehaldus       | Andmevahetuseks JKK andmebaasiga, failide eksportimiseks ja importimiseks ning varukoopia salvestamiseks                                                                                    |  |  |  |  |  |
| Abiinfo           | Informatsiooni saamiseks litsentsi suuruse ja kehtivusaja kohta                                                                                                    |  |  |  |  |  |

# 2.4 Programmi seadistamisvõimalused

Programm on väga mahukas, aga seda on võimalik seadistada vastavalt kasutaja vajadustele (vaade 3 ja 4). Päringute muutmiseks on järgmised võimalused:

- olemasolevate veergude ümberpaigutamiseks vajutada hiire vasaku klahviga veeru pealkirjal, mida on vaja paigutada teise kohta, hoida hiire vasak klahv all ja vedada veerg vajalikku asukohta.
- Päringutes olevate veergude laiuse muutmiseks vajutada hiire vasaku klahviga kahe veeru vahelisel joonel, hoida hiire vasak klahv all ja tõmmata veeru laius sobivaks.
- päringutes olevate andmete sorteerimiseks valida veeru pealkirja järgi näitaja, mille järgi soovitakse andmeid sorteerida, vajutada hiire vasaku klahviga vastava veeru pealkirjal. Jälgida veeru pealkirjal tekkinud märki. See näitab andmete sorteerimist kasvavalt või kahanevalt. Kui märk puudub, toimib andmete sorteerimine programmisisese kirjelduse alusel.
- Mitme veeru järgi sorteerimiseks klikata esimese sorteerimisvaliku veerul, seejärel vajutada üheaegselt klahvi Ctrl ja järgmise näitaja järgi sorteerimiseks valitud veergu pealkirjal. Arvestama peab, et sorteerimine mitme näitaja järgi peab toimuma vasakult paremale.
- Sigade demarkeerimine päringus annab võimaluse printida nimekiri ilma nende sigadeta. Markeerida ja demarkeerida saab klikates hiire vasaku klahviga vajaliku sea numbri ees oleval ruudul (vaade 3), võttes ära või lisades sea numbri ees olev märgi e. nn "linnukese"
- kogu grupi markeerimiseks vajuta kahte klahvi (Ctrl+A) korraga ja demarkeerimiseks (Ctrl+N).
- päringute kopeerimiseks Excelisse klikkida hiire vasaku klahviga päringu suvalisel real päringus, kopeerida andmed (Ctrl+C), avada Exceli dokument ja kanda andmed sinna üle, vajutades korraga klahve Ctrl+V.
- Kerimisribasid kasutades saab tuua nähtavaks kogu aknas oleva informatsiooni.
- Sisukorra aknas on võimalik peita päringuid kasutades hiire paremat klahvi (Seaded, päringute nimekirja seadistamine).

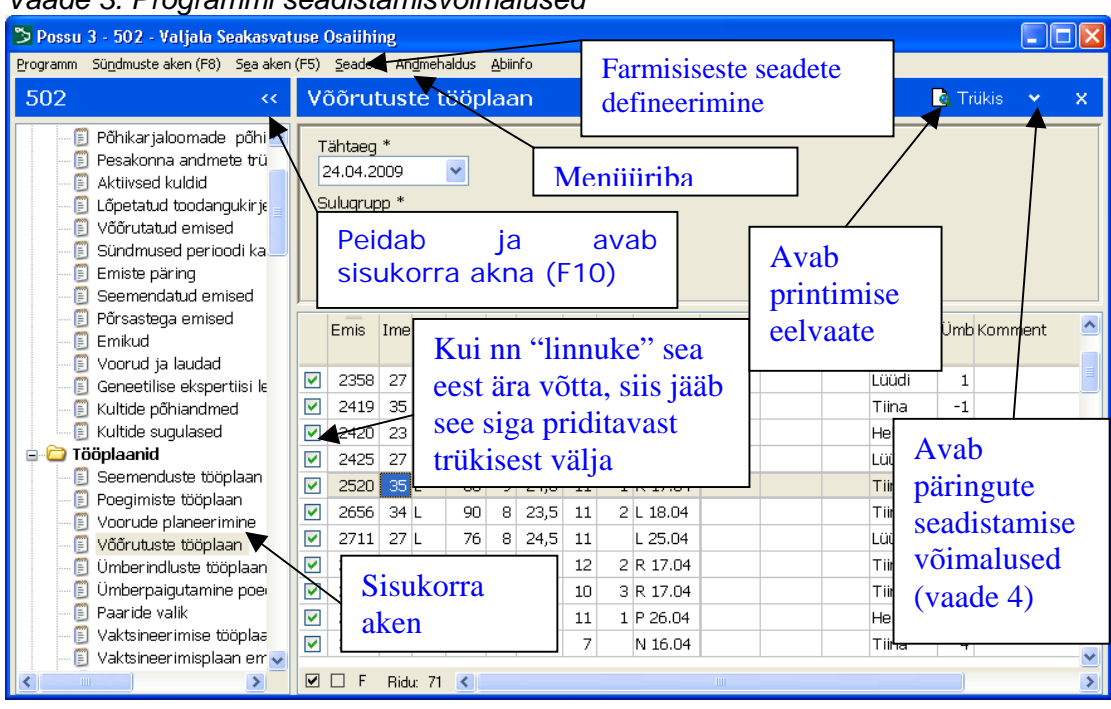

Vaade 3. Programmi seadistamisvõimalused

#### Vaade 4. Näitajate elimineerimine päringutes

| Difference Paringu nr. 3 seaded   |          |                 |          |           |  |   |         |                         |  |
|-----------------------------------|----------|-----------------|----------|-----------|--|---|---------|-------------------------|--|
| Pealkiri Kategooria. Teem         |          |                 |          |           |  |   | a       |                         |  |
| Seemendatud emised Karja ülevaade |          |                 |          |           |  |   | isekari | Nuumakari Sperma        |  |
|                                   |          |                 |          |           |  |   |         |                         |  |
| SELECT Parame                     |          |                 |          |           |  |   |         |                         |  |
|                                   |          |                 | _        |           |  |   | Veeru   | ı avaldis               |  |
| SQL-nimi                          | Nähta    | v Nimi          | Formaat  | Kokkuvõte |  |   |         |                         |  |
|                                   |          | Ind nr.         |          |           |  |   |         | ~~ · ·                  |  |
| BREED                             |          | Tõug            |          |           |  |   | Kokki   | ivõtte formaat          |  |
| LITTER_COUN                       | VT 🔽     | Psk arv         |          |           |  |   |         |                         |  |
| SOW_INDEX_                        | W 🗹      | TI              |          |           |  |   |         | - 100 N IN              |  |
| GROUPS                            |          | Grupp           |          |           |  |   | Laius   |                         |  |
| INSEM_DT                          |          | Seem kp.        | dd.mm.yy | /         |  |   | Era     | aldaia enne seda veerou |  |
| STATUS_DAY                        | ′S 🔽     | Stpäevi         |          |           |  |   | E Eik   | seeritud veera          |  |
| BOAR                              | <b>~</b> | Kult            |          |           |  |   |         | seemuu veerg            |  |
| LITTER_TYPE                       |          | Psk tüüp        |          |           |  |   |         |                         |  |
| PREGN_CHE                         | ж_рт 🔽   | TK kp.          | dd.mm.yy | /         |  |   |         |                         |  |
| RETURN_CO                         | JNT 🔽    | Ülarv           |          |           |  |   |         |                         |  |
| PR_CHECK_R                        | ESULT 🔽  | ТК              |          |           |  |   |         |                         |  |
| EXPECTED_D                        | т 🔽      | Tõenäol. poeg.  | ddd dd.m | 1         |  | _ |         |                         |  |
| WEEKS_TO_F                        | ARR 🔽    | Nädalat poeg-ni |          |           |  |   |         |                         |  |
| PEN                               |          | Asukoht         |          |           |  |   |         |                         |  |
| ID                                |          | $\backslash$    |          |           |  |   |         |                         |  |
| NOTES                             |          | Mäykus          |          |           |  |   |         |                         |  |
|                                   |          |                 |          |           |  |   |         |                         |  |
|                                   |          | NUMBER          |          |           |  |   |         |                         |  |
|                                   |          | Nanajao,        | mme e    | es on     |  |   |         |                         |  |
|                                   |          | "linnuke"       | '. tulev | ad        |  |   | Pööra   | atud päringu grupeerija |  |
|                                   |          |                 |          |           |  |   |         | aa paringa grapoonja    |  |
| trukisele                         |          |                 |          |           |  |   |         |                         |  |
|                                   |          |                 |          |           |  |   | Pealk   | irjade laius 👘 pikslit  |  |
|                                   |          |                 |          |           |  |   |         |                         |  |
|                                   |          |                 |          |           |  |   | Andm    | eveeru laius pikslit    |  |
|                                   |          |                 |          |           |  |   | Kokki   | uvõtte laius pikslit    |  |
|                                   |          |                 |          |           |  |   |         |                         |  |
|                                   |          |                 |          |           |  |   |         |                         |  |
|                                   |          |                 |          |           |  |   |         | Sarvesta Loobu          |  |

## 2.5 Programmi seadistamine tulenevalt farmi tootmise eripärast

Farmiti võib tootmistsükkel oluliselt erineda, mida on võimalik seadistada menüüribalt, avades SEADED. Seadetes on võimalik kirjeldada:

- Põhikarja asukohad
- Nuumakarja asukohad
- Söödapunkrid
- Söödad
- Medikamendid
- Töötajad

Partnerite lisamiseks on vaja pöörduda JKKsse, sest nende koodid on vaja võtta PRIA ehitiste registrist.

Vastavalt toodangu ja aretuse seadetes (imetamisperioodi pikkus, tiinuskontrolli aeg, imikpõrsaste lugemine sugude kaupa, vormides sisestatava informatsiooni minimaalsed ja maksimaalsed väärtused) defineeritule koostab programm tööplaanid.

# 3 Olulised aknad - Sea aken (F5) ja Sündmuste aken (F8)

Programmis on kaks olulist akent, kus on võimalik sisestada andmeid ja saada informatsiooni. Neid aknaid nimetatakse – sea aken ja sündmuste aken. Esimesest aknast saab informatsiooni seakeskselt ja teisest sündmustekeskselt. Sea akna avamise kiirklahv on F5 ja sündmuste akna avamise kiirklahv on F8.

#### 3.1 Sea aken

Sea aken (vaated 5 ja 7) – sisaldab informatsiooni iga üksiku sea kohta. Põhjaliku ülevaate sea toodangust saab akna sees avanevatelt erinevatelt lehtedelt – **põhiinfo, sugupuu, ülevaade, sündmused**. Sea akna avamiseks on kolm võimalust:

- Vajutada funktsiooniklahvi F5 ja sisestada otsitava sea number väljale OTSI SIGA
- Vajutada hiirega menüüribal olevale nupule Sea aken F5 ja sisestata otsitava sea number väljale OTSI SIGA
- Teha hiire vasaku klahviga topeltklõps päringus ehk sigade nimekirjas vajaliku sea numbril.

Sündmuste sisestamiseks avada sisestusvormide valikmenüü nupuga "Lisa uus sündmus". Lähemalt vaata peatükis "Sündmuste sisestamine".

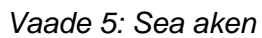

| 🏷 Sea aken 🛛 🔀                |              |                              |                                    |                 |          |            |                        |
|-------------------------------|--------------|------------------------------|------------------------------------|-----------------|----------|------------|------------------------|
| Sea nr:                       |              | )tsi                         |                                    |                 |          | ~          | Uus siga               |
| 502-2425-04 09.1<br>2425      | 2.04         | 06.07,05<br>KU               | 28.03.09 - 20p<br><b>põrs. 9</b> p | Ulevaa<br>lehed | ite      |            |                        |
| Pőhlinfo Sugupuu (            | )levaade     | Sündmuse                     | d T                                | Asu             | koht: 10 | )2 - Lüüdi |                        |
| kõik sündmused (              | 72)          |                              |                                    | Värskenda       | ) 🗸 I    | isa uus :  | sündmus                |
| 16.10 Sea<br>16.10 registrinu | umber        | li+klos Se<br>s: 13, ks      | ea sünniaeg,                       | tõug,           |          |            |                        |
| 02.11.08 Kadu                 | G            | urnuksi ka                   | asutusotstary                      | ze ia           |          | Sundmu     | ste                    |
| Sea individuaaln              | umber        | leik<br>uksi <mark>st</mark> | aatus                              | ve ju           | s a      | vamine     | (Insert)               |
| 27.11.08 Võõrutu              | s P.         | äid: 9                       |                                    |                 |          |            |                        |
| 02.12.08 Seemen               | idus K       | 5 - PUSSI 7(                 | D42 (Y)                            |                 |          |            |                        |
| 07.01.09 Tiinusko             | ntroll +     | positiivne                   | A                                  | - / . /         | 1        | -          |                        |
| 23.02.09 Vakts. /             | ravi S       | ise+valispar                 | as./Noromectir                     | n/, Keeluaeg    | kuni 23. | U3         |                        |
| 23.02.09 Vakts. /             | ravi E       | rysin Single                 | Shot, Keeluae                      | g kuni 23.02    | .2009    | _          |                        |
| 10.03.09 Vakts. /             | ravi B       | Iosuis Parvo                 | (L), Keeluae(                      | g kuni 10.03    | .2009    | _          |                        |
| 10.03.09 Vakts. /             | ravi C       | oli+kiostriaid               | oos/Toxicol/                       |                 |          |            |                        |
| 28.03.09 Poeyimi              | ne e         | ius: II, surr                | iuu: o                             | Avetuda         | võõrutu  | sto        |                        |
| 30.03.09 Kauu                 | 0            | nnews (I)                    |                                    | Avaluu          |          | sie        |                        |
|                               |              | -                            |                                    | sisestam        | ise vorr | n          |                        |
| Võõr. kp. Imet                | D emisp      | t.arv<br>kultp kokku         | Mass (kg)<br>kokku keskm           | Psk. indeks     | Uus asu  | koht       | Psk, Psk.  <br>päevinr |
| 27.11.2008 🔽 26               |              | 9 9                          |                                    |                 | 102 - L  | üüdi 🔽     | 142                    |
| Kaod: 4                       | arv, põi     | nius, kp. mass               | ÜP: arv.t                          | eine emis, kp   | Anomaa   | aliad ar   | v, anomaalia           |
| 2 1 - Surnuks mul             | jutu 02.1    | 1                            |                                    |                 |          |            |                        |
| 1 8 - Jalad ei kanr           | ,<br>na 02.1 | 1 🔲                          |                                    |                 |          |            |                        |
| 1 1 - Surnuks mul             | jutu 06.1    | 1 🗸                          |                                    |                 |          |            |                        |
| Võõrutuse kommen              | taar         |                              | Märkused                           |                 | Emise    | nõhikom    | mentaar                |
| 18 - Suur võõrutus            | mass         | ~                            |                                    |                 |          | ponikom    | <b>~</b>               |
|                               |              |                              |                                    |                 |          |            |                        |
|                               |              |                              |                                    | Salves          | sta      | Loobu      |                        |
|                               |              |                              |                                    |                 |          |            |                        |

# 3.2 Sündmuste aken

Sündmuste aken (vaated 6 ja 8) - annab ülevaate sisestatud sündmustest kronoloogilises järjekorras. Avamiseks vajutada funktsiooniklahvile F8 või hiirega menüüribal olevale nupule Sündmuste aken F8.

| 🏷 Sündmuste aken 🛛 🔀                                                                                                    |                                                                                                    |  |  |  |  |  |  |
|----------------------------------------------------------------------------------------------------|----------------------------------------------------------------------------------------------------|--|--|--|--|--|--|
| Asukoht: Põhikari                                                                                                    | <ul> <li>Periood: Viiimased sündmused (30 p)</li> </ul>                                                                                                    |  |  |  |  |  |  |
| Kõik sündmused (1544)09.04.09Karjatulek4229Võimalus piiritleda9004sündmuste sisestamist9004(põhikari, nuumakari, sööda<br>andmed)13.04.0913.04.09Tiinuskontroll3306 | <ul> <li>✓ Värskenda ✓ Liea uus sündmus</li> <li>EMIS - K</li> <li>LP - 85 (D)</li> <li>LP - 2499</li> <li>LP - 2300</li> <li>LP - 56 (D)</li> <li>2 küsitav</li> </ul> |  |  |  |  |  |  |
| 13.04.09SeemendusVõima13.04.09Seemendussisesta13.04.09Seemendusvaatam13.04.09Seemenduspoegin13.04.09Seemendusliikum                                                 | Ius piiritleda       Andmete         .tud sündmuste       sisestamine         nist (seemendamine,                                                                       |  |  |  |  |  |  |
| 4229 3012 emis 💌                                                                                                    | Sündinud: 24.09.2008, tõug: L, sünnifarm: 502                                                                                                    |  |  |  |  |  |  |
| кагјаtuleku кр. Mass kg.<br>9.04.2009 💙 141                                                                                                    | EMIS - Karjauuenduseks Value                                                                                                    |  |  |  |  |  |  |
| Ind. nr selles karjas<br>4229                                                                                                    | Müüja                                                                                                    |  |  |  |  |  |  |
|                                                                                                    | Märkused                                                                                                    |  |  |  |  |  |  |
|                                                                                                    | Salvesta Loobu 🗸                                                                                                    |  |  |  |  |  |  |

**Sündmuste sisestamiseks** ava sisestusvormide valikmenüü nupuga "Lisada uus sündmus". Lähemalt vaata peatükis "Sündmuste sisestamine".

#### **TEADMISEKS!**

- Andmete parandamiseks kasutada Sea akent F5 koos nupuga VÄRSKENDA.
- Andmete kiirsisestamise võimalus on ainult sündmuste aknas, valides perioodiks TÄNA SISESTATUD. Valinud selle, avaneb automaatselt uus sisestusvorm samalaadse sündmuse sisestamiseks.

- Nuumakarja sündmusi ja söötade koguseid saab sisestada ainult sündmuste aknas.
- Reeglina toimub ka testiandmete sisestamine Sündmuste aknas F8 aknas.
- ETSAÜ poolt etteantud vanusepiiridest väljasolevate loomade testiandmeid saab sisestada F5 aknas. Andmete sisestamiseks vajuta nuppu UUS SIGA.
- Nuppu "VÄRSKENDA" kasutada siis, kui andmeid sisestatakse vaheldumisi kahes erinevas aknas või kui sisestatud andmed ei ilmu salvestatud kirjetesse. See nupp toob andmed nähtavaks mõlemas aknas. Sama tulemuse annab ka programmi sulgemine.
- Nuppu "VÄRSKENDA" on **kohustuslik** kasutada võõrutusandmete, eriti põrsaste ümberpaigutus- ja ammpesakonna andmete parandamisel F5 aknas.

# 4 Sigade identifitseerimine programmis

Possu programmis identifitseeritakse sigu erinevate numbrite järgi.

**Registrinumber** – sea unikaalne number kogu Eestis. Registrinumber koosneb sea sünnikarja koodist, sea individuaalnumbrist ja sea sünniaasta kahest viimasest numbrist. Registrinumbriga märgistatakse noorsead reeglina testimisel või põhikarja tulekul. Märgistamisel kinnitatakse emistele ja kultidele vasakusse kõrva registrinumbriga plastikust kõrvamärk. Põhikarja emised ja kuldid kantakse registrinumbri alusel JKK andmebaasi, .

Individuaalnumber – on registrinumbri keskmine osa, mis farmi igapäevases töös on kõige olulisem. Individuaalnumber antakse põhikarja täienduseks valitud emistele ja kultidele soovitatavalt testimisel, hiljemalt looma karjatulekul. Number peab olema kultidel ja emistel karjasiseselt kordumatu. Vältimaks kordumist, on programmis võimalik algset numbrit muuta sea karjatuleku kirje vormis väljal nimega **Sea ind. nr** selles karjas. Individuaalnumbri annab seale loomapidaja. Paberil või arvutis näidatakse registrinumbris individuaalnumber eraldusmärkidega (nt. 1460-785-95). Soovitatav on kasutada individuaalnumbreid kasvavalt kuni 9999-ni ja siis alustada uuesti ühest.

**Pesakonnanumber** - tätoveeritakse põrsa vasakusse kõrva või sälgitakse kõrvadesse esimese ööpäeva jooksul peale looma sündimist. Pesakonnanumbriga on kohustuslik märgistada põhikarja uuendamiseks tunnustatud loomade järglased. Pesakonnanumbri alusel kontrollitakse sea põlvnemise õigsust võõrutamisel ja testimisel. Soovituslik on alustada pesakonnanumbrite numeratsiooni iga aasta alguses ühest.

**Tätoveeringunumber** – kaheosaline number. Enne kaldjoont ema individuaalnumber, peale kaldjoont mitmes põrsas sellel emal. Ilega identifitseeritakse aretusloomi baasaretusfarmides. Nimetatud number tätoveeritakse hiljemalt võõrutuse ajal emise järglaste paremasse kõrva. Baasaretusfarmides on selline põrsaste märgistamine kohustuslik.

**Algne individuaalne number –** algselt antud number, mis erineb individuaalnumbrist juhul kui seale on antud uus, karjasiseselt kordumatu number. Mõlemad numbrid on Possus nähtavad sea aknas põhiandmeteandmete lehel. Numbri muutmisest annab märku punane individuaalnumber registrinumbris.

**ID number** – programmi poolt genereeritud number, mis on oluline andmebaasi haldajale andmete kontrollimiseks.

# 5 Sigade staatused

Loomade eristamiseks on sisse toodud staatuse mõiste. Iga siga süsteemis omab staatust ning selle muutmine toimub automaatselt läbi kasutaja tegevuste.

| Kood | Kirjeldus                                                                                                    | Lühend |  |  |  |  |
|------|----------------------------------------------------------------------------------------------------|--------|--|--|--|--|
| 1    | Emik - siga karjatestist (k.a) või ostmisest kuni esimese seemendamiseni (v.a).                                                                                        |        |  |  |  |  |
| 2    | Võõrutatud e. vabaemis - emis võõrutamisest (k.a) kuni esimese võõrutusjärgse seemenduseni (v.a)                                                                       |        |  |  |  |  |
| 3    | Seemendatud emis – seemendatud või paaritatud emis alates seemendamise kuupäevast (k.a)                                                                                | S      |  |  |  |  |
| 4    | Imetav emis - emis põrsastega alates poegimisest (k.a) kuni oma<br>pesakonna või kasulaste pesakonna võõrutamiseni (v.a)                                               | Р      |  |  |  |  |
| 5    | Karjast väljaläinud emis - siga alates väljamineku kuupäevast.                                                                                                    | VLE    |  |  |  |  |
| 6    | Aktiivne kult - antud hetkel karjas olev kult, keda kasutatakse<br>loomulikul paaritusel või kelle ejakulaati (spermat) on võimalik<br>kasutada emiste tiinestamiseks. | AK     |  |  |  |  |
| 7    | Karjast väljaläinud kult - siga alates väljamineku kuupäevast.                                                                                                    |        |  |  |  |  |
| 8    | Testitud nooremis - nooremis, kes on testitud, kuid pole veel otsustatud tema edasist kasutamist                                                                       | TNE    |  |  |  |  |
| 9    | Testitud noorkult - noorkult, kes on testitud, kuid pole veel otsustatud T tema edasist kasutamist                                                                     |        |  |  |  |  |
| 10   | Võõras emis - emis, kes on karjasolevatele loomadele eellaseks, asub mõnes teises farmis                                                                               |        |  |  |  |  |
| 11   | Võõras kult - kult, kes on karjasolevatele loomadele eellaseks, asub Võõres teises farmis                                                                              |        |  |  |  |  |
| 12   | Väljal. reg. emis                                                                                                    | VIrE   |  |  |  |  |
| 13   | Väljal. reg. kult                                                                                                    | VLrK   |  |  |  |  |
| 14   | Registreeritud emis – emis, kellele on registrinumber või individuaalnumber antud, aga karjatesti andmeid veel pole                                                    | RegE   |  |  |  |  |
| 15   | Registreeritud kult - kult kellele on registrinumber või RegK individuaalnumber antud, aga karjatesti andmeid veel pole                                                |        |  |  |  |  |
| 16   | Nuumaemis                                                                                                    |        |  |  |  |  |
| 17   | Nuumakult                                                                                                    | Nuum K |  |  |  |  |

Võimalikud staatused ja lühendid on järgmises tabelis:

# 6 Kasutatavad mõisted

| Abordipäevad                        | <ul> <li>tiinuspäevad enne aborti</li> </ul>                                                                                                    |
|-------------------------------------|----------------------------------------------------------------------------------------------------|
| Abort                               | – poegimisteade, kui tiinuspäevad jäävad allapoole<br>abordipiiri (<108 päeva).<br>Käsitsi sisestatud aborditeade, millega kaasneb<br>abordikommentaar kasutaja poolt.                                                                                                    |
| Ammemis                             | <ul> <li>emis , kellelt on tema enda põrsad võõrutatud ja kasvatab üles teise või teiste emiste põrsaid.</li> </ul>                                                                                                    |
| Anomaalia                           | – väärareng.                                                                                                    |
| Ebaproduktiivsed päevad             | <ul> <li>emiste mitteotstarbekat kasutamist näitavad päevad.</li> <li>Ebaproduktiivsete päevade alla kuuluvad<br/>ümberindluse päevad, päevad seemendusest müügini,<br/>päevad võõrutusest müügini, abordipäevad<br/>(seemendusest abordini), abordijärgsed päevad<br/>(abordist seemenduseni).</li> </ul> |
| Ebaproduktiivsed<br>päevad/pesakond | – emise mitteotstarbeka kasutamise päevad<br>pesakonna kohta.                                                                                                    |
| Emik                                | – nooremis alates karja tulekust (k.a) kuni esimese<br>seemenduseni (v.a).                                                                                                    |
| Emis                                | <ul> <li>emane siga alates esimesest seemendusest (k.a)<br/>kuni karjast väljaminekuni (v.a).</li> </ul>                                                                                                    |
| Emisekaart, kuldikaart              | <ul> <li>looma põlvnemist, toodangut jms kajastav trükis</li> </ul>                                                                                                    |
| Esmaseemenduse vanus<br>(ESV)       | – sea vanus päevades sünnikuupäevast (k.a) esimese<br>seemendamiseni (v.a).                                                                                                    |
| Esmapoegimise vanus                 | <ul> <li>emise vanus päevades sünnikuupäevast (k.a)<br/>esimese poegimise või esimese abordini (k.a).</li> </ul>                                                                                                    |
| Esmaseemendus                       | – emiku esimene seemendus                                                                                                    |
| Imetamisperiood (IP)                | päevad emise poegimisest (k.a.) oma pesakonna või<br>kasupesakonna võõrutuseni (v.a.)                                                                                                    |
| Imikpõrsas                          | – siga sünnist (k.a) kuni võõrutamiseni (v.a.).                                                                                                    |
| Individuaalnumber                   | <ul> <li>karjasiseselt kordumatu number põhikarja loomade<br/>eristamiseks.</li> </ul>                                                                                                    |
| Produktiivsed päevad                | <ul> <li>ühe pesakonna tootmiseks kulunud bioloogiliselt<br/>vajalikud päevad. Jõudluspäevade alla kuuluvad<br/>tiinuspäevad, imetamispäevad, kasupesakonna<br/>e.ammemise päevad ja vaba perioodi päevad.</li> </ul>                                                                                      |
| Karjatuleku vanus                   | - sea vanus päevades sünnikuupäevast (k.a) kuni<br>karjatuleku kuupäevani (v.a).                                                                                                    |
| Kasulaste pesakond                  | <ul> <li>juba võõrutatud emise juurde paigutatud teise või<br/>teiste emiste põrsad.</li> </ul>                                                                                                    |
| Kasvik                              | <ul> <li>kasvav siga alates võõrutusest (v.a) kuni müügini või<br/>põhikarja valikuni (k.a). Siia alla kuuluvad võõrutatud<br/>põrsad, kesikud ja nuumikud. Üleviimine ühest grupist<br/>teise sõltub eelkõige sea elusmassist ja söötade<br/>muutmisest seoses sea vanusega</li> </ul>                    |
| Kesik                               | - siga alates kesiku gruppi tulekust (k.a) kuni<br>nuumikugruppi minekuni (k.a). Grupis soovituslikult<br>sead vanuses 61 – 120 päeva elusmassiga 26 – 60 kg                                                                                                    |

| Konsulent                     | – aretusühistu poolt määratud inimene farmitesti<br>läbiviimiseks                                                                                                    |
|-------------------------------|----------------------------------------------------------------------------------------------------|
| Kunstlik seemendus (KS)       | - emise seemendamine kuldi spermaga<br>seemendustehniku poolt.                                                                                                    |
| Kult                          | - siga esimesest paaritamisest (k.a) või ejakulaadi<br>andmisest (k.a) kuni karjast väljaminekuni (v.a)                                                                                                    |
| Käibe aruanne                 | - koondaruanne, mis kajastab loomade arvu,<br>elusmassi, söötmispäevi, juurdekasvu ja loomade<br>liikumist erinevates käiberühmades defineeritud<br>perioodil                                                                                                    |
| Käiberühmad                   | <ul> <li>erineva staatusega sigade rühmad tulenevalt sea<br/>vanusest või kasutusest farmi tootmises. Programmis<br/>kasutatavad käiberühmad on emikud, nooremised,<br/>vanaemised, kuldid, imikpõrsad, võõrdepõrsad,<br/>kesikud, nuumikud, nuumaemised ja-kuldid</li> </ul> |
| Lahtine pesakond              | <ul> <li>pesakond või kasulaste pesakond, mille kohta ei<br/>esine võõrutusteadet</li> </ul>                                                                                                    |
| Lahtine seemendus             | <ul> <li>seemendus, mille kohta ei esine teadet poegimise,<br/>abordi või karjast väljamineku kohta</li> </ul>                                                                                                    |
| Loomulik paaritus (LP)        | <ul> <li>loomulik paaritus, sea paaritamine kuldiga</li> </ul>                                                                                                    |
| Massi-iive kg                 | <ul> <li>kogu käiberühma juurdekasv perioodis kilogrammides</li> </ul>                                                                                                    |
| Nooremis                      | – emis esimesest seemendamisest (k.a) kuni esimese<br>poegimiseni (v.a).                                                                                                    |
| Nooremise pesakonna<br>andmed | <ul> <li>esimest korda poeginud emise pesakond poegimisest<br/>(k.a) kuni pesakonna võõrutuseni (v.a). Kasutatakse<br/>esimest korda poeginud emiste pesakonna tulemuste<br/>analüüsimiseks.</li> </ul>                                                                       |
| Nuumaemis                     | - müügi ootel põhikarjast prakeeritud emis                                                                                                    |
| Nuumakult                     | - müügi ootel põhikarjast prakeeritud kult                                                                                                    |
| Nuumik                        | - siga alates nuumiku gruppi tulekust (k.a) kuni müügini<br>või põhikarja valikuni (k.a). Grupis soovituslikult sead<br>vanuses 121 – 180 päeva elusmassiga 61 – 110 kg                                                                                                    |
| Poegimiste osakaal            | <ul> <li>poeginud emiste protsent kõikidest antud perioodil<br/>tehtud seemendustest.</li> </ul>                                                                                                    |
| Poegimisvahemik (PGV)         | <ul> <li>emise kahe poegimise vahele jäävate päevade arv.</li> </ul>                                                                                                    |
| PSVM                          | – päevade arv emise seemendamisest (k.a) karjast<br>väljaminekuni (v.a).                                                                                                    |
| PVVM                          | – päevade arv emise võõrutamisest (k.a) karjast<br>väljaminekuni (v.a).                                                                                                    |
| Põrsapaigutus                 | <ul> <li>põrsaste ümberpaigutamine emiste vahel<br/>pesakondade ühtlustamise eesmärgil.</li> </ul>                                                                                                    |
| Päevad esimese                | <ul> <li>karjatuleku kuupäevast (k.a) esmasseemenduse</li> </ul>                                                                                                    |
| seemenduseni                  | kuupäevani (v.a)                                                                                                    |
| Päevad väljaminekuni          | - päevad viimasest sündmusest kuni väljaminekuni                                                                                                    |
| Põhikari                      | <ul> <li>põrsate tootmiseks kasutatavad loomad (emikud,<br/>nooremised, vanaemised, kuldid)</li> </ul>                                                                                                    |
| Seemendus                     | – sea tiinestamine paarituse või kunstliku<br>seemendusega.                                                                                                    |
| Stressitundlikkus             | – näitab sigade stressi päritavust. Stressis sea liha on<br>hele ja vesine.                                                                                                    |

| Sööda kulu                           | - käiberühmale kulunud sööda kogus perioodis                                                                                                    |  |  |  |  |  |  |  |
|--------------------------------------|----------------------------------------------------------------------------------------------------|--|--|--|--|--|--|--|
| Söödakulu söötmispäeva<br>(SP) kohta | <ul> <li>söödakulu ühe söötmispäeva kohta käiberühmade<br/>kaupa. Arvutatakse ainult kasvikutele, põhikarjale ei<br/>arvutata.</li> </ul>                                                                                                    |  |  |  |  |  |  |  |
| Söödaväärindus                       | - ühe kg juurdekasvu tootmiseks kulunud sööda kogus<br>käiberühmade kaupa                                                                                                    |  |  |  |  |  |  |  |
| Söötmispäevad (SP)                   | <ul> <li>päevad sea karja või käibegruppi tulekust (k.a) kuni<br/>sea karjast või käibegrupist väljaminekuni (v.a). Eraldi<br/>tuuakse söötmispäevad välja käibegruppide kaupa<br/>(emikud, nooremised, vanaemised, kuldid, imikpõrsad,<br/>võõrdepõrsad, kesikud, nuumikud)</li> </ul> |  |  |  |  |  |  |  |
| Tiinuspäevad (TP)                    | <ul> <li>päevade arv viimasest tulemuslikust seemendusest<br/>(k.a) kuni poegimiseni (v.a)</li> </ul>                                                                                                    |  |  |  |  |  |  |  |
| Toodangupäevad                       | <ul> <li>päevad emise esmaseemendusest (k.a) kuni või<br/>väljamineku kuupäevani (v.a). Toodangupäevades<br/>kajastuvad produktiivsed päevad ja ebaproduktiivsed<br/>päevad.</li> </ul>                                                                                                 |  |  |  |  |  |  |  |
| Toodangupäevad/pesakond              | - ühe pesakonna tootmiseks kulunud päevade arv.                                                                                                    |  |  |  |  |  |  |  |
| Tulemuseta seemendus                 | <ul> <li>seemendus, millele ei järgne toodanguteadet.</li> </ul>                                                                                                    |  |  |  |  |  |  |  |
| Tulemuslik seemendus                 | <ul> <li>seemendus, millele järgneb toodanguteade.</li> <li>Seemendust enne väljaminekut ei peeta tulemuslikuks.</li> </ul>                                                                                                    |  |  |  |  |  |  |  |
| Uuendemis                            | <ul> <li>emis keda kasutatakse põhikarja uuenduseks.</li> </ul>                                                                                                    |  |  |  |  |  |  |  |
| Vabaperiood                          | <ul> <li>päevad emise võõrutamisest (k.a) seemenduseni (v.a).</li> </ul>                                                                                                    |  |  |  |  |  |  |  |
| Vanaemis                             | <ul> <li>emis alates esimesest poegimispäevast (k.a) kuni<br/>karjast väljaminekuni (v.a)</li> </ul>                                                                                                    |  |  |  |  |  |  |  |
| Vanaemise pesakonnad                 | <ul> <li>kõik pesakonnad alates teisest poegimisest (k.a)</li> </ul>                                                                                                    |  |  |  |  |  |  |  |
| Võõrutamine                          | <ul> <li>imetamisperioodi lõpetamine põrsaste eraldamisega<br/>emisest.</li> </ul>                                                                                                    |  |  |  |  |  |  |  |
| Võõrutatud põrsas                    | - põrsas võõrutamise kuupäevast (k.a) kuni kesikute<br>gruppi minekuni (v.a). Grupis soovituslikult sead<br>vanuses 30 – 60 päeva elusmassiga 8 – 25 kg                                                                                                    |  |  |  |  |  |  |  |
| Ööpäevane massi-iive (ööp.<br>iive)  | <ul> <li>ööpäevane juurdekasv grammides, tuuakse välja<br/>käberühmade kaupa</li> </ul>                                                                                                    |  |  |  |  |  |  |  |
| Ümberindlus                          | emise indlemine pärast seemendust.                                                                                                    |  |  |  |  |  |  |  |
| Ümberindluste osakaal                | - ümberindluste osakaal seemendustest protsentides.                                                                                                    |  |  |  |  |  |  |  |
| Enneaegne poegimine                  | - emise poegimine 92 108. tiinuspäeval.                                                                                                    |  |  |  |  |  |  |  |

# 7 Andmete sisestamine emiste moodulis

# 7.1 Põlvnemisandmete sisestamine

Sisestamine sõltub sellest, millise päritoluga sea andmeid soovitakse sisestada. On võimalik, et põhikarja siga ostetakse farmist, kus kasutatakse Possut, imporditakse või valitakse karja täienduseks parimad loomad oma põhikarja sigade järglaste hulgast. Veel on võimalik osta põhikarja täienduseks sigu farmidest, mille andmeid ei ole JKK andmebaasis. Võimalustest lähemalt.

**Teisest karjast ostetud sigade, JKK andmebaasis olevate loomade** põlvnemisandmed kantakse Possusse elektrooniliselt vältimaks sisestamisvigu. Vastava informatsiooni saab JKK andmebaasist andmevahetuse käigus (vt peatükki Andmevahetus). Lisada tuleb vaid sea rakendus (vt Possus kasutatavad koodid) üksiku sea aknas (F5) või sündmuste aknas (F8) karjatuleku sisestuskirje vormis.

**Oma põhikarja järglaste hulgast valimine**. Need on sead, kelle vanemate põlvnemis- ja toodanguandmed on Possus olemas ehk need on oma põhikarja sigade järglased. Selliste sigade põlvnemisandmete õigsust kontrollib programm vanemate toodanguandmete järgi. Soovitatav on noorsigu enne põhikarja võtmist testida ja anda talle individuaalnumber. Esmalt sisestatakse **Sündmuste (F8) aknas** testi-, siis karjatuleku andmed.

**Imporditud sigade põlvnemisandmed sisestatakse** JKKs otse andmebaasi ja farmi Possusse edastatakse põlvnemine elektrooniliselt JKK infoga.

JKK andmebaasis tundmatu sea põlvnemisandmete sisestamine. Siia gruppi kuuluvad sead, kelle andmed ei ole jõudluskontrolli andmebaasis. Selliste sigadega on tegemist juhul kui farm alustab Possu programmiga esmakordselt tööd või ostab sigu omanikult, kelle farm ei ole jõudluskontrollis. Sellisel juhul sisestatakse põlvnemisandmed Possusse paberkandjalt **üksiku sea aknast (F5)**, valides nupu **UUS SIGA -> Põhiandmed**. Järgmisena sisestatakse **Sündmuste** lehel sea karjatulek ja toodangu sündmused. Selliste sigade põlvnemisandmete sisestamisel on vaja olla eriti tähelepanelik, sest programm andmeid ei kontrolli.

**TEADMISEKS!** Seemendusjaama kultide andmeid ei tohi sisestada farmi Possusse. Seemendusjaama kultide vajalikud andmed tehakse farmile kättesaadavaks elektrooniliselt JKK infoga andmevahetuse käigus JKK andmebaasiga.

## 7.2 Emise toodangusündmuste sisestamine

Sündmuste all mõeldakse seemendamise, poegimise, võõrutamise, karjatuleku ja karjast väljamineku andmeid. Nende sisestamiseks on mitu võimalust - **SEA AKNAS** (F5) ja **SÜNDMUSTE AKNAS** (F8). Sisestusvormide rippmenüü avaneb vajutades nuppu **LISA UUS SÜNDMUS**, kust saab avada vajaliku sisestusvormi. Seejärel sisestatakse vormi tühjadele väljadele vajalikud andmed. Sisestatud andmed on nähtavad nii F5 kui ka F8 aknas.

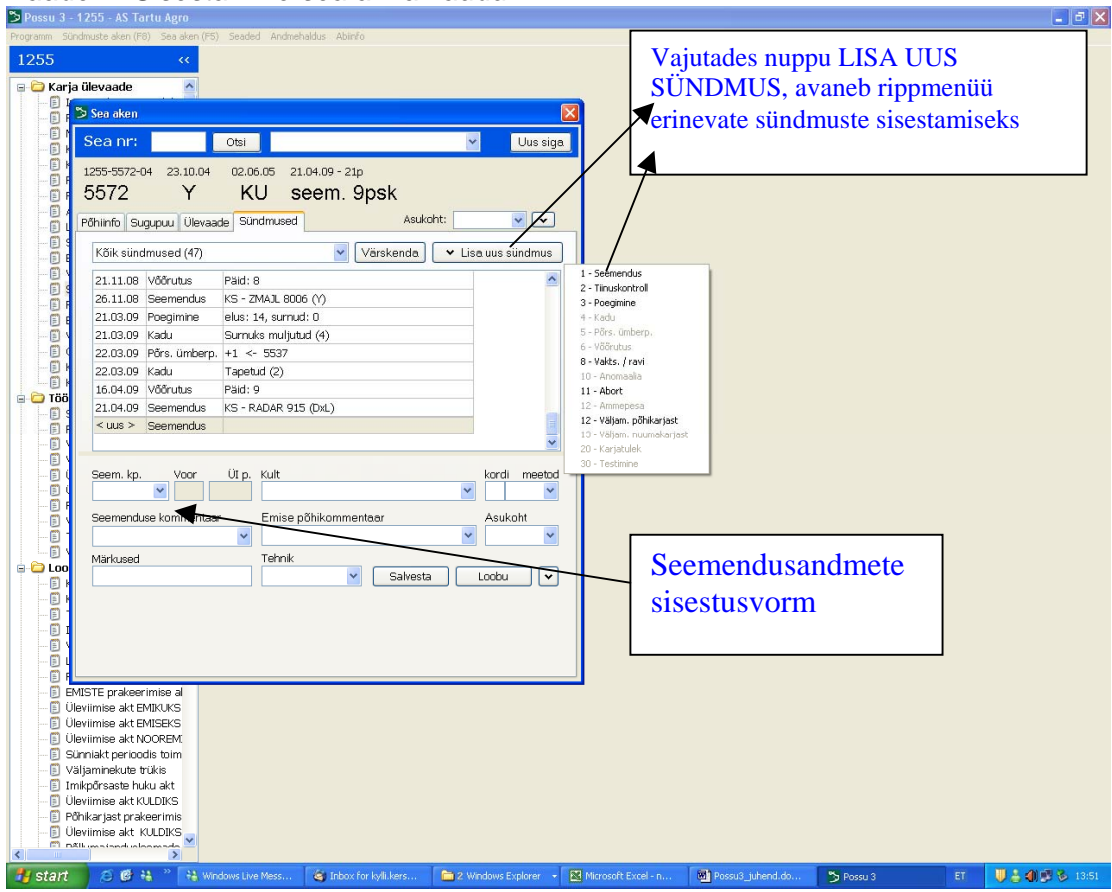

Vaade 7. Sisestamine sea akna kaudu

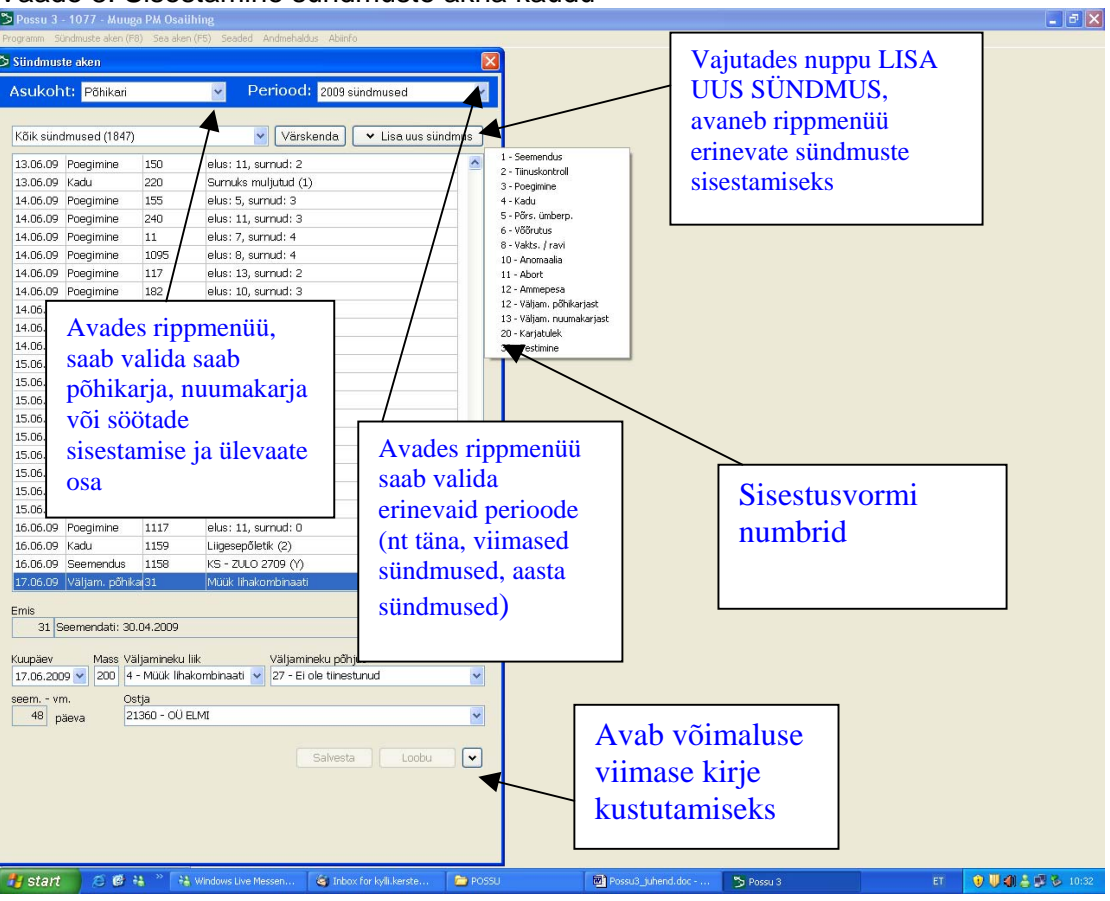

Vaade 8. Sisestamine sündmuste akna kaudu

#### TEADMISEKS!

- Sisestamisvormidel on kahesuguse värviga väljasid valged ja tumedad. Valgele väljale on võimalik sisestada andmeid, tumedale väljale aga tuleb juba olemasolev või arvutatav informatsioon Possust.
- Ühelt sisestamisväljalt teisele liigub kursor klahviga ENTER, Tab või hiirega.
- Tagapool asuvalt väljalt on võimalik eespool olevale väljale liikuda nupukombinatsiooniga SHIFT + TAB või hiirega.
- Vajaliku sündmuse sisestamisvormi saab avada lisaks hiirega ka vastava sündmuse numbri sisestamisega. Näiteks seemenduste sisestamiseks vajuta numbrit 1, poegimiste sisestamiseks 3 jne. Numbrid on nähtavad rippmenüüst (vaade 8).
- Kui tekib vajadus eelmisi kirjeid täiendada või parandada, aga avatud on uue kirje sisestamisvorm, siis väljumiseks vajuta "Loobu". Seejärel liigu kursoriga parandamist vajavale kirjele, tee vajalikud parandused ja salvesta.
- Viimase kirje kustutamiseks vajuta Salvesta/Loobu" nuppude kõrval olevale rippmenüü nupule (vaade 8) ja vali "Kustuta kirje". Kui on vaja parandada varasemaid sündmusi, tuleb kõik andmed parandatavani kustutada ja peale parandamist uuesti sisestada.

# 7.2.1 Karjatuleku sisestamine

| ػ Sündmuste aken                                                                            |                              |
|---------------------------------------------------------------------------------------------|------------------------------|
| Asukoht: Põhikari                                                                           | Periood: Täna sisestatud     |
| Kõik sündmused (0)                                                                          | Värskenda Visa uus sündmus   |
| Ind. nr. Ema nr Jrk Sugu<br>Karjatuleku kp. Mass kg.<br>Ind. nr selles karjas               | Rakendus Karjatuleku vanus   |
| Täidetakse<br>juhul kui sea<br>individuaal-<br>numbrit on<br>mingil<br>põhjusel<br>muudetud | Märkused<br>Salvesta Loobu 🗸 |

## TEADMISEKS!

- Karjatuleku ja rakenduse väljad on täitmiseks kohustuslikud.
- Ind. nr selles karjas on kohustuslik täita juhul kui sea numbrit on muudetud plastkõrvamärgil. Vaata lähemalt "Individuaalnumbri muutmine"
- Muudetud sea number on nähtav Sea aknas F5 punasena

# 7.2.2 Seemenduse sisestamine

Vaade 10. Seemenduste sisestamisvorm

| Sündmuste aken                                      |  |  |  |  |  |  |  |  |  |
|-----------------------------------------------------|--|--|--|--|--|--|--|--|--|
| Asukoht: Põhikari 🗸 Periood: Täna sisestatud 🗸      |  |  |  |  |  |  |  |  |  |
|                                                     |  |  |  |  |  |  |  |  |  |
| Kõik sündmused (0) 🛛 🗸 Värskenda 🗸 Lisa uus sündmus |  |  |  |  |  |  |  |  |  |
| <uus> Seemendus</uus>                               |  |  |  |  |  |  |  |  |  |
|                                                     |  |  |  |  |  |  |  |  |  |
|                                                     |  |  |  |  |  |  |  |  |  |
| Kohustuslik täita                                   |  |  |  |  |  |  |  |  |  |
| ka siis kui kuldi                                   |  |  |  |  |  |  |  |  |  |
| numbrit ei                                          |  |  |  |  |  |  |  |  |  |
| sisestata                                           |  |  |  |  |  |  |  |  |  |
|                                                     |  |  |  |  |  |  |  |  |  |
|                                                     |  |  |  |  |  |  |  |  |  |
| Emic                                                |  |  |  |  |  |  |  |  |  |
|                                                     |  |  |  |  |  |  |  |  |  |
| Seem. kp. Voor Kult kord meetod                     |  |  |  |  |  |  |  |  |  |
|                                                     |  |  |  |  |  |  |  |  |  |
| Seemenduse kommentaar Emise põhikommentaar Asukoht  |  |  |  |  |  |  |  |  |  |
|                                                     |  |  |  |  |  |  |  |  |  |
| Markused Tehnik                                     |  |  |  |  |  |  |  |  |  |
|                                                     |  |  |  |  |  |  |  |  |  |
| Võimalus avada vorm                                 |  |  |  |  |  |  |  |  |  |
| "Seemendus kahe                                     |  |  |  |  |  |  |  |  |  |
| kuldiga"                                            |  |  |  |  |  |  |  |  |  |
|                                                     |  |  |  |  |  |  |  |  |  |

Seemendusandmete sisestamisel peab teadma järgmist:

- seemenduse kuupäev on kohustuslik, mida on võimalik sisestada kirjutamisega (pp.kk.aa) või õige kuupäeva valimisega rippmenüü kalendrist.
- kuldi number on võimalik ise kirjutada või valida rippmenüüst. Jälgida kuldi numbri õigsust! Jälgida, et kuldi rakendus oleks eelnevalt sisestatud kuldi karjatuleku kirje vormis, sest sellest sõltub seemendusmeetod.
- Seemendusjaama kultide põlvnemisandmeid El TOHI sisestada need edastatakse Possusse elektrooniliselt andmevahetuse käigus JKKga ja on programmis nähtavad F5 aknas staatusega KS kult võõras.
- Segusperma kasutamisel PEAB sisestama sobiliku seemenduse kommentaari (nt segatud sperma või segusperma D), kuid EI TOHI sisestada kuldi numbrit.
- Seemendusmeetodi väli on kohustuslik segusperma kasutamisel või emise seemendamisel ühel innaperioodil kahe erineva kuldiga. Seemendusmeetodi puudumisel on trükised "Analüüs seemendustehnikule" ja "Seemenduste analüüs" ebatäpsed.
- Võimalik on sisestada seemenduse kommentaarid, valides need rippmenüüst.
- Väljale **Kordi** kirjutada seemenduskordade arv ühe inna ajal või määrata see Toodangu seadetes.
- Märkustesse võib kirjutada teksti omal äranägemisel.

- Tehnik ja Asukoht tuleb eelnevalt defineerida menüüpunktis Seaded. Tehniku all mõeldakse sea seemendajat / paaritajat, asukoht näitab sulgu, milles siga asub.
- Salvestamiseks vajuta Salvesta nupule.

## TEADMISEKS!

- Kui seemenduse sisestamisel ei leia rippmenüüst kuldi numbrit, siis tähendab see seda, et kuldi andmeid ei ole Possus. Seemendusjaama kuldi puudumisel on värskendamata JKKst saadetav info. Selles failis on uute seemenduskultide andmed, ostetud kultide andmed, aretusväärtuste failid ja vead (lähemalt peatükis Andmevahetus JKKga).
- Kui kult on valitud oma põhikarja järglaste hulgast, on vaja sisestada kuldi põlvnemise ja karjatuleku andmed, k.a kuldi rakendus.
- Teisest farmist ostetud kuldi andmed edastatakse Possusse JKK infoga andmevahetuse käigus JKKga
- Võimalik on sisestada seemendusi kahe erineva kuldiga ühel innaajal. Selleks avada vorm seemenduse sisestamiseks kahe kuldiga (vaade 10).

# 7.2.3 Tiinuskontrolli sisestamine

| 🏷 Sündmuste aken    |                                                  |
|---------------------|--------------------------------------------------|
| Asukoht: Põhikari 🗸 | Periood: Täna sisestatud 🗸 🗸                     |
| Kõik sündmused (0)  | ✓ Värskenda ✓ Lisa uus sündmus                   |
| Emis                | Emise põhikommentaar Asukoht<br>Salvesta Loobu 🗸 |

Vaade 11. Tiinuskontrolli tulemuste sisestamisvorm

Iga seemenduse kohta on üks tiinuskontrolli kirje sisestamise väli. Tiinuskontrolli mitmekordsel sisestamisel kirjutatakse eelmine kirje lihtsalt üle.

Lihtsustada saab tiinuskontrolli tulemuste sisestamist kui sisestada andmeid Sündmuste aknas valides perioodiks TÄNA SISESTATUD. Sealt sisestades jääb osa väljasid täidetuks.

# 7.2.4 Poegimisandmete sisestamine

| 3 | Sündmust       | te aken     |                     |                         |                         |                          | ×      |
|---|----------------|-------------|---------------------|-------------------------|-------------------------|--------------------------|--------|
|   | Asukoh         | t: Põhikari | i                   | <ul> <li>Per</li> </ul> | iood: Täi               | na sisestatud            | ~      |
|   |                |             |                     |                         |                         |                          |        |
|   | Kõik sünd      | lmused (0)  |                     | *                       | Värskenda               | a 🛛 🖌 🖌 Lisa uus sündmus | ]      |
|   | <uus></uus>    | Poegimine   |                     |                         |                         |                          |        |
|   |                |             |                     |                         |                         |                          |        |
|   |                |             |                     |                         |                         |                          |        |
|   |                |             |                     |                         |                         |                          |        |
|   |                |             |                     |                         |                         |                          |        |
|   |                |             |                     |                         |                         |                          |        |
|   |                |             |                     |                         |                         |                          |        |
|   |                |             |                     |                         |                         |                          |        |
|   |                |             |                     |                         |                         |                          |        |
|   | <b>F</b> uncia |             |                     |                         |                         |                          |        |
|   | Emis           |             |                     |                         |                         |                          | ]      |
|   | Deeg lan       | Pak pr      | Elusaltsündinud     | Con Mars                | Mass (kg)<br>kokku kesk | Acutobat Tiinusn PG'     | _<br>/ |
|   |                | <b>v</b>    |                     | Sin Mum                 |                         |                          | ]      |
|   | Kaod:          | ar          | v, põhjus, kp, mass | ÜP:                     | arv, emis, kp           | Anomaaliad arv, anomaali | a      |
|   |                |             |                     |                         |                         |                          |        |
|   |                |             |                     |                         |                         |                          |        |
|   | Poegimise      | kommentaar  |                     | Talitaja                |                         | Emise põhikommentaar     |        |
|   |                |             | *                   |                         | ~                       |                          | -      |
|   | Märkused       |             |                     |                         |                         |                          | h      |
|   |                |             |                     |                         | Salve                   |                          |        |
|   |                |             |                     |                         |                         |                          |        |

Vaade 12. Poegimisandmete sisestamisvorm

Sisestada valge taustaga sisestusväljadele vajalikud andmed.

## TEADMISEKS!

- Põrsaste arvu on võimalik sisestada sugude kaupa või kokku. Seadistada saab seda menüüpunktis Seaded.
- Kui pesakonnas on sündinud ainult kultpõrsad, siis tuleb emispõrsaste väljale sisestada 0, kui aga kõik on emispõrsad, tuleb kultpõrsaste väljale sisestada 0.
- Kui emisel kõik põrsad sündisid surnult, sisestada elusalt sündinud põrsaste väljale 0. Sellisel juhul pakub programm automaatselt võõrutamisvõimalust.

 Mitte sisestada põrsaste sünnimassi kui seda reaalselt ei kaaluta! Käibedokumentidesse võetakse vaikimisi põrsa sünnimassiks 1 kg, kui sünnimassi väli on tühjaks jäetud.

# 7.2.5 Imikpõrsaste ümberpaigutamise sisestamine

Imikpõrsaste ümberpaigutamise sisestamine toimub poegimisandmete sisestamisvormis. Soovitatav on sisestada ümberpaigutuse kuupäev, mida on võimalik sisestada kirjutamisega (pp.kk.aa) või õige kuupäeva valimisega kalendrist. Kuupäeva sisestamine ei ole kohustuslik, aga see tagab kõikide trükiste korrektsuse. Kui on tegemist emiselt äravõetavate põrsastega, kirjutatakse arv negatiivse numbrina, näiteks: –2 ja lisatakse teise, ümberpaigutusega seotud emise number ning salvestatakse.

**TEADMISEKS!** Imikpõrsaste ümberpaigutuse sisestamisel esimesena valitud emise juures tehakse Possus automaatselt ümberpaigutus ka teise emise juures. Kui ühele emisele antakse põrsaid mitme emise alt, siis tuleb avada järmine sisestusvorm. Selleks on vaja ümberpaigutuste vormis kuupäeva väljal olles vajutada ENTER klahvi, mis avab uue sisestamisvormi.

# 7.2.6 Kadude sisestamine

Imikpõrsaste kadusid saab sisestada poegimisandmete või võõrutusandmete sisestamisevormis (vaated 12, 13). Soovitatav on sisestada kao kuupäev, mis tagab kõikide trükiste korrektsuse.

## 7.2.7 Abordi ja enneaegse poegimise sisestamine

Abort sisestatakse kasutaja poolt abordi kirjena eraldi sündmusena F5 aknas, vajutades nuppu LISA UUS SÜNDMUS, vali hiirega Abort või vajuta numbrit 11. Ka F8 aknas on võimalik aborti sisestada.

Abordi puhul ei ole emisel elusalt sündinud põrsaid, emise pesakondade arv ei muutu ja pesakonnanumbrit ei anta.

## 7.2.8 Väärarengute/ anomaaliate sisestamine

Imikpõrsaste väärarengute registreerimine toimub poegimise või võõrutuse sisestamisvormis ANOMAALIA väljal.

Kui põrsastel esineb rohkem kui üks erinev anomaalia juht, siis tuleb see info sisestada erinevate kirjetena. Selleks on vaja viimasel väljal olles vajutada ENTER klahvi.

# 7.2.9 Võõrutuste sisestamine

Võõrutusandmete <u>sisestamiseks</u> on vajalik, et eelnevalt on sisestatud antud pesakonna seemendus- ja poegimiskirjed. Võõrutusanmdeid saab sisestda F5 või F8 aknas.

Vaade 13. võõrutusandmete sisestamisvorm

| 🏷 Sündmuste aken                  |                                                        |
|-----------------------------------|--------------------------------------------------------|
| Asukoht: Põhikari                 | Periood: Täna sisestatud                               |
|                                   |                                                        |
| Kõik sündmused (0)                | Värskenda 🖌 🖌 Lisa uus sündmus                         |
| <uus> Võõrutus</uus>              |                                                        |
|                                   |                                                        |
|                                   |                                                        |
|                                   |                                                        |
|                                   |                                                        |
|                                   |                                                        |
|                                   |                                                        |
|                                   |                                                        |
|                                   |                                                        |
| Emis                              |                                                        |
| Wõõnt sev                         | Mass (kg) Dek Pak                                      |
| Võõr, kp, Imet.p emispikultpikokk | ku kokku keskm Psk, indeks Uus asukoht päevi nr        |
| Koody ary põhius kn ma            | uss (ip) ary teine emis kn. Anomopoliodi ary anomaalia |
|                                   |                                                        |
|                                   |                                                        |
| Võõrutuse kommentaar              | Märkuped Emise põhikommenteer                          |
|                                   |                                                        |
|                                   |                                                        |
|                                   | Salvesta Loobu 🗸                                       |
|                                   |                                                        |

#### TEADMISEKS!

• Võõrutatud põrsaste arvu sisestamisel jälgi, et ei tekiks PUNAST numbrit KOKKU välja kohale. See näitab andmetes viga.

- Sisestamiseks vajuta nuppu "Lisa uus sündmus" ja vali VÕÕRUTUS või vajuta numbrit 6.
- Kui soovitakse sisestada kulte ja emiseid eraldi, siis seadistada see menüüpunktis SEADED. Võõrutuskirje vormis saab sisestada ka imikpõrsaste kaod, anomaaliad ja ümberpaigutused.
- Pesakonna kogumass võõrutusel sisestada vaid reaalsel kaalumisel.

Lisaks saab sisestada kommentaare ja märkusi emise, emise asukoha ja talitaja kohta, kui need on eelnevalt seadetes määratletud.

# 7.3 Ammpesa loomine ja sisestamine

Ammpesa tekib kui juba võõrutatud emisele lisatakse ammpesakonna loomise kirje ja talle pannakse juurde mõne teise emise kõik põrsad või mitmete emiste juurest üksikud põrsad. Kui emis on võõrutamata ja talle lisatakse teiste emiste põrsaid, siis on see põrsaste ümberpaigutamine.

Ammpesa loomine toimub sarnaselt imikpõrsaste ümberpaigutamisele – tuleb leida emis, kes on võõrutatud ja kellele tahetakse uued põrsad juurde panna.

Sündmuste sisestamiseks avada sisestusvorm AMMPESA, sisestada ammpesa loomise kuupäev, põrsaste arv ja sündmusega seotud emise(te) number.

Ammpesakonna loomisel ilmub antud emis ka Ammemiste nimekirja.

Kui ammemisele antakse põrsaid mitme emise alt, siis tuleb need ümberpaigutused registreerida erinevate sündmustena/kirjetena.

#### TEADMISEKS!

 Ammpesakonnaga seotud sündmuste sisestamisel on kasulik vajutada nuppu VÄRSKENDA kindlustamaks andmete salvestumist sündmusega seotud teise emiste juures.

## 7.4 Karjatesti andmete sisestamine

Vaata peatükk "Karjatestid".

## 7.5 Kuidas veenduda, et kõik andmed on sisestatud

#### Parima ülevaate saab sündmuste aknast (F8)

Andmeid näidatakse sisestamisaja järgi kasvavalt. Võimalik on sündmusi piiritleda (nt ainult seemendused) või vaadata kõiki sündmusi kronoloogilises järjekorras (vaade 14).

|--|

| 3                                                    | Sündmuste aken                                |                               |      |               |             |                        |  |  |  |  |  |
|------------------------------------------------------|-----------------------------------------------|-------------------------------|------|---------------|-------------|------------------------|--|--|--|--|--|
|                                                      | Asukoht: Põhikari 🗸 Periood: 2009 sündmused 🗸 |                               |      |               |             |                        |  |  |  |  |  |
|                                                      |                                               |                               |      |               |             |                        |  |  |  |  |  |
| Kõik sündmused (4183) 💦 Värskenda 🗸 Lisa uus sündmus |                                               |                               |      |               |             |                        |  |  |  |  |  |
|                                                      | 02.06.09                                      | Vakts, / ravi                 | 3992 | penstrep, Ke  | eluaeg kuni | 23.06.2009             |  |  |  |  |  |
|                                                      | 02.06.09                                      | Vakts. / ravi                 | 4008 | norodine, Ke  | eluaeg kunj | 40.05.0000             |  |  |  |  |  |
|                                                      | 02.06.09                                      | Vakts. / ravi                 | 2861 | penstrep, Ke  | eluaeg kun  | Võimalus andmete       |  |  |  |  |  |
|                                                      | 02.06.09                                      | Vakts. / ravi                 | 3461 | penstrep, Ke  | eluaeg kun  | kiirsisestamiseks kui  |  |  |  |  |  |
|                                                      | 02.06.09                                      | Vakts. / ravi                 | 3247 | penstrep, Ke  | eluaeg kun  | valida perioodiks TANA |  |  |  |  |  |
|                                                      | 02.06.09                                      | Poegimine                     | 3716 | elus: 12, sur | nud: 1      | SISESTATUD             |  |  |  |  |  |
| 03.06.09 Võõrutus 3844 Päid: 9                       |                                               |                               |      |               |             |                        |  |  |  |  |  |
|                                                      | 03.06.09                                      |                               |      |               |             |                        |  |  |  |  |  |
|                                                      | 03.06.09                                      | Võõrutus                      | 3366 | Päid: 11      | Sündmu      | ista niiritlamisa      |  |  |  |  |  |
|                                                      | 03.06.09                                      | Võõrutus                      | 3833 | Päid: 9       | Päid: 9     |                        |  |  |  |  |  |
|                                                      | 03.06.09                                      | Võõrutus                      | 3772 | Päid: 11      |             |                        |  |  |  |  |  |
|                                                      | 03.06.09                                      | Võõrutus                      | 3979 | Päid: 9       |             |                        |  |  |  |  |  |
|                                                      | 03.06.09                                      | Võõrutus                      | 3584 | Päid: 11      |             |                        |  |  |  |  |  |
|                                                      | 03.06.09                                      | Võõrutus                      | 3966 | Päid: 11      |             |                        |  |  |  |  |  |
|                                                      | 03.06.09                                      | Tiinuskontroll                | 3996 | + positiivne  |             |                        |  |  |  |  |  |
|                                                      | 03.06.09                                      | fiinuskontroll 3657 ? küsitav |      |               |             |                        |  |  |  |  |  |
|                                                      | 03.06.09 Tiinuskontroll 3944 + positiivne     |                               |      |               |             |                        |  |  |  |  |  |
|                                                      | Siga                                          |                               |      |               |             |                        |  |  |  |  |  |
|                                                      | 3992 Poeginud 24.05.2009                      |                               |      |               |             |                        |  |  |  |  |  |
|                                                      |                                               |                               |      |               |             |                        |  |  |  |  |  |
|                                                      | 2 06 2000 V 33 - nenstren                     |                               |      |               |             |                        |  |  |  |  |  |
|                                                      |                                               |                               |      |               |             |                        |  |  |  |  |  |
|                                                      | Märkused                                      |                               |      |               |             |                        |  |  |  |  |  |
| Salvesta Loobu 🗸                                     |                                               |                               |      |               |             |                        |  |  |  |  |  |
|                                                      |                                               |                               |      |               |             |                        |  |  |  |  |  |
|                                                      |                                               |                               |      |               |             |                        |  |  |  |  |  |
|                                                      |                                               |                               |      |               |             |                        |  |  |  |  |  |
|                                                      |                                               |                               |      |               |             |                        |  |  |  |  |  |

## 7.6 Sarnaste kirjete sisestuse hõlbustamine

Seda saab teha F8 aknas, valides perioodiks **TÄNA sisestatud** (vaade 14). Selle valikuga täidetakse uue kirje alustamisel osad väljad viimati sisestatud kirje järgi. Näiteks seemenduse vormis võetakse uue kirje aluseks viimati sisestatud kirje kult ja seemenduskuupäev. Kui järgmine emis seemendati samal kuupäeval sama kuldiga, siis on vaja kirjele lisada vaid emise number ning vajutades ENTER klahvi (so. klaviatuuri põhiosa, e. "suur" ENTER) kirje salvestada. Ka ülejäänud sisestusvormides toimib asi põhimõtteliselt samamoodi. Eriti mugav on sisestada vaktsineerimisi, sest eelmisest kirjest võetakse üle kuupäev ja vaktsiini nimi.

# 8 Tööplaanide kasutamine

Tööplaanid on mõeldud igapäevaseks töö korraldamiseks farmis. Soovitatav on koostada tööplaanid kord nädalas, pirintida need ja kasutada laudas algandmete fikseerimiseks. Tööplaane on võimalik koostada erineva pikkusega perioodideks, kirjutades TÄHTAJA väljale vajaliku perioodi kuupäeva. Plaani koostamiseks klõpsata hiirega ülevaateaknas vajalikule tööplaanile, sisestada vajalik tähtaeg, sulugrupp ja vajuta nuppi OTSI või klahvi ENTER. TÄHTAEG näitab tööplaani lõpukuupäeva.

#### TEADMISEKS!

- Enne andmete sisestamist F5 aknas koostada arvutis lauda algdokumendiks prinditud tööplaaniga identne tööplaan.Sellest nimekirjast on mugav andmeid sisestada, sest sead on samas järjestuses. Kahe hiireklõpsuga emise numbril klikates avaneb F5 aken andmete sisestamiseks. F8 aknas sisestamisel ei ole see oluline.
- Tööplaanide on võimalik seadistada sarnaselt teistel päringutega (vt peatükk "Programmi seadistamisvõimalused" ja "Trükiste kujundamine printimiseks").

## 8.1 Tööplaanide / trükiste printimise eelvaade

Printimise eelvaate saamiseks klõpsata nuppu "TRÜKIS". Kui antud tükis sisaldab liiga palju ebavajalikku infot, siis seda saab muuta päringu seadetes (vaade 4).

Kui veerud ei ole sobivas järjestuses või veeru laiused ei ole sobilikud, siis ka neid saab kasutaja muuta (vt peatükk "Programmi seadistamisvõimalused").

| 1985 - Osabhing Viru Mölder<br>Võõrutuste tööplaan                                                                                |   |         |     |    |      |  |               |  |    |  |  |   |  |    |  |
|----------------------------------------------------------------------------------------------------|---|---------|-----|----|------|--|---------------|--|----|--|--|---|--|----|--|
| Táhtaeg     9.08.2009       Sulugrupp <kőik sulub="">       Pák     Kax//</kőik>                                                  |   |         |     |    |      |  |               |  |    |  |  |   |  |    |  |
| Pok Kaval<br>Emis Tõug Oxdalav ka Viim.nr Pa seni T1 nr Eksalts. põhjus Imet, p Võõr ka Emiseid Kulte Mass Asukoht Komment Ümbera |   |         |     |    |      |  |               |  |    |  |  |   |  |    |  |
| 2045                                                                                                    | L | E 06.07 | 62  | 5  | 26,0 |  | 3             |  | 62 |  |  | 2 |  | -1 |  |
| 2095                                                                                                    | L | R 10.07 | 42  | 4  | 17,6 |  | 14            |  | 58 |  |  | 2 |  |    |  |
| 2159                                                                                                    | L | L 11.07 | 36  | 4  | 18,6 |  | 13            |  | 57 |  |  | 2 |  |    |  |
| 5248                                                                                                    | L | L 11.07 | 29  | 3  | 22,4 |  | 9             |  | 57 |  |  | 2 |  |    |  |
| 5249                                                                                                    | L | N 09.07 | 24  | 3  | 15,6 |  | 16            |  | 59 |  |  | 2 |  | -3 |  |
| 5367                                                                                                    | Y | L 11.07 | 109 | 10 | 24,1 |  | 3             |  | 57 |  |  | 2 |  |    |  |
|                                                                                                    |   |         |     |    |      |  |               |  |    |  |  |   |  |    |  |
|                                                                                                    |   |         |     |    |      |  |               |  |    |  |  |   |  |    |  |
|                                                                                                    |   |         |     |    |      |  |               |  |    |  |  |   |  |    |  |
|                                                                                                    |   |         |     |    |      |  |               |  |    |  |  |   |  |    |  |
|                                                                                                    |   |         |     |    |      |  |               |  |    |  |  |   |  |    |  |
| Possu Trüktud 3.07 2009 12:13.06 k. 1 /1                                                                                          |   |         |     |    |      |  | <b>k</b> .1/1 |  |    |  |  |   |  |    |  |

Vaade 15. Võõrutuse tööplaani printimiseelne vaade

**TEADMISEKS!** Printimise eelvaate lehel (vaade 26) olev tööriistariba annab võimaluse trükist seadistada printimiseks (suurendada / vähendada, vaadata eelnevaid ja järgnevaid lehekülgi, printida üksikuid lehekülgi või kõik leheküljed korraga).

Tööplaani eelvaate saab sulgeda nuppudega CLOSE, ESC või sulgemisristist.

# 8.2 Enam kasutatavad tööplaanid

## 8.2.1 Seemenduste tööplaan

Seemenduste tööplaan (vaade 16) on mõeldud seemenduste registreerimiseks laudas. Plaan lihtsustab potentsiaalsete indlejate leidmist. Seemenduste tööplaanis on emised:

- kes on võõrutatud ja pole veel seemendatud;
- kelle staatus on emik ja kes jõuavad sel nädalal esmaseemenduse ikka (tavaliselt 210-240 päeva, konkreetne vanuse piir võimalik määrata seadetes)
- kelle staatus on seemendatud, kuid tiinuskontrolli tulemus oli negatiivne.
- Kelle staatus on põrsastega, kuid selle nädala jooksul peaks emise võõrutama ja ka seemendama (oleneb seadetes määratud imetamisperioodi pikkusest).

Väljad täitmiseks on:

- Seem. kp. seemenduse kuupäev
- Kult seemenduskuldi number ja vajadusel nimi
- Komment kommentaarid emise seemenduse iseloomustamiseks

• Märkused - kirjutada märkusi või infot, mis teistesse lahtritesse ära ei mahtunud.

Kommentaaride kohta leiad teavet peatükist "Possus kasutatavad koodid".

| Vaade | 16. | Seemenduste | tööplaan |
|-------|-----|-------------|----------|
|-------|-----|-------------|----------|

| Tähtae<br>Sulugr | eg<br>upp | З.<br>К | 07.20<br>Iavdia | 39         |      |                |          |      |         |               |         |  |  |
|------------------|-----------|---------|-----------------|------------|------|----------------|----------|------|---------|---------------|---------|--|--|
| Emis             | Toug      | Emaisa  | Pq se           | mi Staatus | TI   | Soovitav seem. | Seem. kp | Kull | Asukoht | Komment aarid |         |  |  |
| 156              | Y         | UPONI   | 7               | V (7p)     | 23,7 | K 01.07        |          |      | 1       |               | INGLE   |  |  |
| 402              | L         | LIBER   | 8               | V (1p)     | 22,5 | T 07.07        |          |      | 2       |               | AKAB    |  |  |
| 409              | L         | AKAB    | 6               | V (7p)     | 21,8 | K 01.07        |          |      | 1       |               | EPLE    |  |  |
| 488              | L         | FAGER   | 7               | V (7p)     | 20,7 | K 01.07        |          |      | 1       |               | EPLE    |  |  |
| 564              | L         | NABU    | 6               | V (7p)     | 22,6 | K 01.07        |          |      | 1       |               | EPLE    |  |  |
| 599              | L         | ORDEN   | 6               | V (7p)     | 24,2 | K 01.07        |          |      | 1       |               | АКАВ    |  |  |
| 632              | L         | PRESIS  | 7               | V (1p)     | 20,6 | T 07.07        |          |      | 2       |               | NOKSAGT |  |  |
| 708              | L         | FAGER   | 6               | V (7p)     | 24,6 | K 01.07        |          |      | 1       |               | EPLE    |  |  |
| 747              | L         | NOTAR   | б               | V (7p)     | 22,0 | K 01.07        |          |      | 1       |               | FRAM    |  |  |
| 820              | Y         | INGLE   | 7               | V (28p)    | 23,2 | K 10.06        |          |      | 1       |               | KALJON  |  |  |
| 939              | L         | PRESIS  | 4               | V (7p)     | 20,0 | K 01.07        |          |      | 1       |               | АКАВ    |  |  |
| 1008             | L         | NABU    | 4               | V (1p)     | 18,9 | T 07.07        |          |      | 2       |               | NOKSAGT |  |  |
| 1014             | L         | ORDEN   | 4               | V (7p)     | 22,9 | K 01.07        |          |      | 1       |               | NOKSAGT |  |  |
| 1087             | Y         |         | 9               | V (1p)     | 21,5 | T 07.07        |          |      | 1       |               | INGLE   |  |  |
| 1198             | L         | AKAB    | 10              | V (7p)     | 24,4 | K 01.07        |          |      | 1       |               | KREON   |  |  |
| 1254             | L         | AKAB    | 9               | V (7p)     | 24,5 | K 01.07        |          |      | 1       |               | FAGER   |  |  |
| <u>.</u>         | -         |         | +               | -          | -    |                |          |      |         |               |         |  |  |
|                  |           |         |                 |            |      |                |          |      |         |               |         |  |  |
|                  |           |         |                 |            |      |                | 7        |      |         |               |         |  |  |
| Ridu:            | 16 + 4    |         |                 | All        | kan: |                |          |      |         |               |         |  |  |

## 8.2.2 Poegimiste tööplaan

Poegimiste tööplaan (vaade 17) on mõeldud poegima hakkavate emiste lihtsamaks leidmiseks ja poegimiste registreerimiseks laudas.

Trükitakse tiinete emiste nimekiri, kelle tiinuse pikkus plaanis määratud tähtajaks on 115+/-7 päeva.

Kui emis on poeginud, aga ikkagi ilmub antud trükisele, siis veendu F5 aknas, kas poegimisandmed on Possusse sisestatud.

Väljad täitmiseks:

- Poeg. kp. poegimise kuupäev
- Psk.nr pesakonnanumber
- Elusaid Elusalt sündinud põrsaste arv
- Srn surnult sündinud põrsaste arv
- Muum. muumiate arv
- Mass pesakonna mass sünnil, registreerige vaid reaalselt kaalutud pesakonna massid
- Kaod imikpõrsaste kaod -> mitu põrsast hukkus ja mis põhjusel
- Anom imikpõrsaste juures tähelepandud väärarengud ->mitu ja milline anomaalia

- Ümberp emiselt äravõetud /juurde pandud põrsaste arvud koos teise emise individuaalnumbriga.
- Komment kommentaarid emisele poegimise ajal.

Imikpõrsaste kadude, anomaaliate, poegimiskommentaaride kohta leiad teavet peatükist "Possus kasutatavad koodid".

Vaade 17. Poegimiste tööplaan

| 1231<br>Po     | Poegimiste tööplaan |         |                                                                                                    |       |         |             |      |        |                 |          |       |      |                |             |        |         |           |
|----------------|---------------------|---------|----------------------------------------------------------------------------------------------------|-------|---------|-------------|------|--------|-----------------|----------|-------|------|----------------|-------------|--------|---------|-----------|
| Tähta<br>Suluş | aeg<br>grupp        |         | 28.06.2009<br><kőik sulu<="" th=""><th>d&gt;</th><th></th><th></th><th></th><th></th><th></th><th></th><th></th><th></th><th></th><th></th><th></th><th></th><th></th></kőik> | d>    |         |             |      |        |                 |          |       |      |                |             |        |         |           |
| Emis           | Tour                | Asukoht | Seem kult                                                                                                    | S kp. | Pq seni | Oodatav kp. | T/   | Psk. n | Poegim.<br>rkp. | Sm       | Muum. | Mass | Ekisəlt<br>e/k | Kaod/põhjus | Ümberp | Komment |           |
| 3962           | LxY                 | 41-46   |                                                                                                    | 26.01 |         | N 21.05     |      |        |                 |          |       |      | 1              |             |        |         |           |
| 2972           | L                   | 2//     | BANCO 3693                                                                                                    | 02.03 | 7       | N 25.06     | 21,8 |        |                 |          |       |      | 1              |             |        |         |           |
| 3603           | L                   | 2//     | GAIA 3758                                                                                                    | 02.03 | 3       | N 25.06     | 27,5 |        |                 |          |       |      | 1              |             |        |         |           |
| 4016           | L                   | 2//     | PILS 111                                                                                                    | 04.03 |         | L 27.06     |      |        |                 |          |       |      | 1              |             |        |         |           |
| 3478           | Y                   | 2//     | GAIA 3758                                                                                                    | 07.03 | 3       | T 30.06     | 21,5 |        | <u> </u>        |          |       |      | - E            |             |        |         |           |
| 2908           | L                   | 2//     | 700453                                                                                                    | 09.03 | 7       | N 02.07     | 23,7 |        |                 |          |       |      | 1              |             |        |         |           |
| 3481           | L                   | s4-1-2  | MILLERI<br>700509                                                                                                    | 09.03 | 4       | N 02.07     | 26,6 |        |                 |          |       |      | 1              |             |        |         |           |
| 3494           | L                   | 2//     | MILLERI<br>700509                                                                                                    | 09.03 | 4       | N 02.07     | 26,4 |        |                 |          |       |      | 1              |             |        |         |           |
| 3551           | Y                   | 1//     | JOKOTAI<br>700453                                                                                                    | 09.03 | 4       | N 02.07     | 20,7 |        |                 |          |       |      | 1              |             |        |         |           |
| 3742           | LxY                 | 2//     | AFJORD 884                                                                                                    | 09.03 | 2       | N 02.07     | 30,5 |        |                 |          |       |      | L              |             |        |         |           |
| _              |                     |         |                                                                                                    |       |         |             |      |        |                 |          |       |      |                |             |        |         |           |
| _              |                     |         |                                                                                                    | 1     |         |             |      |        | 1               |          |       |      |                |             |        |         |           |
| _              |                     |         |                                                                                                    |       |         |             |      |        |                 |          |       |      |                |             |        |         |           |
| Ridu:          | 10 +                | 3       |                                                                                                    | A     | lkin:   |             |      |        |                 |          |       |      |                |             |        |         |           |
| 🔊 Pa           | isu :               |         |                                                                                                    |       |         |             |      | Trükt  | ud 3.07.2       | 009 13:4 | 11:14 |      |                |             |        |         | lk. 1 / 1 |

#### 8.2.3 Võõrutuste tööplaan

Võõrutuste tööplaan (vaade 15) on mõeldud võõrutatavate emiste lihtsamaks leidmiseks ja võõrutuste registreerimiseks.

Trükisel on poeginud emiste nimekiri, kelle poegimisest on möödunud programmi parameetrites kirjeldatud imetamisperioodi pikkuse jagu päevi. Tavaliselt on imetamisperioodiks 28 päeva.

Seega trükisele leitakse emised, kellel käesoleva nädala jooksul möödub vähemalt 28 imetamispäeva.

#### **TEADMISEKS!**

• Kui emis on juba võõrutatud, aga ikkagi ilmub antud trükisele, siis veendu, kas võõrutusandmed on Possusse sisestatud.

Vajalikud väljad täitmiseks:

- Võõr. kp. võõrutuse kuupäev
- Emiseid Võõrutatud emispõrsaste arv
- Kulte võõrutatud kultpõrsaste arv

- Mass pesakonna mass võõrutusel, registreerige vaid reaalselt kaalutud pesakonna massid
- Kaod imikpõrsaste kaod -> mitu põrsast hukkus ja mis põhjusel.
- Ümberpaigutatud emiselt äravõetud /juurde pandud põrsaste arvud koos teise emise individuaalnumbriga.
- Kommentaarid kommentaarid emisele võõrutuse ajal.

Imikpõrsaste kadude põhjused ja võõrutuskommentaarid leiad peatükist "Possus kasutatavad koodid".

# 8.2.4 Ümberindluste tööplaan

Ümberindluste tööplaan (vaade 18) on mõeldud selliste emiste leidmiseks, kes võivad uuesti indlema hakata.

Trükitakse seemendatud emiste nimekiri, kelle seemendusest on möödunud 21 või 42 päeva. Samal plaanil on ka tiinuskontrolli vajavad emised.

Ül21 – 21. päev pärast emise seemendamist, mittetiinestunud emis võib uuesti indlema hakata

Ül42 – 42. päev pärast emise seemendamist, mittetiinestunud emis võib uuesti indlema hakata.

TK35 – 35. päev pärast emise seemendamist. Pöörab tähelepanu tiinuskontrolli vajavatele emistele. Tiinuskontrolli päeva saab seadistada seadetes.

Samal trükisel saab ka registreerida tehtud seemendused või tiinuskontrolli tulemused.

| Perioodi algus<br>Perioodi lõpp<br>Sulogrupp |     |       | 30.06<br>2.07.2<br><kói< th=""><th>2009<br/>2009<br/>k sulud&gt;</th><th></th><th></th><th></th><th></th><th></th><th></th><th></th><th></th></kói<> | 2009<br>2009<br>k sulud> |      |             |         |                 |              |     |                         |       |
|----------------------------------------------|-----|-------|----------------------------------------------------------------------------------------------------|--------------------------|------|-------------|---------|-----------------|--------------|-----|-------------------------|-------|
| Enis                                         | 73w | Pa su | a Asukoliť                                                                                                    | Seert ka.                | Paer | TK 35 piler | 6121.0  | Û142.p          | Uks seem ka. | Kat | Kommertaand             |       |
| 4070                                         | Y   | 0     | 42-37                                                                                                    | T 19.05                  | 42   |             | _       | T 30.06         |              |     |                         |       |
| 3363                                         | Y   | 4     | 42-26                                                                                                    | T 19.05                  | 42   |             | -       | T 30.06         |              | _   |                         |       |
| 4063                                         | L   | 0     | 42-43                                                                                                    | K 20.05                  | 41   |             |         | K 01.07         |              |     | d Lagertenunu           |       |
| 4074                                         | Y   | 0     | 42-38                                                                                                    | N 21.05                  | 40   |             |         | N 02.07         |              |     | Lai aba Saba<br>näritud |       |
| 4072                                         | L   | 0     | 42-45                                                                                                    | T 26.05                  | 35   | T 30.06     |         |                 |              |     |                         |       |
| 4053                                         | L   | 0     | 42-35                                                                                                    | T 26.05                  | 35   | T 30.06     | 1       |                 |              |     |                         |       |
| 40.52                                        | YxL | 0     | 42-34                                                                                                    | N 28.05                  | 33   | N 02.07     |         |                 |              |     | Lai aba                 |       |
| 4068                                         | L   | 0     | 42-42                                                                                                    | N 28.05                  | 33   | N 02.07     |         |                 |              |     |                         |       |
| 3972                                         | LxY | 1     | 42-31                                                                                                    | N 28.05                  | 33   | N 02.07     |         |                 |              |     |                         |       |
| 4039                                         | Y   | 0     | 41-41                                                                                                    | T 09.06                  | 21   |             | T 30.06 |                 |              |     |                         |       |
| 3966                                         | LxY | 1     | 41-60                                                                                                    | T 09.06                  | 21   |             | T 30.06 |                 |              |     |                         |       |
|                                              | -   | -     | -                                                                                                    | -                        | -    |             | -       | -               | -            | -   |                         |       |
|                                              | -   | -     | -                                                                                                    | -                        | -    |             | -       |                 |              | -   |                         |       |
|                                              | -   | -     | -                                                                                                    | -                        | -    |             | -       | -               |              |     |                         |       |
|                                              | +   | -     | -                                                                                                    | -                        | +    | -           | -       | +               | -            |     |                         |       |
| -                                            |     |       |                                                                                                    | -                        | _    |             |         |                 |              |     | 0                       |       |
| Par                                          | w.  |       |                                                                                                    |                          |      |             | Truke   | ud 3.07 2009 13 | 51:52        |     |                         | R.171 |

Vaade 18. Ümberindluste tööplaan

Testi tööplaan Vaata peatükk "Karjatestid" (vaated 22 ja 23)
# 9 Sea kaartide koostamine

Koostada ja printida saab nii emise kui kuldi kaarti. Kaarti on võimalik koostada ühele loomale või loomade grupile n.t. kõikidele poegimislauta minevatele emistele. Üksiku sea kaardi saab koostada Sea aknas kiirklahviga F7 või TRÜKISE nupu kõrval olevast rippmenüüst valides. Samast saab valida ka kaartide koostamise ja printimise kõikidele nimekirjas olevatele sigadele, valides kõigi märgitud sigade kaardid (vaade 19). Märgitud siga on siga, kes on nimekirjas nn "linnukesega". Kui siga on "linnukesta", siis kaarti ei prindita.

| Possu 3 - 1231 - Jampo Seakasvatuse OÜ 📃 🖻 🔀                                                                                                    |                                                                                                    |                            |  |  |  |  |  |
|----------------------------------------------------------------------------------------------------|----------------------------------------------------------------------------------------------------|----------------------------|--|--|--|--|--|
| Programm Sündmuste aken (F8) Sea aken                                                                                                    | aken (F5) Seaded Andmehaldus Abiinfo                                                                                                    |                            |  |  |  |  |  |
| 1231 ‹‹                                                                                                    | Poegimiste tööplaan                                                                                                    | Trükis 👻 🗙                 |  |  |  |  |  |
| Karja ülevaade     Probleemid     Numaemised / kulidi     Numaemised / kulidi     Karja ülevaade fügude     Karja ülevaade fügude     Karja ülevaade füğude     Karja ülevaade füğude     Karja ülevaade füğude                                                                                                    | Tahtaeg *     Tröds       28.06.2009 *     Subgrupp *        Ühe sea kaart (eelistatud)       F7     Ühe sea kaart (valikkega)       Wisse skaart (valikkega)     Magaa tõkir read       Kõigi märgtud kultide kaardid     Magaa tõkir read       Otsi     Prode tästatud                                                                                                    | Ctrl+A<br>Ctrl+N<br>Ctrl+E |  |  |  |  |  |
| Peskakona andmete tru     Avisead kuldu     Avisead kuldu     Löpetadu toodanguking i     Sundmused perioodi ka     Emiste paring     Võrustaud emised     Porsastega emised     Porsastega emised     Porsastega emised     Porsastega emised     Routide põhlandmed     Kultide põhlandmed     Voorud ja laudad     Porsastega ekspertiis le     Tööplaanid     Seemenduste tööplaan     Porsastega ekspertiis le     Tööplaanid sekspertiis le     Voorude planeerimise     Voorude planeerimise     Voorude planeerimise tööplaan     Porsastega enised     Porsastega ekspertiis le     Voorude planeerimise     Voorude planeerimise     Voorude planeerimise     Voorude planeerimise tööplaan     Voorude planearimise tööplaan     Voorude planearimise tööplaan     Voorude planearimise tööplaan     Vaktsineerimisplaan (ke     Vaktsineerimisplaan (ke | Empired particular       Step. Pg seni       Oxdatav Ti       Psk.       Poegin Sm       Mun Masc Elusalt       Caddy       Under Kommert         9 3962       Liv       41-6       26.01       N 21.05       N       V       Auto       Semidual Ministric         9 3962       Liv       41-6       26.01       N 21.05       N       V       Auto       Semidual Ministric         9 3962       Liv       41-6       2//       GAIA 3758       02.03       N 25.05       27.5       //       //       //       //       //       //       //       //       //       //       //       //       //       //       //       //       //       //       //       //       //       //       //       //       //       //       //       //       //       //       //       //       //       //       //       //       //       //       //       //       //       //       //       //       //       //       //       //       //       //       //       //       //       //       //       //       //       //       //       //       //       //       //       //       //       // <td< th=""><th></th></td<> |                            |  |  |  |  |  |
| ✓ > >  ✓ start ⊘ ∅ ↔ *                                                                                                    | 🛛 🗹 F Rida: 10 <<br>24 Windows Live Hessen 🍘 Inbox for Hylli Kerste 🎓 POSSU 🕲 Possu 3 Livhend .doc 🏷 Possu 3 ET 🛛 🔍                                                                                                    | ) 🕼 🕹 🕫 🇞 14:34            |  |  |  |  |  |

Vaade 19. Kaardi koostamise ja printimise seadistus

Olemas on kaks erinevat emise kaarti, millest üks sobib seemenduslaudas kasutamiseks (vaade 20), teine poegimislaudas kasutamiseks (vaade 21). Seemenduslaudas kasutataval kaardil on suurelt nelja erineva sündmuse (ümberindluse, tiinuse kontrolli, loodetava poegimise ja loodetava võõrutamise) kuupäev, poegimislaudas kasutataval kaardil on suurelt ainult loodetava poegimise ja loodetava võõrutamise kuupäev. Emise kaardi variant muutub vastavalt emise staatuse muutumisele. Kui emise staatuseks on võõrutatud või seemendatud (tiinus pikkus 1-90 päeva), siis koostab programm kaardi, mis sobib seemenduslaudas kasutamiseks. Alates emise 91. tiinuspäevast koostab programm emise kaardi, mis sobib kasutamiseks poegimislaudas.

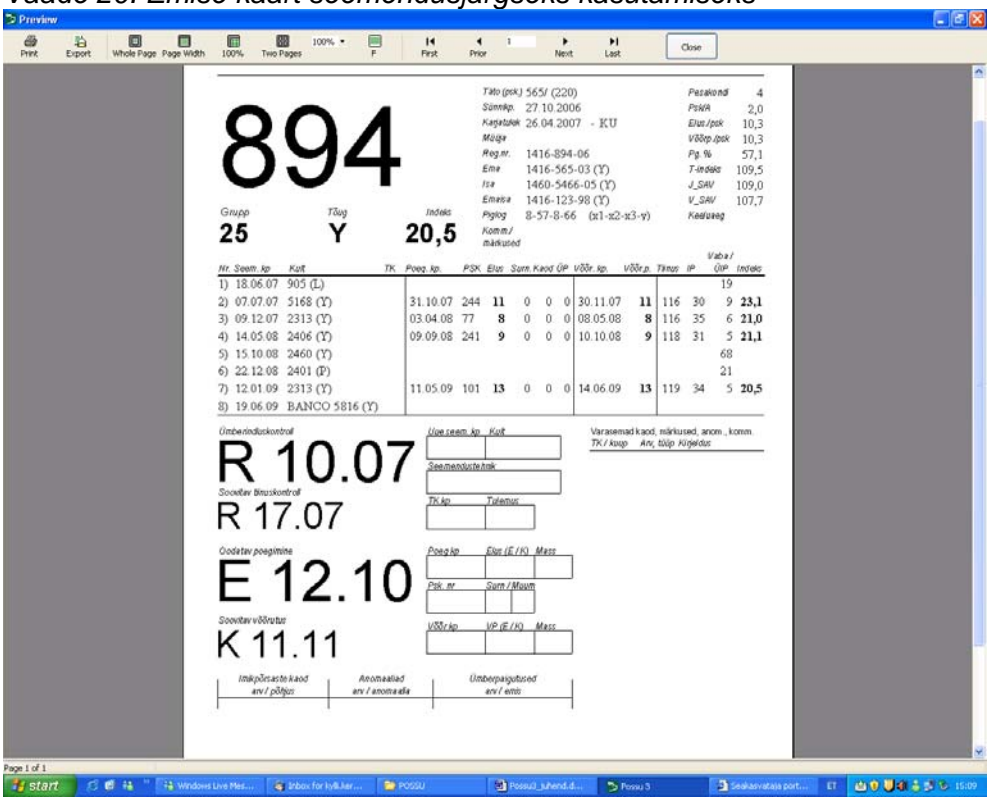

Vaade 21. Emise kaart poegimislaudas kasutamiseks

| 1416 - Osaühing Nukike                                                                                                    | F First Prior                                                                                                    | Next Last<br>Emise                                                                                                    | kaart, trükitud: 3.07.2009                                                                                                    | 1 |
|----------------------------------------------------------------------------------------------------|----------------------------------------------------------------------------------------------------|----------------------------------------------------------------------------------------------------|----------------------------------------------------------------------------------------------------|---|
| 97                                                                                                    | 9<br>Index populations                                                                                               | bb (pak) 866/ (165)<br>mmap 24.07.2007<br>patalek 27.02.2008 - KU<br>gar<br>gar. 1416-979-07<br>i 1416-966-06 (Y)<br>223-5168-06 (Y)<br>iii 1460-5466-05 (Y)<br>gar<br>8-67-11-65 (x1-x2-x3-y | Pesakond 2<br>Piska 2,1<br>Elus/pak 8,5<br>Vočp/pisk 8,0<br>Piska 100,0<br>T-indets 108,1<br>J_SAV 116,5<br>V_SAV 109,8<br>r) Keedung |   |
| Nr. Seem. kp         Kuit           1)         28.03.08         2406 (Y)           2)         13.10.08         2460 (Y)           3)         12.03.09         JAHKA 631:<br>(Y) | TK         Polet Ap.         PSK         El           25:07:08         205         07:02:09         32           128 | Kused US Sum Keod UP Võõr. kp. Võõr. p. 8 0 1 0 30.08.08 7 9 0 0 0 07.03.09 9                                                                                                    | Vaba/         Vaba/           119         36         44         12,8           117         28         5         16,7                  |   |
| P05.                                                                                                    |                                                                                                    | Varasemad kao<br><i>TK / Kaup An</i><br><i>TK / Kaup An</i><br>1)<br><i>P(E/K) Mass</i>                                                                                                    | s, märlused, anom., konm.<br>, Mäg <i>Kligeldes</i><br>1K: Sumuks nällginud                                                           |   |
| lmkpörætik kaod<br>anv / pötjus                                                                                                    | Anomealiad Unbee<br>an / anomealia en                                                                                | paigobsed<br>«/ emt:                                                                                                    |                                                                                                    |   |
|                                                                                                    |                                                                                                    |                                                                                                    |                                                                                                    |   |

# 10 Karjatestid

Karjatesti algandmete registreerimiseks on võimalik programmist printida karjatesti tööplaan (vaated 22 ja 23). Testimist puudutavad trükised on koondatud peamenüüs kausta TESTIMINE. Tööplaanid koostatakse eraldi toodete kaupa (näiteks YxY emis, YxY kult jne). Trükitavasse tööplaani leitakse kõik uuendemiste pesakondades sündinud loomad, kes vastavad antud tootele ja kelle vanus vastab etteantud testimisvanuse vahemikule.

Tööplaani printimiseks vajuta nuppu Trükis, tekib printimise eelvaade, sealt vali Prindi.

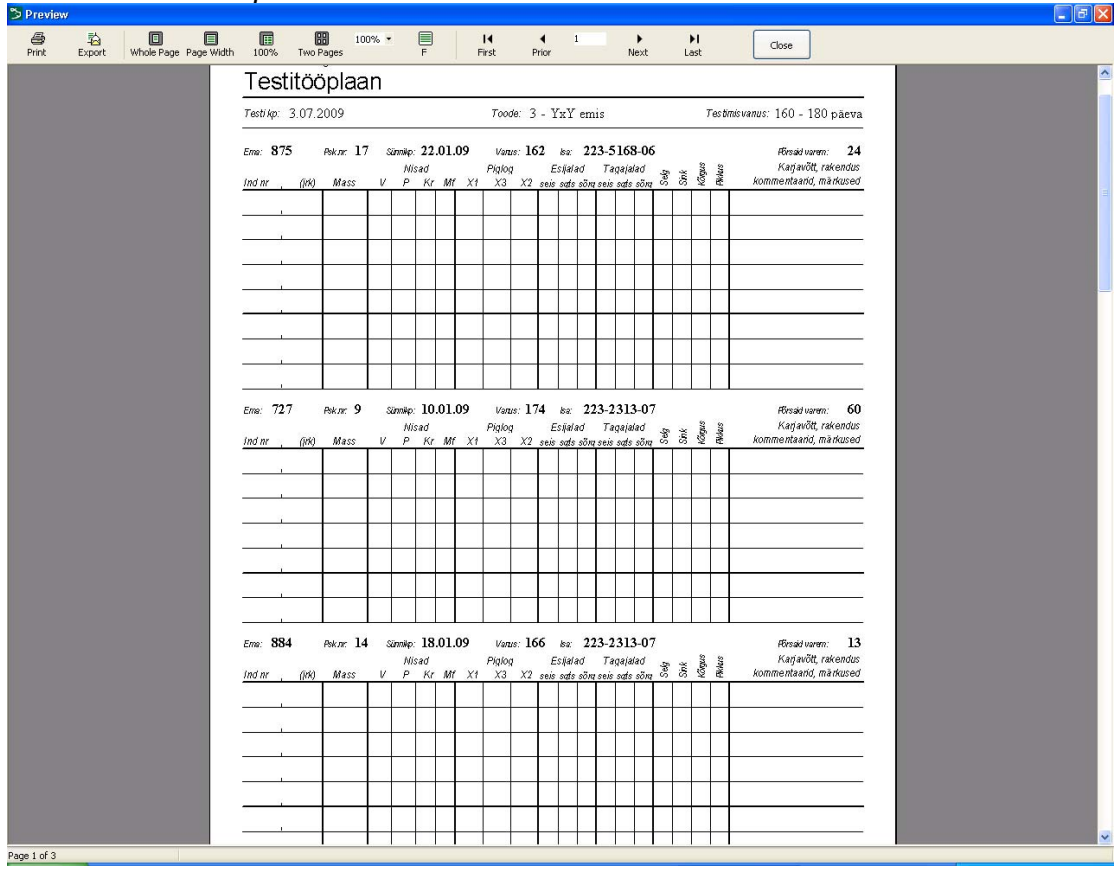

Vaade 22. Testitööplaan

#### TEADMISEKS!

- Enne testiplaani trükkimist saab trükiselt välja lülitada sobimatute või mittevajalike emiste pesakonnad võttes ära vastava emise eest "linnukese".
- Olemas ka trükised "Kasvikute tätonumbrid" ja "Individuaalnumbrite kasutamine" (peamenüüs Statistika kataloogis), millel olevat infot saab testimisel edukalt kasutada.
- Karjades, kus testimisele ei tule alati kõikide uuendemiste järglased, on andmete kirjutamiseks laudas võimalus printida tühi testi tööplaan. Tühja tööplaani käivitamiseks on vajalik ette anda soovitud tühjade ridade arv trükisel.

## Vaade 23. Tühi testitööplaan

| Tecti kp |               | Te   | tfør, |           |         |   | -  |               |          |     |                |     |     |                  |            |     |     |       |         |                                          |
|----------|---------------|------|-------|-----------|---------|---|----|---------------|----------|-----|----------------|-----|-----|------------------|------------|-----|-----|-------|---------|------------------------------------------|
| Ind ne   | Emal<br>Psk w | Mass | v     | Nisa<br>P | d<br>Kr | M | XI | Pipilog<br>X3 | X2       | 585 | Estieled<br>NB | 100 | 580 | Tegejeli<br>sati | ofe<br>ofe | Sel | 196 | Sugar | Pillurs | Karjavöll, rakendus<br>komment, märkused |
|          |               |      |       |           | -       | + | -  |               |          |     |                |     | _   | _                |            |     |     |       |         |                                          |
|          | -             |      |       |           | _       | - | _  |               |          |     |                |     |     |                  |            |     |     |       |         |                                          |
|          |               |      |       |           |         | 1 |    |               |          |     |                |     |     |                  |            |     |     |       |         |                                          |
|          |               |      |       |           | -       | + | =  |               |          |     | _              | -   |     |                  | -          |     |     |       |         |                                          |
|          |               |      |       |           |         |   |    |               |          |     | _              |     |     |                  |            |     |     |       |         |                                          |
| ÷;       | -             |      | -     | _         | -       | + | -  |               | <u>(</u> |     | -              |     |     | -                |            | -   | -   | -     |         |                                          |
|          |               |      |       |           |         |   |    |               |          |     |                |     |     |                  |            |     |     |       |         |                                          |
|          |               |      |       |           |         |   |    |               |          |     |                |     |     |                  |            |     |     |       |         | k 1/1                                    |

# 10.1 Testiandmete sisestamine

Testiandmeid saab sisestada sündmuste aknas (F8), vajutades nuppu Lisa uus sündmus ja vali Testimine.

Vaade 24. Testiandmete sisestamise vorm

| ≫ | Sündmust    | te aken                                      |   |                                                                                      |
|---|-------------|----------------------------------------------|---|--------------------------------------------------------------------------------------|
|   | Asukoh      | t: Põhikari                                  | ~ | • Periood: 🗸 🗸                                                                       |
|   |             |                                              |   |                                                                                      |
|   | Kõik sünd   | lmused (0)                                   |   | ✓ Värskenda ✓ Lisa uus sündmus                                                       |
|   | <uus></uus> | Testimine                                    |   |                                                                                      |
|   |             |                                              |   |                                                                                      |
|   |             |                                              |   |                                                                                      |
|   |             |                                              |   |                                                                                      |
|   |             |                                              |   |                                                                                      |
|   |             |                                              |   |                                                                                      |
|   |             |                                              |   |                                                                                      |
|   |             |                                              |   |                                                                                      |
|   |             |                                              |   |                                                                                      |
|   |             |                                              |   |                                                                                      |
|   | Indipr      | Emplor Jok - Cuqu                            |   |                                                                                      |
|   |             |                                              | ~ |                                                                                      |
|   | Testi kp    | Testija                                      |   | ·                                                                                    |
|   |             | ✓                                            | ~ |                                                                                      |
|   | Mass N      | lisad 11 - Pille Kütt<br>• p 1 - Aino Aringo | ^ | Esijalad Tagajalad Lihavus Keha<br>seis sgts sõrg seis sgts sõrg selg sink kõrg pikk |
|   |             | 2 - Heili Maila                              | = |                                                                                      |
|   | Sea komm    | entaa 4 - Tiia Reinberg                      |   | JK (algne/korr) Pekk (algne/korr) Taj. % T-indeks                                    |
|   |             | 6 - Inge Nuut                                |   |                                                                                      |
|   |             | 7 - Ruth Lumiste                             | ~ |                                                                                      |
|   | Märkused    |                                              |   |                                                                                      |
|   |             |                                              |   | Salvesta Loobu 🗸                                                                     |
|   |             |                                              |   |                                                                                      |

Sisesta järgmine info:

- Individuaalnumber kohustuslik
- Ema nr ema number
- Jrk juhul kui farmis tätoveeritakse looma kõrva põrsa järjekorranumber sel emal, sel juhul peaks sisestama ka selle numbri siia. See on kohustuslik baasaretusfarmides
- sugu kohustuslik
- testi kp testimise kuupäev
- testija ETSAÜ konsulent, kes testib sea
- testiandmed
- Mass kilogrammides täisarvuna,
- Nisad vasakul, paremal, kraaternisad, mittefunktsionaalsed nisad
- Pekimõõdud x1 ja x3 millimeetrites täisarvuna (NB! Vaata õiget sisestamisjärjekorda)
- Lihassilma läbimõõt X2 millimeetrites täisarvuna.
  - Lineaarselt hinnatavad välimiku näitajad
    - Esijalgade seis, sõrgats, sõrg
    - Tagajalgade seis, sõrgats, sõrg
    - Lihavus selja osal ja sinkidel
    - Keha kõrgus ja pikkus

Kommentaarid on võimalik valida rippmenüüst, märkmed looma kohta saab kasutaja ise kirjutada.

## 10.2 Testiandmete parandamine

Testiandmeid on soovituslik parandada üksiku sea aknas, sündmuste lehel. Selleks avada parandamist vajav testi sisestamiskirje, parandada andmed ja salvestada.

Kui testiandmete sisestamisel on tekkinud põlvnemisega seotud vigu (ema number, tätoveeringu nr, isa number, sünniaeg, sugu), siis neid saab parandada sea aknas (F5) Põhiinfo lehel.

#### TEADMISEKS!

• Testiandmeid võib ka täielikult kustutada, aga põlvnemisandmeid on otstarbekas F5 aknas Põhiinfo lehel parandada, mitte kustutada.

Arvutatavad testiinfo väljad:

- Testimisvanus = testimiskuupäev sünnikuupäev
- Juurdekasv algne(g/ ööp) = mass (kg) / testimisvanus(päeva)\*1000
- Juurdekasv korrigeeritakse sea elusmassi 100-le kg-le, milleks kasutatakse valemit: JK\_korr = (100 mass) \* JK\_koef + Juurdekasv\_algne
- Pekk algne (mm) kahe mõõte keskmine = x1 + x3 / 2
- Pekipaksus korrigeeritakse sea elusmassi 100-le kg-le, milleks kasutatakse valemit: Pekk\_korr = (100 mass) \* pekk\_koef + pekk\_algne
- Tailiha% = 64.39 0,28\*X1+0,14\*X2 0,55\*X3

## 10.3 Hinnang karjatestile

Pärast karjatesti andmete sisestamist antakse testitud loomale **esimene hinnang** (AK1) looma sobivuse kohta aretuseks. Väljendub see märkusena looma kohta (nt korr. JK väike, JK väike). Vastavad märkused tulenevad Marmorliha programmi nõuetest ja need on ühised kõikidele farmidele, mistõttu neid ise farmis muuta ei saa. Muutmiseks teeb ettepaneku ETSAÜ ja info edastab farmidele JKK.

Testiandmete sisestamise järgselt arvutatakse loomale ka **T-indeks**, mis arvutatakse eluaja juurdekasvu, testivanuse ja pekipaksuse alusel.

T-indeks on juurdekasvu ja pekipaksuse punktide summa. Juurdekasvu punktid saadakse eluaja juurdekasvu ja testimisvanuse alusel. Pekipaksuse punktid saadakse juurdekasvu ja pekipaksus alusel. Juurdekasvu- ja pekipaksuse punktide keskväärtus on 53 punkti ja T-indeksi keskväärtus on 106 punkti. Igale loomale arvutatakse T-indeks ainult tema karjatesti andmete alusel ehk see on karjasisese võrdluse indeks.

**Lõplik hinnang** antakse JKKga infovahetuse käigus, kus iga loom saab geneetilise hindamise käigus jõudluse aretusväärtuse indeksi ja osaaretusväärtused pekile, lihase läbimõõdule ja juurdekasvule.

Eespool väljatoodud hinnanguid puhtatõuliste sigade kohta on soovitatav arvestada emise rakenduse määramisel – paremad karjauuenduseks, halvemad nuumikute tootjaks. Karja keskmisi tulemusi võrreldakse Possus 365 päevase perioodi jooksul. Kui võrdlusperioodi satub vähem kui 30 looma, siis keskmisi ei arvestata. Võrdlusperioodi pikkust muudetakse JKK infoga ETSAÜ ettepaneku alusel.

### TEADMISEKS!

- Märkused ei keela siga karja võtta otsuse peab langetama loomaomanik koos ETSAÜ konsulendiga.
- Kui loomale on karjatestil antud kommentaar(id), võib loom mõningate kommentaaridega muutuda aretuskõlbmatuks. Sellised kommentaarid on rippmenüüs kolme hüüumärgiga nagu näiteks peitmunandilisus, hermafrodiit, alaarenenud (vt peatükk "Possus kasutatavad koodid")
- Siga on aretuskõlbmatu kui tema lineaarse hindamise mõni hinne on äärmuslik (1 või 5).

### 10.4 Omaniku karjas testitud loomade karjavõtmine

Testitud loomi, saab võtta karja mitmel moel.

Loomade karjavõtmiseks Sea aknas (F5) on kaks võimalust:

- sisesta Otsi väljale sea number, ava sündmuste leht, vajuta nuppu "Lisa uus sündmus", vali karjatulek. Sisesta vajalikud andmed ja salvesta.
- Otsi ülevaatemenüüst KARJATESTID TESTITUD SEAD (karjavõtt), tee nimekirjas karja võetava looma numbril hiire vasaku klahviga topeltklõps. Sellega avaneb F5 aken. Ava sündmuste leht ja vajuta nuppu "Lisa uus sündmus" Karjatulek. Täida vormis vajalikud väljad, salvesta andmed. Loom on karja võetud ja tema staatus on emik.

Loomade karjavõtmiseks sündmuste (F8) aknas vajuta nuppu "Lisa uus sündmus", vali karjatulek. Sisesta vajalikud andmed ja salvesta (vaade 25). Testimata loomade karjavõtmine toimub F5 aknas, kasutades nuppu "Uus siga".

#### **TEADMISEKS!**

Rakendus on kohustuslik nii emise kui kuldi puhul. Kui see puudu, on probleeme andmete sisestamisel ja käibearuande koostamisel.

# 11 Individuaalnumbri muutmine

Põhikarja loomadega on lihtsam majandada kui individuaalnumbrid on karjasiseselt kordumatud. Individuaalnumbri muutmise vajadus võib tekkida nt ostetud sigade puhul kui karjas on eelnevalt juba sama numbriga siga olemas. Sellisel juhul on otstarbekas ühele seale anda uus individuaalnumber, mis tagab üheaegselt karjasolevate sigade individuaalnumbrite kordumatuse. Seda saab teha karjatuleku sisestamisvormis (vaated 9 ja 25). Muudetud sea number on nähtav punasena Sea aknas F5. Kindlasti peab tegema muudatuse ka sea plastkõrvamärgil ja põlvnemistunnistusel.

| 🏷 Sündmuste aken         |                               |           |
|--------------------------|-------------------------------|-----------|
| Asukoht: Põhikari        | Periood:                      | ~         |
| Kõik sündmused (0)       | 🗸 🗸 Värskenda 🗸 🗸 Lisa uus si | ündmus    |
| <uus> Karjatulek</uus>   |                               |           |
|                          |                               |           |
|                          |                               |           |
|                          |                               |           |
|                          |                               |           |
|                          |                               |           |
| Ind. nr. Ema nr Jrk Sugu |                               |           |
| Karjatuleku kp. Mass kg. | Rakendus Karjatul             | eku vanus |
| Ind. nr selles karjas    | Müüja                         |           |
|                          | Märkused                      | ×         |
| Individuo oluumbui       |                               |           |
| mutmise                  | Salvesta Loobu                |           |
|                          |                               |           |

Vaade 25 Looma karjavõtmise vorm

# 12 Farmis võetud kultide sperma kasutamine omaniku farmides

Kui omanikul on mitu põrsatootmise farmi ja ühe farmi kuldilt võetud spermat kasutatakse ka teise farmi emiste seemendamiseks, siis on vaja kuldi rakenduseks panna "KS kult farmigrupile".Teises farmis on sama kulti võimalik kasutada seemenduskuldina. Kuldi andmeid näeb F5 aknas võõra kuldina, keda saab kasutada omaniku erinevates farmides.

**TEADMISEKS!** Kuldi info liigub ühest farmist teise andmevahetusega läbi JKK andmebaasi .**Trükiste kujundamine printimiseks** 

Trükistel kajastatavaid veergusid on võimalik ümber paigutada. Selleks klõpsata hiirega veerul (tekib tume, paks vertikaalne joon), mida soovitakse ümber paigutada, hoida hiire vasakut klahvi all ja vedada veerg vajalikku kohta.

Veeru laiuse muutmiseks klikata hiire vasaku klahviga kahe veeru vahekohal ja vedada veeru laius sobivaks.

Trükisel olevaid loomi on võimalik ümber järjestada erinevate veergude viisi. Selleks klõpsata hiirega vajalikul veerul. Järjestada saab kahenevalt või kasvavalt.

Mitme veeru järgi saab järjestada kui hoida "CTRL" klahvi all ja siis hiirega klõpsates eri veergudel.Mitme veeru järgi järjestamisel ei järjestata mitte klikkimise järjekorras, vaid vasakult paremale.

Kõiki trükiseid saab printida, selleks tuleb vajutada menüüribal olevale nupule "Trükis". Avaneb eelvaade prinditavast trükisest.

| review<br>/// |                                                                                                    |                                    |                       |       | 7                  |           |
|---------------|----------------------------------------------------------------------------------------------------|------------------------------------|-----------------------|-------|--------------------|-----------|
| rint E        | 자이가 Whole Page Page Width 100% Two Pages F                                                                                                    | First Prior                        | Next Last             | Close | J                  |           |
|               | 121 - Sigade Spermendusjaam<br>Põhikanast prakeerinnise akt KULD<br>Prakeeritud alatas 1.01/2009<br>Prakeeritud lõpetada 17.98.2009<br>Wide Videolija 17.98.2009 |                                    |                       |       | Sulgeb<br>eelvaate | Defie     |
|               | 11 05.09 GERALDO 223-971-0                                                                                                    | HxP                                | REIB 1460-6001-03     | 4,36  | 223-762-04         |           |
|               | 19 05.09 РІНККІ 9908-70384 Таіsekraani                                                                                                    | Y                                  | PINK 1 908-644989-07  | ,84   | 9908-672429-07     |           |
|               | 26.05.09 MASS 9908-700434-1 nunn                                                                                                    | L                                  | MASSN 908-565333-05   | ,86   | 9908-571534-05     | 21392     |
|               | 11.45.09 OPUS 2711-06                                                                                                    |                                    |                       |       |                    |           |
|               | 11.05.09 DELOX 23-2408-07 Jalgade vigastused, haigus                                                                                                    | ed, halvatused $\operatorname{Av}$ | ab esimese, e         | eln   | nse,               |           |
|               | 16.01.09 perm                                                                                                    | <sup>ia</sup> iöre                 | mico või vii          | mac   |                    | 21392     |
|               | 05.05 09 Trükise suuruse                                                                                                    | ed, halvatused Jan E               | gninse vor vin        |       | 21392              |           |
|               | 10.03 09 manual training of                                                                                                    | ed, halvatused lehe                | ekülie                |       |                    | 21392     |
|               | 26.05.p9 Indutinise                                                                                                    |                                    | j-                    |       | 21392              |           |
|               | <sup>14.04.09</sup> võimalus                                                                                                    | L P                                | MUSIL 223-2240-00     | ,95   | 223-920-04         | 21392     |
|               | 05.05.09 v 011110105                                                                                                    | ed, halvatused Y                   | OLOV 9907-650-06      | ,72   | 223-2272-06        | 21392     |
|               | 02.06.09 DDD 223-2002-00 paigaue vigasiuseu, naigus                                                                                                    | ed, halvatused P                   | BOB 9904-6836031-06   | ,68   | 223-2365-07        | 21392     |
|               | 13.03.09 DADAD 702.018.06 EL-Inthe memory, Asper                                                                                                    | ia DxL                             | RADAR 9909-173962-05  | 2,44  | 703-1005-05        |           |
|               | 14.04.05 Koostah PDF või                                                                                                    | ia L                               | FABIAN 9907-45-05     | 2,16  | 703-483-04         | 21392     |
|               | 06.01.09 <b>IKOOStato I DI VOI</b>                                                                                                    | L                                  | FEJK 9907-539-06      | 1,4   | 703-705-06         | 2588      |
|               | 13.03.09 HTML faili                                                                                                    | DxL                                | PANTER 9909-179749-06 | 1,39  | 703-820-06         |           |
|               | 16.01.09                                                                                                    | DxL                                | OSTARA 9909-182365-06 | ,78   | 703-640-06         | 21392     |
|               | 03.03.09 OSTARA 703-886-08 Ei hüppa                                                                                                    | DxL                                | OSTARA 9909-182365-06 | ,9    | 703-640-06         | 21392     |
| D.:           |                                                                                                    |                                    |                       | 1,5   |                    |           |
| Pri           | Intimise Allkiri:                                                                                                    |                                    |                       |       |                    |           |
| nu            | pp                                                                                                    | ükitud 8.07.2009 14:52:34          |                       |       |                    | ik. 1 / 1 |

Vaade 26. Trükise eelvaade

Trükise eelvaate saab sulgeda ka nupuga ESC või sulgemisristist.

# 13 Varukoopia

Varukoopia on Possusse sisestatud andmete koopia. Varukoopiat on vaja teha eelkõige turvalisuse eesmärgil, et taastada andmed juhul kui arvutiga peaks midagi juhtuma.

### 13.1 Varukoopia tegemine.

Mälupulgale tehakse varukoopia menüüribalt Andmehalduse kataloogist / Salvesta andmebaasist varukoopia. Vali varukoopia salvestamiseks asukoht, jälgi et failil oleks nimi ning salvesta klikkides "SAVE" või "SALVESTA" nupule. Varukoopia laiend on .fbz. Seda varianti kasutatakse juhul, kui andmeid on vaja importida teises arvutis asuvasse Possusse (nt kontori arvutist farmi arvutisse või omaniku arvutisse). Samuti on vaja teha ka andmete saatmiseks JKKsse kui Possu programmiga samas arvutis ei ole internetti. Mälupulgalt andmete saatmine JKKsse toimub interneti vahendusel aadressil <u>www.jkkeskus.ee/pp</u>. farmi failide kataloogist.

Mälupulgale peab varukoopia tegema kindlasti ka siis kui farm ei ole liitunud jõudluskontrolli süsteemiga.

Varukoopia on soovituslik teha peale igat suuremat andmesisestust.

## 13.2 Varukoopia importimine

Importimine programmi toimub menüüribal nupuga Programm / Ava farm (või varukoopia). Avaneb uus aken. Vajutades nupule AVA VARUKOOPIA, tekib võimalus leida ketas, kus varukoopia asub ja sealt importida see Possusse.

Vaade 27. Varukoopia importimine

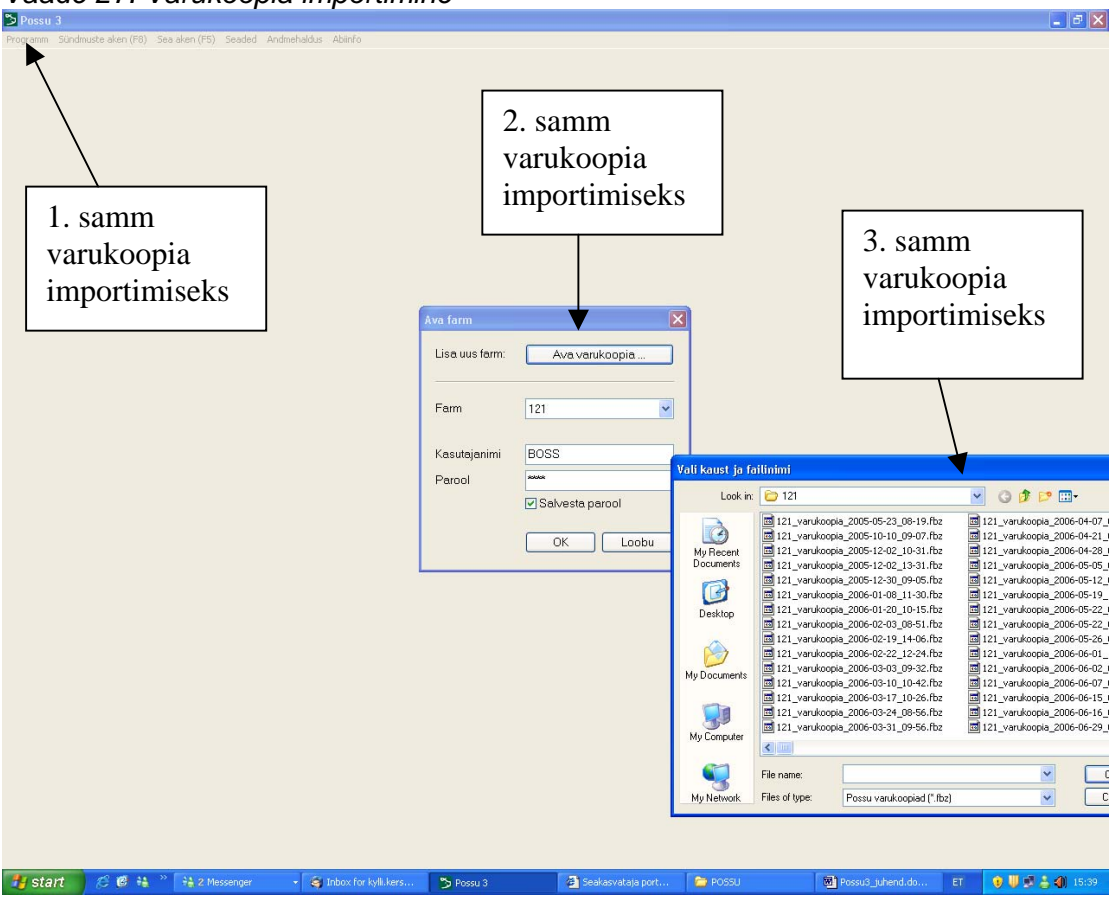

# 14 Andmevahetus JKK-ga

Andmevahetuse all mõeldakse:

- Varukoopia tegemist ja saatmist JKK serverile (tagab Possu andmebaasi säilimise)
- Sündmuste saatmist JKK andmebaasi. Sündmuste failiga lähevad andmed andmebaasi ja neid kasutatakse sigade geneetilises hindamises.
- JKKst saadetavat informatsiooni farmi programmi. Selle failiga saab farm oma Possusse seemendusjaama kultide põlvnemise, ostetud sigade põlvnemise, geneetilise hindamise tulemused
- Possu programmi uuendamist

Kui farmis on Possu programm mitmes arvutis ja varukoopiat imporditakse ka teise arvutisse, siis tuleb jälgida, et mõlemas arvutis oleks kasutusel ühesugune versioon. Selle tagab Possu 3 paigaldaja kasutamine mõlemas arvutis üheaegselt.

Peale andmevahetust on vaja sulgeda hetkeks programm. See garanteerib failide korrektse salvestuse. Programmi võib sulgeda ka kiirklahviga F6.

#### Andmete edastamiseks on mitmeid võimalusi.

- Otse Possust
- Possu portaali kaudu üle interneti
- Elektronpostiga
- Eesti Postiga

#### 14.1 Possu programmist

Otse Possust on mugavaim võimalus andmete saatmiseks.

Selleks on vaja internetiühendust selles arvutis, kus asub Possu programm. Andmevahetus käivitub menüüribalt Andmehalduse kataloogist, valides Andmevahetuse keskusega (vaade 28). Sealt on võimalik valida ka ainult üksikuid andmevahetuse osasid (varukoopia saatmine, sündmuste saatmine, JKK info importimine, uuenduste saamine). Andmete saatmiseks on vaja registreeruda JKK andmebaasi kasutajaks.

Neid toiminguid võib teha korraga või ühekaupa (vaade 28).

| Andmevahetus ke                 | eskusega                            |                                                                                          |     |
|---------------------------------|-------------------------------------|------------------------------------------------------------------------------------------|-----|
| Kasutajanimi<br>Parool          | kylli<br>∞∞∞∞∞<br>✓ salvesta parool | Kasuta Possu portaali kasutajanime j<br>parooli<br>                                      | a 📐 |
| ✓ Saada sündr ✓ Saada varuk     | nused<br>oopia                      |                                                                                          |     |
| ☑ Impordi JKK<br>☑ Küsi progran | info<br>nmi uuendusi                | Kui mõne rea eest nn<br>"linnuke" ära võtta, siis<br>selle osa andmevahetust<br>ei toimu |     |
| Käivita                         | Sulge                               |                                                                                          | ~   |

Vaade 28. Andmevahetus JKKga

### 14.2 Seakasvataja portaali kaudu

Andmete saatmist seakasvataja portaali kaudu kasutatakse siis, kui Possu programmiga samas arvutis ei ole interneti ühendust. Andmete saatmiseks on vaja registreeruda JKK andmebaasi kasutajaks.

Internetis olles kirjutada aadressireale:<u>http://www.jkkeskus.ee/pp</u>. Sellega avaneb seakasvataja portaal (vaade 29).

Ilmub farmi nimi või nimed, valida nimekirjast vajalik farm ja seejärel vajutada reale <u>FARMI FAILID</u>. Sealt saadetakse varukoopia. Parempoolses aknas vajutada BROWSE. Sellega otsida üles kataloog, kuhu on eelnevalt salvestatud varukoopia, teha vajalik fail aktiivseks ja vajutada SAADA. Samas on võimalik jälgida, kas failid jõudsid kohale. Ülemisesse aknasse ilmub saadetud faili nimi ja saatmise aeg. Varukoopia puhul on vaja jälgida faili suurust ja võrrelda seda eelmise varukoopia suurusega. Kui see on eelmisest väiksem, siis tuli fail läbi inerneti osaliselt JKK-sse. Sel juhul saata uuesti.

Ka sündmuste saatmine toimub sarnaselt varukoopia saatmisele, aga nende saatmiseks vajutada reale <u>SÜNDMUSTE SAATMINE.</u> Saatmiseks võib kuluda 1-5 minutit.

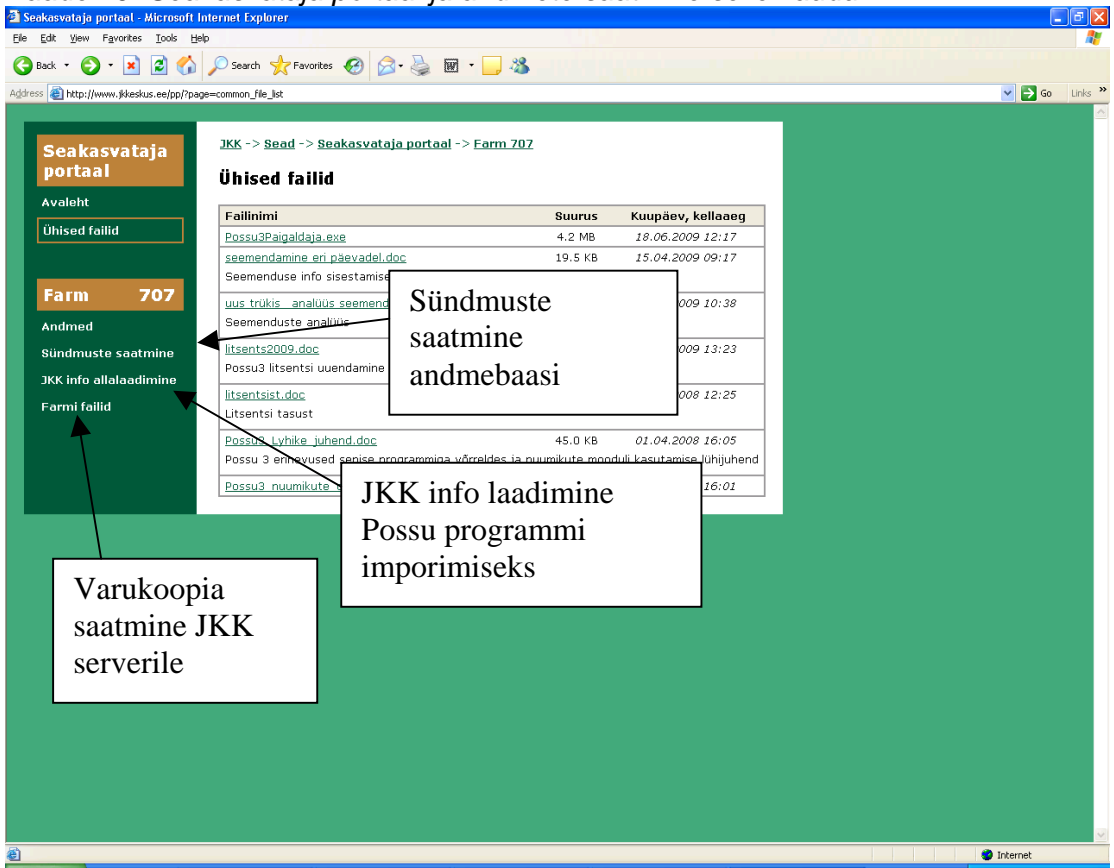

Vaade 29. Seakasvataja portaal ja andmete saatmine selle kaudu

Andmete saatmiseks e-postiga või Eesti Postiga on juba ajalugu, aga kui siiski vaja neid variante kasutada, siis salvestada sündmuste fail ja varukoopia flopikettale või mälupulgale ning toimetada see JKK-sse.

# 14.3 Üksikute Possu täienduste laadimine

Mõned Possu täiendused / muudatused (näiteks need, mis tehakse vaid ühe konkreetse farmi jaoks) ei sisaldu Possu uuendajas. Selliste täienduste olemasolust antakse teile teada ning neid saab Possusse laadida salvestades enda arvutisse vastava faili possu portaalist 'Ühiste failide' või 'Farmi failide' lehelt (täienduste failide nimed on '.pop' lõpuga). Seejärel tuleb arvutisse salvestatud fail importida Possusse. Selleks minna menüünimede ribal Andmehalduses, valida Impordi ja see fail imporditakse Possusse.

## 14.4 Aretussigade ostu ja müügiandmete ülekandmine Possust Possusse

Sigade põlvnemisandmed liiguvad farmide vahel elektrooniliselt. Kui müüja on sigade müügi kuupäeva ja ostja (aluseks PRIA ehitise kood) Possusse registreerinud, siis ostja saab andmed enda Possusse elektrooniliselt. Andmed liiguvad ühe farmi Possust teise omasse andmevahetusega läbi JKK andmebaasi. Sea ostja peab sisetama ostetud loomale F5 aknas rakenduse.

# 15 Possus kasutatavad koodid

**TEADMISEKS!** Koode saab juurde lisada ainult JKKs ja need edastatakse farmidele JKK infoga. See annab võimaluse kommentaaride ühtseks analüüsimiseks.

### 15.1 Väljamineku liigid

| 1 | Tapmine oma tarbeks    | 8  | Teadmata kadunud   |
|---|------------------------|----|--------------------|
| 2 | Hukkumine              | 9  | Nuumale saatmine   |
| 3 | Tapmine müügiks        | 10 | Info puudub        |
| 4 | Müük lihakombinaati    | 11 | Müük tapmiseks     |
| 5 | Müük välismaale        | 12 | Teise asukohta     |
| 6 | Müük teise karja       | 13 | Müük elanikkonnale |
| 7 | Üleviimine teise karja | 14 | Põhikarja viimine  |

## 15.2 Väljamineku põhjused

**Teadmiseks!** Väljamineku põhjuse juurde lisatud "**EMIS**" tähendab, et selline põhjus on kasutatav ainult emisel, "**KULT**" aga ainult kuldil.

1 Ei indle / ei paarita 2 Väikesed pesakonnad 3 Suur ümberindlus 4 Jalgade vigastused, haigused, halvatused 5 Vanus 6 Haigus 7 Südame rike, vereringe häired 8 Halb imetaja EMIS 9 Kiirikseen, aktinomükoos, udaramügarikud EMIS 10 Poegimisraskused EMIS 11 Kuri EMIS 12 Maksakahjustus 13 Kuseteede infektsioon 14 Emisel abort EMIS 15 Emaka väljalangemine EMIS 16 Vigastus, õnnetus 17 Jõudlus ebapiisav EMIS 18 MMA sündroom (Udara- ja emakapõletik, piimatus) EMIS 19 Häired paaritamisel KULT 20 Mükoplasmoos 21 Järglaste anomaaliad 22 Järglaste jõudlus madal 23 Kopsupõletik 24 Ebasobiv välimik 25 Defektne imeti EMIS 26 Nisaanomaaliad järglastel 27 Ei ole tiinestunud EMIS

28 Palju surnult sündinud põrsaid

29 Aretusväärtus ebapiisav

30 Tsüst EMIS 31 Aujeszky haigusele positiivne EMIS 32 Pärasoole väljalangemine 33 Muljub põrsaid EMIS 34 Kõhn 38 Närviline 39 Udarakasvaja EMIS 42 Emakapõletik EMIS 43 Kasvaja 44 Liiga suur 45 Mittevajalik 46 Ebakvaliteetne sperma, aspermia KULT 47 Mürgitus 48 Tuberkuloos 49 Poomine 50 Udara haigused EMIS 51 Madal tiinestuvus EMIS 52 Sisemine verejooks 53 Piima vähe .EMIS 54 Spermat vähe KULT 61 Sooltepõletik 62 Pikk sõrg 90 Hukkumine 98 Farmi likvideerimine 99 Teadmata

### 15.3 Sea kommentaarid

**TEADMISEKS!** !!! - see tähendab, et sellise kommentaari saanud siga ei saa karja võtta.

| 1  | Peitmunandilisus         | !!! | 21 | Kraaternisad              |     |
|----|--------------------------|-----|----|---------------------------|-----|
| 2  | Munandi / kubemesong     | !!! | 22 | Vahenisad                 |     |
| 3  | Nabasong                 | !!! | 23 | Ema oli kuri              |     |
| 4  | Liigestemuhud            |     | 24 | Harksõrad                 |     |
| 5  | Hermafrodiit             | !!! | 25 | Eelnevalt nuumaks valitud | !!! |
| 6  | Loom väriseb             | !!! | 26 | Nööritud rind             | !!! |
| 7  | Nahahaigus               |     | 27 | Imetud naba               | !!! |
| 8  | Logeõlgsus               |     | 33 | Diagnoosimata haigus      |     |
| 9  | Vigastus / õnnetus       |     | 35 | Välissuguelundid väikesed |     |
| 10 | Alaarenenud              | !!! | 36 | Vesikõrv                  |     |
| 11 | Lihavus puudulik         | !!! | 38 | Saba näritud              |     |
| 12 | Nisade asetus ebaühtlane |     | 39 | Kannibalism               |     |
|    | Vähe funktsionaalseid    | !!! |    | Väärarengud               | !!! |
| 13 | nisasid                  |     | 40 |                           |     |
| 14 | Udarakott                |     | 41 | Abstsess, mädanik         |     |
| 15 | Jäsemete liigesepõletik  |     | 42 | "O" jalad                 |     |
| 16 | Liikumishäired           |     | 43 | Pikad sõrad               |     |
|    | Lahtine kude – udar      |     |    | Prakeerida                |     |
| 17 | rasvane ja lotendav      |     | 44 |                           |     |
| 18 | Liiga palju pisivigu     |     | 45 | Lai aba                   |     |
| 19 | Kooskandne eest          |     | 46 | Pigmendi laigud           |     |
| 20 | Kooskandne tagant        |     | 47 | Kusekott                  |     |

| 1  | Emis prakeerida              | 22 | Homöopaatiline stimulatsioon   |
|----|------------------------------|----|--------------------------------|
| 2  | Järglased nuumale            | 23 | Muu stimulatsioon              |
| 4  | Jalgade haigused, probleemid | 24 | Segatud sperma                 |
| 5  | Jalad nõrgad                 | 25 | Veresugulus                    |
| 6  | Emis haige                   | 26 | Androhep                       |
| 10 | Põlvnemine ebaselge          | 27 | Tiinestumine kahtlane, jälgida |
| 11 | Lühike ind                   | 28 | Kateeter läheb vähe sisse      |
| 12 | Pikk ind                     | 29 | Verine, mädane eritis          |
| 13 | Halb paigalseisu refleks     | 34 | Emis kõhn                      |
| 14 | Hea paigalseisu refleks      | 55 | Segusperma H                   |
| 15 | Emis veritseb                | 56 | Segusperma HP                  |
| 16 | Mädane eritis                | 65 | Segusperma PH                  |
| 17 | Sperma tagasivool            | 66 | Segusperma P                   |
| 18 | Lühike paaritus              | 91 | Segusperma DL                  |
| 19 | Vabapaaritus                 | 99 | Djuroki sperma                 |
| 20 | Sperma transport häiritud    |    |                                |
| 21 | Hormoon stimulatsioon        |    |                                |

# 15.4 Seemenduste kommentaarid

# 15.5 Poegimise kommentaarid

| 1  | Emis prakeerida              | 25 | Elujõuetud põrsad          |
|----|------------------------------|----|----------------------------|
| 2  | Järglased nuumale            | 33 | Muljub põrsaid             |
| 4  | Jalgade haigused, probleemid | 34 | Emis kõhn                  |
| 6  | Emis haige                   | 35 | Põrsatel kõhulahtisus      |
| 11 | Kerge poegimine              | 36 | Põrsad värisevad           |
| 12 | Problemaatiline poegimine    | 38 | Närviline, vihane          |
| 13 | Vajalik poegimisabi          | 40 | Ühtlane pesakond           |
| 14 | Poegimine esilekutsutud      | 41 | Ebaühtlane pesakond        |
| 15 | Emaka väljalangemine         | 43 | Poegib kaua                |
| 16 | Emaka põletik                | 44 | MMA sündroom               |
| 17 | Piima on vähe                | 45 | Suur sünnikaal             |
| 18 | Udara põletik                | 51 | Naba verejooks             |
| 19 | Defektne imeti               | 91 | Valged, aneemilised põrsad |
| 22 | Kuri (põrsapureja)           | 93 | Alakaalulised põrsad       |
| 23 | Pesakond üles kasvatamata    | 94 | Põrsate jalad ei kanna     |
| 24 | Kasulaste pesakond           |    |                            |
|    |                              |    |                            |

# 15.6 Anomaaliad

| 1 | Päraku puudumine     | 6  | Väärarengud        |
|---|----------------------|----|--------------------|
| 2 | Munandi / kubemesong | 7  | Jalad ei kanna     |
| 3 | Nabasong             | 8  | Väriseja           |
| 4 | Peitmunandilisus     | 9  | Nabaverejooks      |
| 5 | Hermafrodiit         | 99 | Teadmata anomaalia |

# 15.7 Imikpõrsaste kadude põhjused

| 1  | Surnuks muljutud | 25 | elujõuetu          |
|----|------------------|----|--------------------|
| 2  | Tapetud          | 27 | Südamehaigused     |
| 3  | Surnuks nälginud | 28 | Krambid            |
| 4  | Kõhulahtisus     | 29 | Kõhukelme põletik  |
| 5  | Liigesepõletik   | 30 | Liited             |
| 6  | Nõgitõbi         | 32 | Sisemine verejooks |
| 7  | Surnuks puretud  | 34 | Püstised jalad     |
| 8  | Jalad ei kanna   | 35 | Sünnitrauma        |
| 9  | Tursetõbi        | 36 | Uuringuteks        |
| 10 | Õnnetus          | 37 | Ainevahetushäired  |
| 11 | Alakaal          | 47 | Mürgitus           |
| 12 | Anomaalia        | 49 | Teadmata kadunud   |
| 13 | Kängunud         | 50 | Kopsupõletik       |
| 14 | Alajahtumine     | 51 | Naba verejooks     |
| 15 | Väriseja         | 81 | Aneemia            |
| 16 | Müük             | 89 | maksakahjustus     |
| 17 | Sooltepõletik    | 94 | Mujale viidud      |

## 15.8 Võõrutuskommentaarid

| 1  | Emis prakeerida        | 19 | Emis väike            |
|----|------------------------|----|-----------------------|
| 2  | Järglased nuumale      | 20 | Emis alakaaluline     |
| 4  | Emisel jalad haiged    | 21 | Emis suur             |
| 6  | Emis haige             | 22 | Emisel jalad nõrgad   |
| 11 | Vähe piima             | 33 | Muljub põrsaid        |
| 12 | Lahja                  | 35 | Põrsatel kõhulahtisus |
| 13 | Rasvunud               | 37 | Udara põletik         |
| 14 | Hea ema                | 38 | Emis närviline        |
| 15 | Ebaühtlane pesakond    | 39 | Udara kasvaja         |
| 16 | Väike võõrutusmass     | 40 | Ühtlane pesakond      |
| 17 | Normaalne võõrutusmass | 41 | Ebaühtlane pesakond   |
| 18 | Suur võõrutusmass      | 42 | emakapõletik          |

# 15.9 Toodangukirjete tüübid

| 1 | Lõpetatud pesakond    | 6  | Mittetulemuslik seemendus                 |
|---|-----------------------|----|-------------------------------------------|
| 2 | Lõpetatud ammpesakond | 7  | Ebavajaliku seemendusega<br>toodangukirje |
| 3 | Lahtine pesakond      | 8  | Abordiga toodangukirje                    |
| 4 | Lahtine ammpesakond   | 9  | Nurisünnitus                              |
| 5 | Lahtine seemendus     | 10 | Ümberpaigutatud pesakond                  |

# 15.10 Tiinuskontrolli tulemused

| 1 | + | positiivne |
|---|---|------------|
| 2 | ? | küsitav    |
| 3 | - | negatiivne |
|   |   |            |
|   |   |            |

# 15.11 Emise rakendused (kasutamise eesmärk)

| κυ     | Karjauuenduseks        | Emise rakendus, kelle järglasi võetakse<br>karjatäienduseks              |
|--------|------------------------|--------------------------------------------------------------------------|
| тм     | Toodang müügiks        | Emise rakendus, kelle järglasi soovitakse müüa<br>tõusigadena            |
| SM     | Seemendus<br>müügiks   | Emise rakendus, keda soovitakse müüa tiinena                             |
| N      | Seemendus<br>nuumikuks | Emise rakendus, kelle järglased müüakse lihaks                           |
| VR     | Vahelduv ristamine     | Emise rakendus, keda kasutatakse sihipäraseks<br>vahelduvaks ristamiseks |
| Test.E | Testitud noor emis     | Karja võtmata emis                                                       |
|        |                        |                                                                          |
|        |                        |                                                                          |
|        |                        |                                                                          |

## 15.12 Kuldi rakendused

| кs       | Kunstlikuks<br>seemenduseks samas<br>farmis                | Kult asub loomaomaniku farmis ja temalt<br>võetakse spermat                                                  |
|----------|------------------------------------------------------------|----------------------------------------------------------------------------------------------------|
| LP       | Loomulikuks<br>paarituseks                                 | Kult asub loomaomaniku farmis ja ja teda<br>kasutatakse loomulikuks paaritamiseks                            |
| KS/LP    | Kunstlikuks<br>seemenduseks või<br>loomulikuks paarituseks | Kult asub loomaomaniku farmis ja teda<br>kasutatakse emiste loomulikuks kui ka<br>kunstlikuks seemendamiseks |
| ĸs       | Kunstliku seemenduse<br>kult farmigrupile                  | Kult asub loomaomaniku farmis ja temalt<br>võetud spermat kasutatakse mitmes<br>loomaomaniku farmis          |
| KS       | Kunstliku seemenduse<br>kult kõikidele farmidele           | Aretusühistu seemendusjaamas asuva kuldi<br>staatus                                                          |
| Reg.kult | Testitud noor kult                                         | Karja võtmata kult                                                                                           |

# 15.13 Aretusotsused

1 Aretuskõlbmatu

3 Aretuskõlblik

## 15.14 Emise klassid

| NE | Nooren  | nis |
|----|---------|-----|
|    | 1100101 | 110 |

- VE Vanaemis
- Е Emik
- Väljaläinud emis (vaade 30) VLE

# 16 Emise toodangupäevade arvestus

Emise klasse ja toodangupäevade arvestust on vaja teada, et mõista programmi trükiseid ja käibearuande koostamise põhimõtteid (vaade 30).

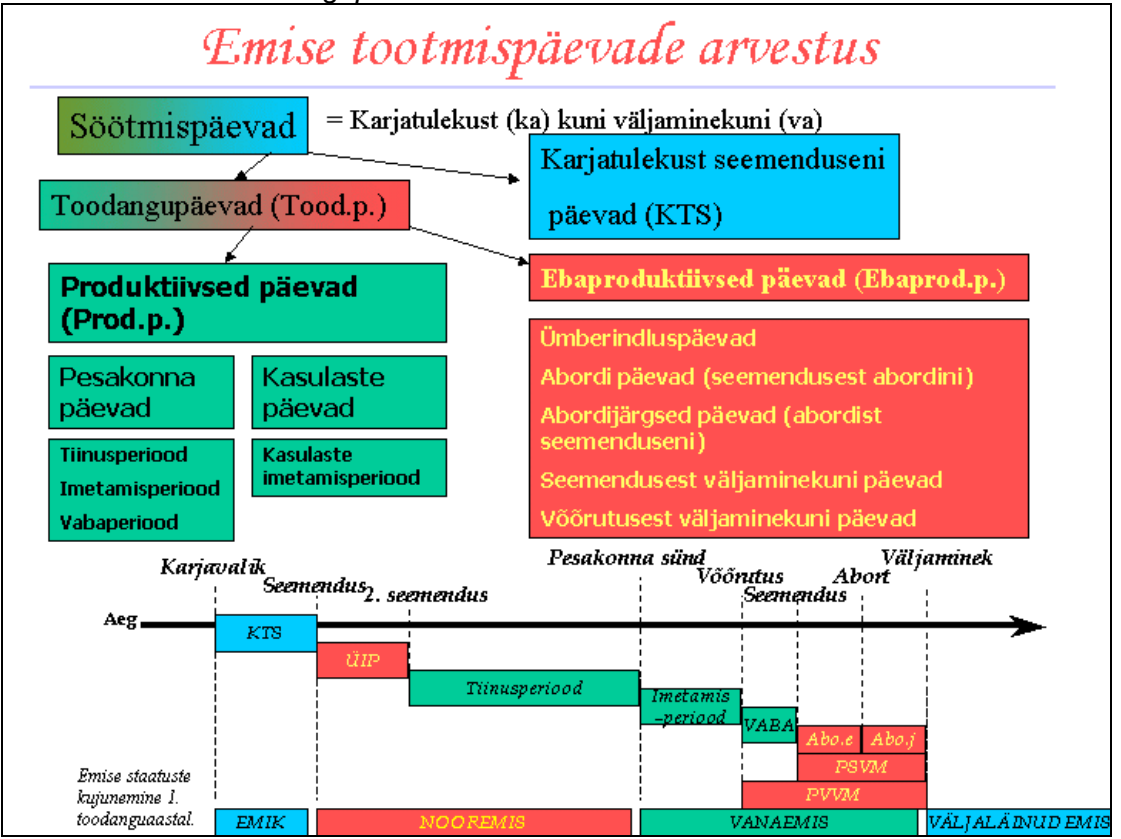

Vaade 30. Emise toodangupäevade arvestus

# 17 Possus kasutatavad lühendid

| LÜHEND       | NÄITAJA                                                                          |
|--------------|----------------------------------------------------------------------------------|
| 1.J_SAV      | 1.jõudluse suhteline aretusväärtus                                               |
| 1.J_SAV kp   | 1.jõudluse suhteline aretusväärtuse kuupäev                                      |
| 1.poeg-i     | Esimeste poegimiste arv                                                          |
| 1.seem.K     | 1.seemenduse kult                                                                |
| 1.seem.meet  | Esimese seemenduse meetod                                                        |
| 1.seem-i     | 1.seem.arv                                                                       |
| 1.V_SAV      | 1.viljakuse suhteline aretusväärtus                                              |
| 1.V_SAV kp   | 1.viljakuse suhteline aretusväärtuse kuupäev                                     |
| 2.seem.K     | 2.seemenduse kult                                                                |
| 2.seem.meet  | Teise seemenduse meetod                                                          |
| Aasta        | Periood aasta                                                                    |
| Ab           | Abort                                                                            |
| Ab.arv       | Abortide arv                                                                     |
| Ab.i.pv      | Abordijärgseid päevi                                                             |
| AK1          | Esialone aretuskõlblikkus                                                        |
| Amm.psk      | Amme pesakond                                                                    |
| Amm.pv       | Ammepäevade arv                                                                  |
| Ammeks kp    | Amm alates kuupäevast                                                            |
| Ammpõrs-d    | Ammpõrsaste arv                                                                  |
| Anom         | Anomaaliate arv                                                                  |
| Asuk         | Asukoht                                                                          |
| Doose        | Dooside arv                                                                      |
| F kl         | Emise klass                                                                      |
|              | Ebaproduktiivsed päevad pesakonna                                                |
| Ebaprod.pv   | tootmiseks                                                                       |
| EE           | Emaema individuaalnumber                                                         |
| El           | Emaisa individuaalnumber                                                         |
| Ei. nr       | Eiakulaadi number                                                                |
| Ei.maht      | Eiakulaadi maht                                                                  |
| Eisats       | Esijalgade sõrgats                                                               |
| Eiss         | Esijalgade seis                                                                  |
| Eisõ         | Esijalgade sõrg                                                                  |
| Ema          | Ema individuaalnumber                                                            |
| Emiseid      | Emiste arv                                                                       |
| EPG-i        | Esmaspoegimiste arv                                                              |
| EPGV         | Esmaspoegimise vanus                                                             |
| Esmasseem kp | Esmasseemenduse kuupäev                                                          |
| Esmasseem-i  | Esmassemenduste arv                                                              |
| FSP          | Elusalt sündinud põrsaid kokku                                                   |
| ESP/AF       | Elusalt sündinud põrsaid aastaemise kohta                                        |
|              | Elusalt sündinud põrsaid dastaelmise konta<br>Elusalt sündinud põrsaid nooremise |
| ESP/NE psk   | pesakonnas                                                                       |
| ESP/psk      | Elusalt sündinud põrsaid pesakonnas                                              |
|              | Elusalt sündinud põrsaid vanaemise                                               |
| ESP/VE psk   | pesakonnas                                                                       |
| Hukkum kp    | Hukkumise kuupäev                                                                |
| IE .         | Isaema                                                                           |

| II                  | Isaisa                                  |
|---------------------|-----------------------------------------|
| lmikp.kadu arv      | Kadunud imikpõrsaste arv                |
| lmikp.kadu arv/põhj | Kadunud imikpõrsaste arv ja põhjus      |
| lmikp.kadu%         | lmikpõrsaste kadu %                     |
| lmikp.kadu kp       | lmikpõrsaste kao kuupäev                |
| lmikp.kao põhj      | lmikpõrsaste kao põhjus                 |
| Ind nr              | Individuaalnumber                       |
| IP                  | Imetamiperioodi pikkus päevades         |
| lsa                 | Isa                                     |
| JK                  | Ööpäevane juurdekasv                    |
| jrk nr              | Põrsa järjekorra number                 |
| Järgl-i             | Järglaste arv                           |
| K ind nr            | Kuldi individuaalnumber                 |
| K reg nr            | Kuldi registrinumber                    |
| K tõug              | Kuldi tõug                              |
| KU                  | Karja uuendemis                         |
| Karant              | Karantiin                               |
| Kasul"-"            | Ärapaigutatud põrsaid                   |
| Kasul"+"            | Juurdepaigutatud põrsaid                |
| Kasul.pv            | Kasulaste päevad                        |
| Kasut.a             | Kasutuses oldud aastaid                 |
| KehaKõ              | Keha kõrgus                             |
| KerePl              | Kere pikkus                             |
| Keskm pekk          | Keskmine selianeki naksus               |
| Kirie kl            | Kirie klass                             |
| Kirje I kn          | Kirje lõppkuupäev                       |
| Kirje m ko          | Vigase kirie viimase muutmise kuupäev   |
| Kirje nr            | Kirje number                            |
| Kirjeld             | Kirjeldus                               |
| Komm                | Kommentaar                              |
| Konsul ID           | Konsulendi kood                         |
| Korr ik             | Korrigeeritud juurdekasy                |
| Korr pekk           | Korrigeeritud keskmine seliapeki paksus |
| Kp                  | Kuupäev                                 |
| KSP                 | Kokku sündinud põrsaste arv             |
| KSP/psk             | Kokku sündinud põrsaid pesakonnas       |
| KT kp               | Kariatuleku kuupäev                     |
| KT mass             | Karjatuleku mass                        |
| Kulte               | Kultide arv                             |
| Kuu                 | Periood kuu                             |
| L120h               | Liikuvus 120 tunni pärast               |
| L144h               | Liikuvus 144 tunni pärast               |
| 1 24h               | Liikuvus 24 tunni pärast                |
| L48h                | Liikuvus 48 tunni pärast                |
| 1 72h               | Liikuvus 72 tunni pärast                |
| L96h                | Liikuvus 96 tunni pärast                |
| Lahi.maht           | Lahiendi maht                           |
| l aht, seem         | Lahtine seemendus                       |
| l aht osk           | Lahtine pesakond                        |
| Lbrnt               | Laborandi kood                          |
|                     |                                         |

| Lbrnt          | Laborandi nimi                                |
|----------------|-----------------------------------------------|
| Lhv Si         | Lihavus - singid                              |
| Lhv So         | Lihavus - selg                                |
| Liik           | Liik                                          |
| Liikuv.        | Liikuvus                                      |
| Loodet.kp      | Loodatav kuupäev                              |
| Loodet.poeg.kp | Loodetav poegimise kuupäev                    |
| Loodet.seem.kp | Loodetav seemendamise kuupäev                 |
| Lõp.psk-i      | Lõpetatud pesakondade arv                     |
| Min.ESP        | Minimaalne väärtus - elusalt sündinud põrsaid |
| Muum           | Muumiate arv                                  |
| Muutm.kp       | Muudatuse tegemise kuupäev                    |
| Nisad Kr       | Kraaternisade arv                             |
| Nisad Mf       | Mittefunktsionaalsete nisade arv              |
| Nisad P        | Nisade ary paremal                            |
| Nisad V        | Nisade ary vasakul                            |
| Nuum.          | Nuumikud                                      |
| Nuris          | Nurisünnitus                                  |
| Opt väärt      | Optimaalne väärtus                            |
| Osk            | Osakond                                       |
| Ostia          | Ostia                                         |
| Poeg, kp       | Poegimise kuupäev                             |
| Prod pv        | Produktijvsed päevad                          |
| Psk nr         | pesakonna number                              |
| Psk s mass     | Pesakonna sünnimass                           |
| Psk tüüp       | Pesakonna tüüp                                |
| Psk v.mass     | Pesakonna võõrutusmass                        |
| Psk-i          | Pesakondade arv                               |
| PSVM           | Päevi seemendusest väliaminekuni              |
| Rak            | Emise kasutamise otstarve                     |
| Registr.kp     | Registreerimise kuupäev                       |
| S.aasta        | Sünniaasta                                    |
| S.aeg          | Sünni kuupäev                                 |
| S.farm         | Sünnifarm                                     |
| S.mass         | Sünnimass                                     |
| Sea t.mass     | Mass testimisel                               |
| Seem.arv       | Seemenduste arv                               |
| Seem.kirie nr  | Seemenduskirie number                         |
| Seem.kp        | Seemenduse kuupäev                            |
| Seem.meet      | Seemendusmeetod                               |
| Sekts          | Sektsioon                                     |
| Sela           | Sela                                          |
| Sink           | Sink                                          |
| Sp arv         | Spermide arv                                  |
| Sp võtm kp     | Sperma võtmise kuupäev                        |
| Sp. võtia      | Sperma võtia nimi                             |
| Spy            | Söötmispäevade arv                            |
| SSP            | Surnult sündinud põrsate arv                  |
| SSP/psk        | Surnult sündinud põrsaste arv pesakonnas      |
| St             | Staatus                                       |
|                |                                               |

| St kp                                                                                                    | Staatuse kuupäev                                                                                                    |
|----------------------------------------------------------------------------------------------------|----------------------------------------------------------------------------------------------------|
| St pv                                                                                                    | Staatuspäevade arv                                                                                                    |
| T.kirje nr                                                                                                    | Toodangukirje number                                                                                                    |
| T.kirje tüüp                                                                                                    | Toodangukirje tüüp                                                                                                    |
| Tai%                                                                                                    | Tailiha%                                                                                                    |
| Testfarm                                                                                                    | Testimisfarm                                                                                                    |
| Testi kp                                                                                                    | Karjatesti kuupäev                                                                                                    |
| ТІ                                                                                                    | Keskmine toodanguindeks                                                                                                    |
| Tiinuspy                                                                                                    | Tiinuse pikkus päevades                                                                                                    |
| Tisats                                                                                                    | Tagaialgade sõrgats                                                                                                    |
| Tiss                                                                                                    | Tagajalgade seis                                                                                                    |
| Tisõ                                                                                                    | Tagajalgade sõrg                                                                                                    |
| ТК                                                                                                    | Tiinuskontroll                                                                                                    |
| ТК 35                                                                                                    | Tiinuse kontroll 35. tiinuse päeval                                                                                                    |
| TK kp                                                                                                    | Tiinuskontrolli kuunäev                                                                                                    |
| Tood py                                                                                                    | Toodangunäevad psk tootmiseks                                                                                                    |
| Toode                                                                                                    | Toote nimi                                                                                                    |
| Toote ID                                                                                                    | Toote kood                                                                                                    |
| tõug                                                                                                    | Emise tõug                                                                                                    |
| Täto                                                                                                    | Tätoveeringu number                                                                                                    |
| Tüt anv                                                                                                    |                                                                                                    |
|                                                                                                    | Viimano jõudluso subtolino arotusväärtus                                                                                                    |
|                                                                                                    |                                                                                                    |
| V.J_SAV KP                                                                                                    | Viimane J_SAV, kuupaev                                                                                                    |
|                                                                                                    | Voorutatuu pesakoruaue arv                                                                                                    |
|                                                                                                    |                                                                                                    |
|                                                                                                    | Viimane viljakuse subteline aretusväärtuse                                                                                                    |
| V.V_SAV kp                                                                                                    | Viimane viljakuse suhteline aretusväärtuse                                                                                                    |
| V.V_SAV kp                                                                                                    | Viimane viljakuse suhteline aretusväärtuse<br>kuupäev<br>Vahaperioodi pikkus päevades                                                                                                    |
| V.V_SAV kp<br>Vaba<br>Vapus                                                                                                    | Viimane viljakuse suhteline aretusväärtuse<br>kuupäev<br>Vabaperioodi pikkus päevades                                                                                                    |
| V.V_SAV kp<br>Vaba<br>Vanus<br>Viim irk                                                                                                    | Viimane viljakuse suhteline aretusväärtuse<br>kuupäev<br>Vabaperioodi pikkus päevades<br>Vanus                                                                                                    |
| V.V_SAV kp<br>Vaba<br>Vanus<br>Viim.jrk                                                                                                    | Viimane viljakuse suhteline aretusväärtuse<br>kuupäev<br>Vabaperioodi pikkus päevades<br>Vanus<br>Viimane põrsa järjekorra number                                                                                                    |
| V.V_SAV kp<br>Vaba<br>Vanus<br>Viim.jrk<br>VM kp                                                                                                    | Viimane viljakuse suhteline aretusväärtuse<br>kuupäev<br>Vabaperioodi pikkus päevades<br>Vanus<br>Viimane põrsa järjekorra number<br>Väljamineku kuupäev                                                                                                    |
| V.V_SAV kp<br>Vaba<br>Vanus<br>Viim.jrk<br>VM kp<br>VM liik                                                                                                    | Viimane viljakuse suhteline aretusväärtuse<br>kuupäev<br>Vabaperioodi pikkus päevades<br>Vanus<br>Viimane põrsa järjekorra number<br>Väljamineku kuupäev<br>Väljamineku liik                                                                                                    |
| V.V_SAV kp<br>Vaba<br>Vanus<br>Viim.jrk<br>VM kp<br>VM liik<br>VM mass                                                                                                    | Viimane viljakuse suhteline aretusväärtuse<br>kuupäev<br>Vabaperioodi pikkus päevades<br>Vanus<br>Viimane põrsa järjekorra number<br>Väljamineku kuupäev<br>Väljamineku liik<br>Mass väljaminekul (kg)                                                                                                    |
| V.V_SAV kp<br>Vaba<br>Vanus<br>Viim.jrk<br>VM kp<br>VM liik<br>VM mass<br>VP/AE                                                                                                    | Viimane viljakuse suhteline aretusväärtuse<br>kuupäev<br>Vabaperioodi pikkus päevades<br>Vanus<br>Viimane põrsa järjekorra number<br>Väljamineku kuupäev<br>Väljamineku liik<br>Mass väljaminekul (kg)<br>Võõrutatud põrsaid aastaemise kohta                                                                                                    |
| V.V_SAV kp<br>Vaba<br>Vanus<br>Viim.jrk<br>VM kp<br>VM liik<br>VM mass<br>VP/AE<br>VP                                                                                                    | Viimane viljakuse suhteline aretusväärtuse<br>kuupäev<br>Vabaperioodi pikkus päevades<br>Vanus<br>Viimane põrsa järjekorra number<br>Väljamineku kuupäev<br>Väljamineku liik<br>Mass väljaminekul (kg)<br>Võõrutatud põrsaid aastaemise kohta                                                                                                    |
| V.V_SAV kp<br>Vaba<br>Vanus<br>Viim.jrk<br>VM kp<br>VM liik<br>VM mass<br>VP/AE<br>VP<br>VP/AE<br>VP                                                                                                    | Viimane viljakuse suhteline aretusväärtuse<br>kuupäev<br>Vabaperioodi pikkus päevades<br>Vanus<br>Viimane põrsa järjekorra number<br>Väljamineku kuupäev<br>Väljamineku liik<br>Mass väljaminekul (kg)<br>Võõrutatud põrsaid aastaemise kohta<br>Võõrutatud põrsaid aastaemise pesakonnas                                                                                                    |
| V.V_SAV kp<br>Vaba<br>Vanus<br>Viim.jrk<br>VM kp<br>VM liik<br>VM mass<br>VP/AE<br>VP<br>VP/AE psk<br>VP/NE psk                                                                                                    | Viimane viljakuse suhteline aretusväärtuse<br>kuupäev<br>Vabaperioodi pikkus päevades<br>Vanus<br>Viimane põrsa järjekorra number<br>Väljamineku kuupäev<br>Väljamineku liik<br>Mass väljaminekul (kg)<br>Võõrutatud põrsaid aastaemise kohta<br>Võõrutatud põrsaid aastaemise pesakonnas<br>Võõrutatud põrsaid nooremise pesakonnas                                                                                                    |
| V.V_SAV kp<br>Vaba<br>Vanus<br>Viim.jrk<br>VM kp<br>VM liik<br>VM mass<br>VP/AE<br>VP<br>VP/AE<br>VP<br>VP/AE psk<br>VP/NE psk                                                                                                    | Viimane viljakuse suhteline aretusväärtuse<br>kuupäev<br>Vabaperioodi pikkus päevades<br>Vanus<br>Viimane põrsa järjekorra number<br>Väljamineku kuupäev<br>Väljamineku liik<br>Mass väljaminekul (kg)<br>Võõrutatud põrsaid aastaemise kohta<br>Võõrutatud põrsaid aastaemise pesakonnas<br>Võõrutatud põrsaid aastaemise pesakonnas                                                                                                    |
| V.V_SAV kp<br>Vaba<br>Vanus<br>Viim.jrk<br>VM kp<br>VM liik<br>VM mass<br>VP/AE<br>VP/AE<br>VP/AE<br>VP/NE psk<br>VP/NE psk<br>VP/psk                                                                                                    | Viimane viljakuse suhteline aretusväärtuse<br>kuupäev<br>Vabaperioodi pikkus päevades<br>Vanus<br>Viimane põrsa järjekorra number<br>Väljamineku kuupäev<br>Väljamineku liik<br>Mass väljaminekul (kg)<br>Võõrutatud põrsaid aastaemise kohta<br>Võõrutatud põrsaid aastaemise pesakonnas<br>Võõrutatud põrsaid nooremise pesakonnas<br>Võõrutatud põrsaid pesakonnas<br>Võõrutatud põrsaid pesakonnas                                                                                                    |
| V.V_SAV kp<br>Vaba<br>Vanus<br>Viim.jrk<br>VM kp<br>VM liik<br>VM mass<br>VP/AE<br>VP<br>VP/AE<br>VP<br>VP/AE psk<br>VP/NE psk<br>VP/VE psk<br>VP/VE psk<br>VO/VE psk                                                                                                    | Viimane viljakuse suhteline aretusväärtuse<br>kuupäev<br>Vabaperioodi pikkus päevades<br>Vanus<br>Viimane põrsa järjekorra number<br>Väljamineku kuupäev<br>Väljamineku liik<br>Mass väljaminekul (kg)<br>Võõrutatud põrsaid aastaemise kohta<br>Võõrutatud põrsaid aastaemise pesakonnas<br>Võõrutatud põrsaid nooremise pesakonnas<br>Võõrutatud põrsaid nooremise pesakonnas<br>Võõrutatud põrsaid pesakonnas<br>Võõrutatud põrsaid vanaemise pesakonnas                                                                                                    |
| V.V_SAV kp<br>Vaba<br>Vanus<br>Viim.jrk<br>VM kp<br>VM liik<br>VM mass<br>VP/AE<br>VP<br>VP/AE<br>VP<br>VP/AE<br>VP/NE psk<br>VP/NE psk<br>VP/VE psk<br>VP/VE psk<br>Võõr. kp<br>Võõr. ammp-d                                                                                                    | Viimane viljakuse suhteline aretusväärtuse<br>kuupäev<br>Vabaperioodi pikkus päevades<br>Vanus<br>Viimane põrsa järjekorra number<br>Väljamineku kuupäev<br>Väljamineku liik<br>Mass väljaminekul (kg)<br>Võõrutatud põrsaid aastaemise kohta<br>Võõrutatud põrsaid aastaemise pesakonnas<br>Võõrutatud põrsaid nooremise pesakonnas<br>Võõrutatud põrsaid nooremise pesakonnas<br>Võõrutatud põrsaid nooremise pesakonnas<br>Võõrutatud põrsaid vanaemise pesakonnas<br>Võõrutatud põrsaid vanaemise pesakonnas                                                                                                    |
| V.V_SAV kp<br>Vaba<br>Vanus<br>Viim.jrk<br>VM kp<br>VM kp<br>VM liik<br>VM mass<br>VP/AE<br>VP/AE<br>VP/AE<br>VP/AE<br>VP/NE psk<br>VP/NE psk<br>VP/psk<br>VP/psk<br>VP/VE psk<br>VP/VE psk<br>VOőr. kp<br>Võõr.ammp-d<br>Võõr.e.p/psk                                                                                                    | Viimane viljakuse suhteline aretusväärtuse<br>kuupäev<br>Vabaperioodi pikkus päevades<br>Vanus<br>Viimane põrsa järjekorra number<br>Väljamineku kuupäev<br>Väljamineku liik<br>Mass väljaminekul (kg)<br>Võõrutatud põrsaid aastaemise kohta<br>Võõrutatud põrsaid aastaemise pesakonnas<br>Võõrutatud põrsaid aastaemise pesakonnas<br>Võõrutatud põrsaid nooremise pesakonnas<br>Võõrutatud põrsaid pesakonnas<br>Võõrutatud põrsaid vanaemise pesakonnas<br>Võõrutatud põrsaid vanaemise pesakonnas<br>Võõrutatud põrsaid vanaemise pesakonnas                                                                                                    |
| V.V_SAV kp<br>Vaba<br>Vanus<br>Viim.jrk<br>VM kp<br>VM kp<br>VM liik<br>VM mass<br>VP/AE<br>VP/AE<br>VP/AE<br>VP/AE<br>VP/NE psk<br>VP/NE psk<br>VP/VE psk<br>VP/VE psk<br>VP/VE psk<br>VOřor. kp<br>Võõr.ammp-d<br>Võõr.e.p/psk                                                                                                    | Viimane viljakuse suhteline aretusväärtuse<br>kuupäev<br>Vabaperioodi pikkus päevades<br>Vanus<br>Viimane põrsa järjekorra number<br>Väljamineku kuupäev<br>Väljamineku liik<br>Mass väljaminekul (kg)<br>Võõrutatud põrsaid aastaemise kohta<br>Võõrutatud põrsaid aastaemise pesakonnas<br>Võõrutatud põrsaid aastaemise pesakonnas<br>Võõrutatud põrsaid nooremise pesakonnas<br>Võõrutatud põrsaid pesakonnas<br>Võõrutatud põrsaid vanaemise pesakonnas<br>Võõrutatud põrsaid vanaemise pesakonnas<br>Võõrutatud põrsaid pesakonnas<br>Võõrutatud põrsaid vanaemise pesakonnas                                                                                                    |
| V.V_SAV kp<br>Vaba<br>Vanus<br>Viim.jrk<br>VM kp<br>VM liik<br>VM mass<br>VP/AE<br>VP<br>VP/AE<br>VP<br>VP/AE<br>VP<br>VP/Sk<br>VP/NE psk<br>VP/NE psk<br>VP/VE psk<br>VP/VE psk<br>VP/VE psk<br>VOőr. kp<br>Võõr. emisp<br>Võõr.emisp<br>Võõr.k.p/psk                                                                                                    | Viimane viljakuse suhteline aretusväärtuse<br>kuupäev<br>Vabaperioodi pikkus päevades<br>Vanus<br>Viimane põrsa järjekorra number<br>Väljamineku kuupäev<br>Väljamineku liik<br>Mass väljaminekul (kg)<br>Võõrutatud põrsaid aastaemise kohta<br>Võõrutatud põrsaid aastaemise pesakonnas<br>Võõrutatud põrsaid aastaemise pesakonnas<br>Võõrutatud põrsaid nooremise pesakonnas<br>Võõrutatud põrsaid pesakonnas<br>Võõrutatud põrsaid vanaemise pesakonnas<br>Võõrutatud põrsaid vanaemise pesakonnas<br>Võõrutatud põrsaid pesakonnas<br>Võõrutatud enispõrsaid pesakonnas<br>Võõrutatud emispõrsaid pesakonnas                                                                                                    |
| V.V_SAV kp<br>Vaba<br>Vanus<br>Viim.jrk<br>VM kp<br>VM liik<br>VM mass<br>VP/AE<br>VP/AE<br>VP/AE<br>VP/AE<br>VP/NE psk<br>VP/NE psk<br>VP/NE psk<br>VP/VE psk<br>VP/VE psk<br>VOřr. kp<br>Võõr. ammp-d<br>Võõr. e.p/psk<br>Võõr.emisp<br>Võõr.kultp                                                                                                    | Viimane viljakuse suhteline aretusväärtuse<br>kuupäev<br>Vabaperioodi pikkus päevades<br>Vanus<br>Viimane põrsa järjekorra number<br>Väljamineku kuupäev<br>Väljamineku kuupäev<br>Väljamineku liik<br>Mass väljaminekul (kg)<br>Võõrutatud põrsaid aastaemise kohta<br>Võõrutatud põrsaid aastaemise pesakonnas<br>Võõrutatud põrsaid aastaemise pesakonnas<br>Võõrutatud põrsaid nooremise pesakonnas<br>Võõrutatud põrsaid pesakonnas<br>Võõrutatud põrsaid vanaemise pesakonnas<br>Võõrutatud põrsaid vanaemise pesakonnas<br>Võõrutatud põrsaid pesakonnas<br>Võõrutatud enispõrsaid pesakonnas<br>Võõrutatud emispõrsaid pesakonnas                                                                                                    |
| V.V_SAV kp<br>V.V_SAV kp<br>Vaba<br>Vanus<br>Viim.jrk<br>VM kp<br>VM kp<br>VM liik<br>VM mass<br>VP/AE<br>VP/AE<br>VP/AE<br>VP/AE<br>VP/NE psk<br>VP/NE psk<br>VP/NE psk<br>VP/VE psk<br>VP/VE psk<br>VOör. kp<br>Võõr.e.p/psk<br>Võõr.emisp<br>Võõr.k.p/psk                                                                                                    | Viimane viljakuse suhteline aretusväärtuse<br>kuupäev<br>Vabaperioodi pikkus päevades<br>Vanus<br>Viimane põrsa järjekorra number<br>Väljamineku kuupäev<br>Väljamineku liik<br>Mass väljaminekul (kg)<br>Võõrutatud põrsaid aastaemise kohta<br>Võõrutatud põrsaid aastaemise pesakonnas<br>Võõrutatud põrsaid aastaemise pesakonnas<br>Võõrutatud põrsaid nooremise pesakonnas<br>Võõrutatud põrsaid pesakonnas<br>Võõrutatud põrsaid vanaemise pesakonnas<br>Võõrutatud põrsaid pesakonnas<br>Võõrutatud põrsaid vanaemise pesakonnas<br>Võõrutatud põrsaid pesakonnas<br>Võõrutatud emispõrsaid pesakonnas<br>Võõrutatud emispõrsaid pesakonnas<br>Võõrutatud emispõrsaid pesakonnas                                                                                                    |
| V.V_SAV kp<br>V.V_SAV kp<br>Vaba<br>Vanus<br>Viim.jrk<br>VM kp<br>VM liik<br>VM mass<br>VP/AE<br>VP<br>VP/AE<br>VP<br>VP/AE psk<br>VP/NE psk<br>VP/NE psk<br>VP/VE psk<br>VP/VE psk<br>VOör. kp<br>Võõr.emisp<br>Võõr.emisp<br>Võõr.kultp<br>Võõr.kultp<br>Võõr.psk-i<br>Võõr.psk-i                                                                                   | Viimane viljakuse suhteline aretusväärtuse<br>kuupäev<br>Vabaperioodi pikkus päevades<br>Vanus<br>Viimane põrsa järjekorra number<br>Väljamineku kuupäev<br>Väljamineku liik<br>Mass väljaminekul (kg)<br>Võõrutatud põrsaid aastaemise kohta<br>Võõrutatud põrsaid aastaemise pesakonnas<br>Võõrutatud põrsaid aastaemise pesakonnas<br>Võõrutatud põrsaid nooremise pesakonnas<br>Võõrutatud põrsaid pesakonnas<br>Võõrutatud põrsaid vanaemise pesakonnas<br>Võõrutatud põrsaid pesakonnas<br>Võõrutatud põrsaid pesakonnas<br>Võõrutatud emispõrsaid pesakonnas<br>Võõrutatud emispõrsaid pesakonnas<br>Võõrutatud emispõrsaid pesakonnas<br>Võõrutatud emispõrsaid pesakonnas<br>Võõrutatud emispõrsaid pesakonnas                                                                                                  |
| V.V_SAV kp<br>V.V_SAV kp<br>Vaba<br>Vanus<br>Viim.jrk<br>VM kp<br>VM liik<br>VM mass<br>VP/AE<br>VP<br>VP/AE<br>VP/AE<br>VP/NE psk<br>VP/NE psk<br>VP/VE psk<br>VP/VE psk<br>VP/VE psk<br>Võõr. kp<br>Võõr. ammp-d<br>Võõr.e.p/psk<br>Võõr.emisp<br>Võõr.emisp<br>Võõr.kultp<br>Võõr.kultp<br>Võõr.psk-i<br>Võõr.psk-i                                                | Viimane viljakuse suhteline aretusväärtuse<br>kuupäev<br>Vabaperioodi pikkus päevades<br>Vanus<br>Viimane põrsa järjekorra number<br>Väljamineku kuupäev<br>Väljamineku liik<br>Mass väljaminekul (kg)<br>Võõrutatud põrsaid aastaemise kohta<br>Võõrutatud põrsaid aastaemise pesakonnas<br>Võõrutatud põrsaid aastaemise pesakonnas<br>Võõrutatud põrsaid nooremise pesakonnas<br>Võõrutatud põrsaid pesakonnas<br>Võõrutatud põrsaid vanaemise pesakonnas<br>Võõrutatud põrsaid vanaemise pesakonnas<br>Võõrutatud põrsaid pesakonnas<br>Võõrutatud põrsaid pesakonnas<br>Võõrutatud emispõrsaid pesakonnas<br>Võõrutatud emispõrsaid pesakonnas<br>Võõrutatud emispõrsaid pesakonnas<br>Võõrutatud emispõrsaid pesakonnas<br>Võõrutatud kultpõrsaid pesakonnas<br>Võõrutatud kultpõrsaid pesakonnas                  |
| V.V_SAV kp<br>V.V_SAV kp<br>Vaba<br>Vanus<br>Viim.jrk<br>VM kp<br>VM kp<br>VM liik<br>VM mass<br>VP/AE<br>VP/AE<br>VP/AE<br>VP/NE psk<br>VP/NE psk<br>VP/NE psk<br>VP/VE psk<br>VP/VE psk<br>VÕõr. kp<br>Võõr. ammp-d<br>Võõr.e.p/psk<br>Võõr.e.p/psk<br>Võõr.emisp<br>Võõr.k.p/psk<br>Võõr.k.p/psk<br>Võõr.k.p/psk<br>Võõr.psk-i<br>Võõr.psk-i/AE<br>ÜI %<br>ÜI 21.p | Viimane viljakuse suhteline aretusväärtuse<br>kuupäev<br>Vabaperioodi pikkus päevades<br>Vanus<br>Viimane põrsa järjekorra number<br>Väljamineku kuupäev<br>Väljamineku kuupäev<br>Väljamineku liik<br>Mass väljaminekul (kg)<br>Võõrutatud põrsaid aastaemise kohta<br>Võõrutatud põrsaid aastaemise pesakonnas<br>Võõrutatud põrsaid aastaemise pesakonnas<br>Võõrutatud põrsaid nooremise pesakonnas<br>Võõrutatud põrsaid pesakonnas<br>Võõrutatud põrsaid vanaemise pesakonnas<br>Võõrutatud põrsaid pesakonnas<br>Võõrutatud põrsaid pesakonnas<br>Võõrutatud emispõrsaid pesakonnas<br>Võõrutatud emispõrsaid pesakonnas<br>Võõrutatud emispõrsaid pesakonnas<br>Võõrutatud emispõrsaid pesakonnas<br>Võõrutatud emispõrsaid pesakonnas<br>Võõrutatud emispõrsaid pesakonnas<br>Võõrutatud kultpõrsaid pesakonnas |

| ÜIP | Ümberindluspäevade arv       |
|-----|------------------------------|
| ÜPP | Ümberpaigutatud põrsaste arv |
| X1  | Piglogi pekk 1               |
| X2  | Piglogi seljalihase läbimõõt |
| Х3  | Piglogi pekk 2               |

# 18 Nuumikute moodul

## 18.1 Kasutamise üldpõhimõtted

Nuumikute moodulis on võimalik vaatluse alla võtta põrsad alates võõrutamisest kuni realiseerimiseni. Moodulis on kolm sigade käiberühma – võõrdepõrsad, kesikud, nuumikud. Lisaks loomadele on võimalik sisestada söödakoguseid ja saada analüüse loomade liikumise ja kasutatud söötade kohta.

### TEADMISEKS!

- Nuumikute moodul töötab iseseiseva programmina või programmi osana. See aga tähendab seda, imikpõrsaste grupist ei toimu automaatset kannet võõrdepõrsaste gruppi. Võõrdepõrsaste gruppi sissetuleku andmed (arv, mass ja kuupäev) on vaja ise sisestada.
- Karjatäienduseks kasvatatavad noorsead on algul võõrdepõrsaste rühmas, siis kesikute rühmas ja lõpuks nuumikute rühmas.
- Peale karjatesti kantakse need karjatäienduseks valitud sead nuumikute rühmast põhikarja. Emikute gruppi läheb siga aga siis, kui talle on antud individuaalnumber ja lisatud karjatuleku kuupäev ning rakendus.
- Testitud noored sead, keda müüakse teistesse farmidesse, müüaksegi nuumikute rühmast. Müüdavaid noorsigu ei tohi eelnevalt võtta oma põhikarja ehk neile ei tohi sisestada karjatuleku kirjet.

Menüüribal erinevate menüüde sisust annab ülevaate vaade 31.

**Nuumakarja puudutavad päringud** asuvad peamenüüs emiste päringute hulgas. Et neid oleks kergem leida, on vaatel 31 välja toodud ainult need päringud, mis on mõeldud ülevaate saamiseks nuumakarjas toimuvast. Päringutest lähemalt on võimalik lugeda alajaotuses "Nuumakarja päringud".

Programm võimaldab teha võrdlevanalüüse erinevate voorude kohta. Nende analüüside saamiseks on vaja vooru sissetulekul märkida ära vooru number (vaade) Vastav väli ilmub sissetuleku vormi allserva ainult siis, kui tegemist on sigade sissetulekuga tühja lauta. Laut on tühi kui väljal "Seis enne seda sündmust" näitab "0 pead".

**Soovitused vooru numbri moodustamiseks**. Võimalik on sisestada vooru number - vabalt sisestatav number, aga soovituslik on, et selles kajastuks aasta ja kuu.Vooru numbris võiks kajastuda aastanumber. Ühekohaliste voorude puhul (1..9) oleks soovitav aastanumbri ja tegeliku vooru numbri vahele panna veel 0. Näiteks 2007. aasta vooru nr. 5 võiks Possusse kirjutada 705, kus 7 näitab aastat ja 05 vooru, 2007. aasta 11. vooru aga 711, kus 7 on aasta ja 11 voor.

Kui tegemist on loomade liikumisega nuumafarmi kahest põrsatootmise farmist, siis võiks vooru numbris ära näidata veel ka selle, millisest põrsatootmise farmist voor pärit on. Sellises skeemis tähendaks 1. number aastat, 2 järgmist vooru numbrit, 4. number näitaks farmi.

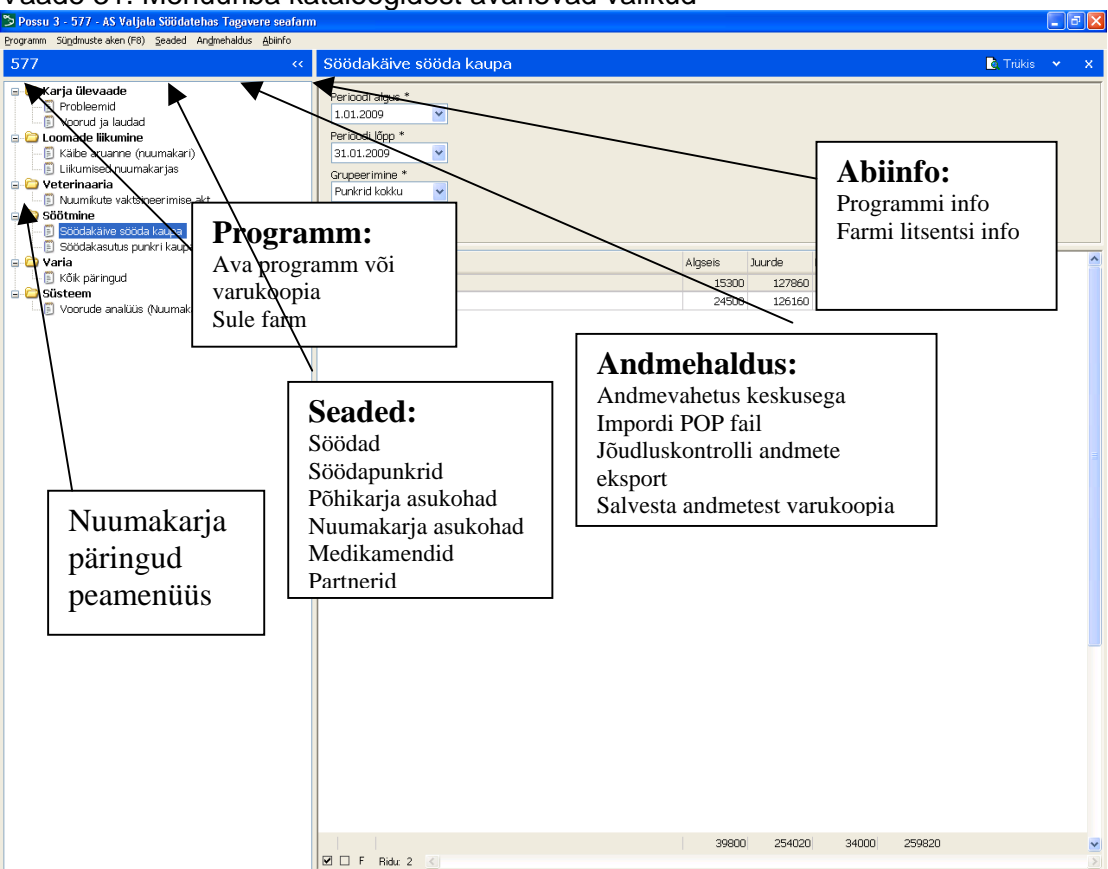

Vaade 31. Menüüriba kataloogidest avanevad valikud

# 19 Eeltöö nuumikute osa kasutamiseks

Enne sündmuste sisestamist on eeltööna soovitatav läbi mõelda, kuidas nimetada oma lautasid, sektsioone, sulgusid ja söödapunkreid. Lisaks sellele on vaja läbi mõelda, kuidas on asukohad (laut, sektsioon, rida, sulg) seotud söödapunkritega. Kõik asukohad, söödad ja söödapunkrid on vaja defineerida, andes neile koodid. Need peaksid olema suhteliselt lühikesed, nt võõrdepõrsaste esimene laut – VP1, nuumikute teine laut – NU2 jne. Sama kehtib ka söödapunkrite, söötade ja medikamentide defineerimisel ja kodeerimisel.

Kodeerimist on soovitatav alustada söötade defineerimisest, siis defineerida punkrid, siis sigade (nuumikute) asukohad. Kui teil on täistsükliga seafarm, siis kindlasti vältida nuumikute asukoha defineerimisel eelnevalt emiste asukohtadele ja söödapukritele antud nimetusi. Söötade, söödapunkrite ja nuumakarja asukohtade defineerimine toimub sarnasel põhimõttel (vaade 32). Lähemalt on see lahti kirjutatud söötade defineerimise näitel.

### TEADMISEKS!

• Farmis ei ole võimalik defineerida partnereid (Menüüribal "Seaded ja "Partnerid". Kui tekib vajadus partnerite lisamiseks, siis pöörduda Jõudluskontrolli Keskusesse, kus lisatakse vajalik partner PRIA ehitise koodisid aluseks võttes. Info edastatakse elektrooniliselt andmevahetuse käigus.

### 19.1 Söötade defineerimine

Söötasid defineeritakse menüüpunktis SEADED, avades alajaotuse SÖÖDAD (vaade 32). Veergu "Nimetus" on otstarbekas kirjutada sööda nimetus, näiteks võib sisestada "Põrsa sööt", "Eelkesiku sööt", "Kesiku sööt",

"Nuumiku sööt". Märkuste veergu võib kirjutada millise firma sööt see on või jätta lihtsalt tühjaks.

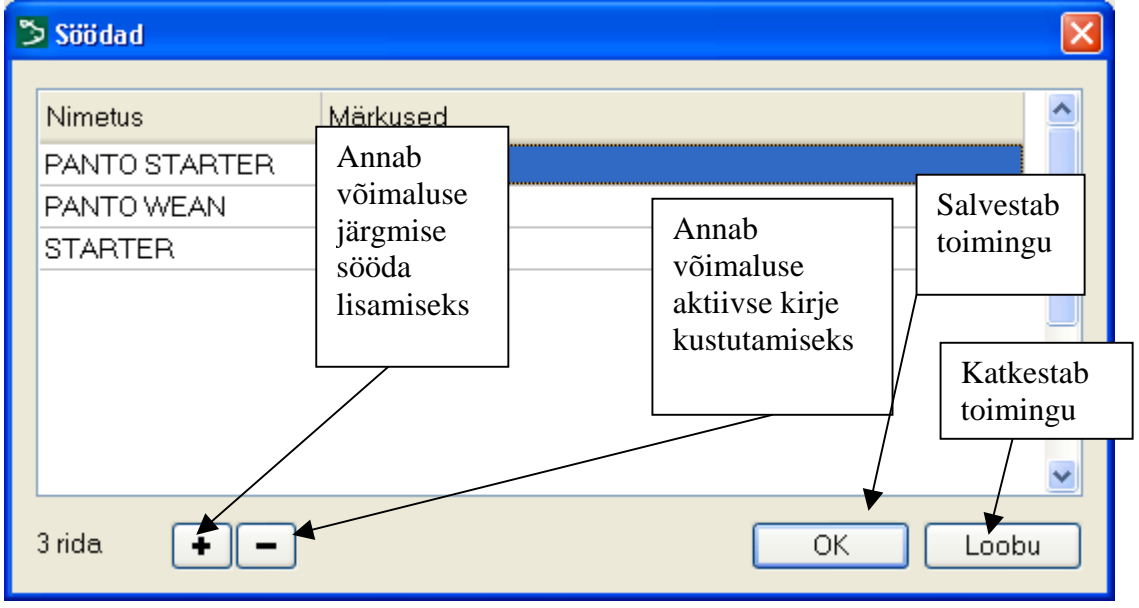

Vaade 32. Söötade defineerimine

## 19.2 Söödapunkrite defineerimine

Söödapunkreid defineeritakse menüüpunktis SEADED, avades alajaotuse SÖÖDAPUNKRID (Vaade 33). Veergu "Nimi" sisestatakse punkri nimi. Soovitatav oleks, et punkri nimetuses kajastuks P täht, aga see ei ole kohustuslik. Veergu "Grupp" ei ole kohustust midagi kirjutada, aga sinna võib lisada täiendavat teavet nt selle kohta, millise käibegrupi sööt punkris on.

Kui tekib vajadus söödapunkrite nimesid muuta, siis seda saab valides menüüribalit "Seaded" - "Söödapunkrid". Muutmiseks on vaja hiirega klikata vastaval real ja teha parandus.

Vaade 33. Söödapunkrite defineerimine

| 🏷 Sööda | punkrid  |          |
|---------|----------|----------|
| Nimi    | Grupp    |          |
| PA      | Nuumikud |          |
| PB      | Kesikud  |          |
| PC      | Kesikud  |          |
| PD      | Nuumikud |          |
| PF      | Nuumikud |          |
| PR      | Nuumikud |          |
| PU      | Nuumikud |          |
| PÕ      | Kesikud  |          |
|         |          |          |
| 8 rida  | +-       | OK Loobu |

### 19.3 Nuumakarja asukohtade defineerimine

Nuumakarja asukohtasid defineeritakse menüüpunktis SEADED, avades alajaotuse NUUMAKARJA ASUKOHAD (Vaade 34). Samas vormis saab omavahel siduda ka nuumakarja asukohad söödapunkritega.

| 🏷 Nuumakarja asukohad 🛛 🔀 |           |             |     |  |  |
|---------------------------|-----------|-------------|-----|--|--|
| Nimi                      | Käiberühm | Söödapunker | ~   |  |  |
| A1                        | Nuumikud  | PA          |     |  |  |
| A2                        | Nuumikud  | PA          | =   |  |  |
| A3                        | Nuumikud  | PA          |     |  |  |
| A4                        | Nuumikud  | PA          |     |  |  |
| AH                        | Nuumikud  | PA          |     |  |  |
| B1                        | Kesikud   | PB          |     |  |  |
| B2                        | Kesikud   | PB          |     |  |  |
| B3                        | Kesikud   | PB          |     |  |  |
| B4                        | Kesikud   | PB          | ~   |  |  |
| 35 rida                   | +-        | OK Lo       | obu |  |  |

Vaade 34. Nuumakarja asukohtade defineerimine

**TEADMISEKS!** Nuumakarja asukohtade defineerimisel tekitatakse ka seosed sea asukoha, käiberühma ja söödapunkri vahel.

### 19.4 Medikamentide defineerimine

Medikamendid defineeritakse menüüpunktis SEADED, avades alajaotuse MEDIKAMENDID (Vaade 35). Täita tuleb 2-3 esimest veergu. Medikamendi tüübi veergu tuleks kirjutada "vaktsiin" või "ravim". Keeluaja leiab ravimi infolehest.

| 🏷 Medika | amendid |      |                     |                    |          | × |
|----------|---------|------|---------------------|--------------------|----------|---|
| Nimetu   | 3       | Тüüр | Keeluaeg<br>(päevi) | Numbriline<br>kood | Märkused |   |
|          |         |      |                     |                    |          | _ |
|          |         |      |                     |                    |          |   |
|          |         |      |                     |                    |          |   |
|          |         |      |                     |                    |          |   |
| <        |         |      |                     |                    |          |   |
| 0 rida   | + -     |      |                     |                    | OK Loobu |   |

Vaade 35. Medikamentide defineerimine

# 20 Nuumakarja sündmuste sisestamine

Nuumikute moodulis mõeldakse sündmuste all sigade liikumist ühest vanuserühmast teise (nt võõrdepõrsaste grupist kesikutesse, kesikutest nuumikutesse jne), ühest asukohast (sulust, laudast) teise, sigade ostmist teistest karjadest ja väljaminekut karjast. Ka sigade ravimine või vaktsineerimine ning söötade sissetulek punkritesse on sündmus, samuti ka loomade ja sööda inventuur.

Sündmuste sisestamiseks on vaja avada SÜNDMUSTE AKEN F8. Seda saab teha kiirklahviga F8 või menüüribalt avades (vaade 36). Ilmub uus aken, kus ülaosas on võimalik valida, kas tahate näha kogu farmi sündmusi koos või mõne üksiku lauda sündmusi. Samuti saab valida, millise perioodi sündmusi soovite näha. Kui see aken kaob ära (nt. mingi päringu vaatamisel), siis F8-ga saab ta jälle tagasi.

Sündmuste aken on mõeldud ka ülevaate saamiseks sisestatud sündmustest. Selles aknas võimalik kehtestada piiranguid perioodi pikkuse, asukoha või sündmuse liigi osas. Selline võimalus on oluline saamaks konkreetsemat ülevaadet sisestatud andmetest.

Perioodi osas võimalikud valikud rippmenüüs on:

- Täna sisestatud
- Viimased sündmused (30 päeva)
- 2009.a. sündmused
- 2008.a. sündmused
- 2007.a. sündmused jne

Sündmuste osas võimalikud valikud rippmenüüs on:

- Kõik sündmused
- Sissetulek
- Väljaminek
- Vaktsineerimine / Ravi
- Inventuur

Asukoha võimalikud valikud rippmenüüs on järgmised:

- Kogu farm
- Põhikari
- Nuumakari
- Söödapunkrid

#### UUE SÜNDMUSE SISESTAMISEKS on kaks võimalust:

- soovitud sündmuse sisestamisvormi avamine hiirega, vajutades esimesena nupule "Lisa uus sündmus" ja seejärel vajalikule sisestusvormile
- soovitud sündmuse sisestamisvormi avamine klaviatuurilt, vajutades esimesena klahvile "Insert" ning seejärel numbrile, mis avab soovitud seisestusvormi. Vastavad numbrid on nähtavad sisestusvormide rippmenüüs.

Vajutades nuppu "**Lisa uus sündmus**", avaneb rippmenüüst valik vastavalt eelpool seadistatud valikutele. Nuumakarja sündmuste sisestamiseks võimalikud valikud on:

- Sissetulek (1)
- Väljaminek (2)
- Liikumine (3)

- Ravi / vaktsineerimine (4)
- Inventuur (5)

### **TEADMISEKS!**

- Nuumikute mooduli kasutamisel on kohustuslik sisestada nii loomade arv kui ka nende elusmass
- Jälgida, et ei tekiks topeltkirjeid (nt väljamineku sisestamisega ühest rühmast tekib automaatselt sissetuleku kirje teise rühma).
- Sisestades loomade arvu ja massile lisaks ka söödakoguseid, on päringutest võimalik saada ka mõningaid majanduslikke näitajaid (nt ööpäevane juurdekasv, söödakulu 1 kg juurdekasvu tootmiseks, söödakulu kokku, söödakulu sea kohta päevas).
- Sisestamine on mugavam kui kasutada eelpool nimetatud piiranguid (nt sündmuste sisestamine lauda või söödapunkri järgi).

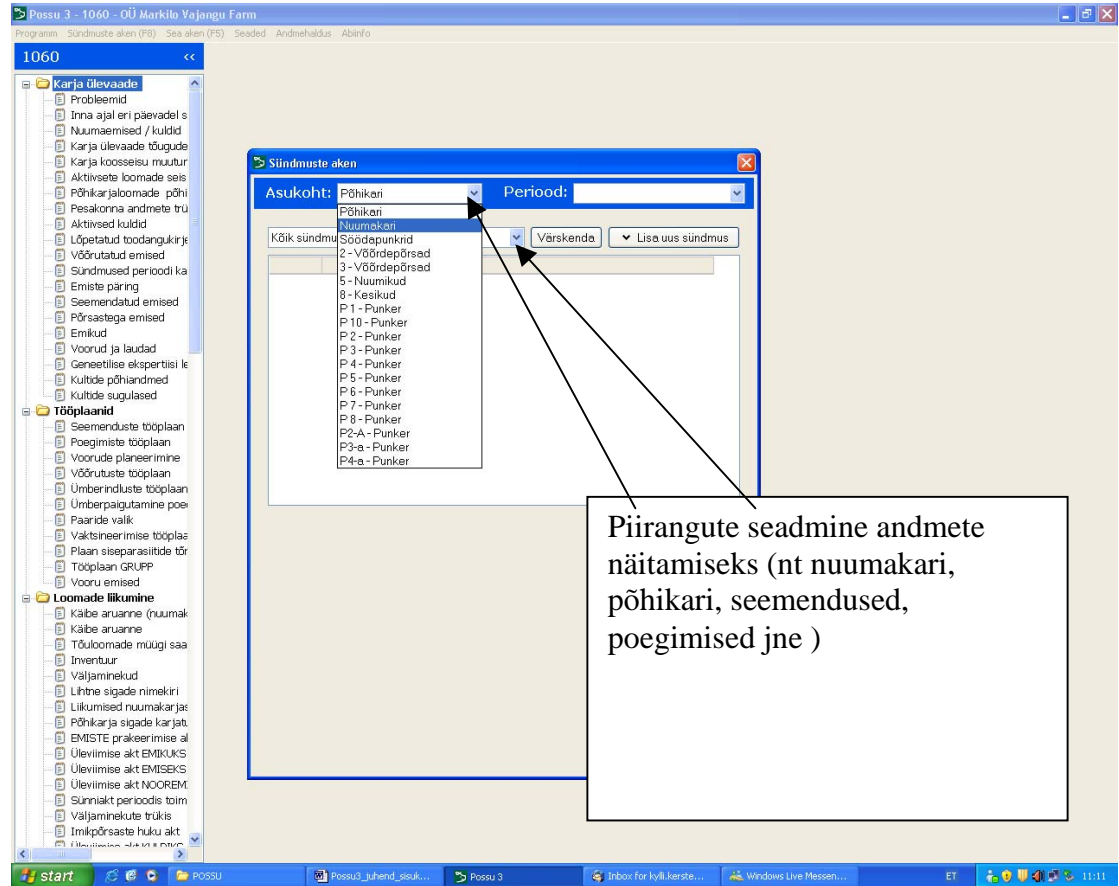

#### Vaade 36. Sündmuste aken

### 20.1 Sissetuleku sisestamine

Enne kui saate lisama hakata sissetulekuid, tuleks veenduda, et sigade asukohad oleksid defineeritud (vt menüüribalt "Seaded" -> "Nuumakarja asukohad")

Sisestamisvormide avamiseks on vaja vajutada nupule "Lisa uus sündmus" või klahvile "Insert" valides vajaliku vormi (vaade 37). Vorm koosneb kahest osast - ülemises osas on näha varem sisestud sündmused, sisestusvorm asub alumises osas. Sisestusväljad on rippmenüüdega, millest on võimalik valida sigade uus asukoht, sissetuleku kuupäev, sissetuleku liik (teisest asukohast, ostetud teisest

farmist, toodud teisest farmist, teisest asukohast (selles farmis võõrutatud)). Sisestusvormis on näha ka sigade arv asukohas enne selle sündmuse sisestamist.

| Sündmuste aken                                                                    |                                                                                                    |                 |                                                                                                    |                                        |                                                                                                    |         |
|-----------------------------------------------------------------------------------|----------------------------------------------------------------------------------------------------|-----------------|----------------------------------------------------------------------------------------------------|----------------------------------------|----------------------------------------------------------------------------------------------------|---------|
| Asukoh                                                                            | it Nuumakar                                                                                                    | i 💌             |                                                                                                    | Periood                                | Viimased sündn                                                                                                    | nused 🔽 |
| Kõik sünd<br>29.12.07<br>30.12.07<br>30.12.07<br>30.12.07<br>30.12.07<br>31.12.07 | Kõik sündmused (374)Eelnevalt<br>defineeritu<br>asukohad29.12.07Liikumine30.12.07Väljaminek30.12.07Liikumine $\tilde{0}3 > \tilde{0}1H$ 30.12.07Liikumine $\tilde{0}2 > \tilde{0}1H$ 30.12.07Liikumine $\tilde{0}2 > \tilde{0}1H$ 30.12.07Liikumine $\tilde{0}2 > \tilde{0}1H$ 30.12.07Liikumine $\tilde{0}2 > \tilde{0}1H$ |                 | Id<br>ad, 2070kg<br>-1 pead, 100kg<br>1 pead, 40kg<br>1 pead, 30kg<br>1 pead, 30kg<br>1 pead, 30kg |                                        | <ul> <li>Lisa uus sündmus</li> <li>Nuumakarja sündmuste<br/>sisestusvormide avamine:</li> <li>1. Sissetulek</li> <li>2. Väljaminek</li> <li>3. Liikumine</li> <li>4. Bavi (valtsingarimina)</li> </ul> |         |
| 31.12.07<br>31.12.07                                                              | Liikum <u>in</u> e<br>Väliaminek                                                                                                    | C1 > BH<br>BH > | 1 pead                                                                                             | , 10kg<br>d. 40ka                      | 5. Inventuur                                                                                                    |         |
| 31.12.07<br>31.12.07<br>Uus asuko                                                 | Sündmuse<br>liik<br>ht Seis enne                                                                                                    | Ď2H ><br>Ď3 >   | -1 pead<br>-1 pead<br>Sig                                                                          | d, 40kg<br>d, 30kg<br>gade arv ja mass |                                                                                                    |         |
| <u>Ő3</u>                                                                         | ✓ 383 peac                                                                                                    | d / voor 7092   | 2 / Kes                                                                                            | sikud                                  |                                                                                                    |         |
| Kuupäev                                                                           | Sissetule                                                                                                    | ku liik         | *                                                                                                  | Vana asukoht                           |                                                                                                    | ~       |
| Päid Ma                                                                           | ss Keskmine                                                                                                    | e mass          |                                                                                                    | Märkused<br>Salvest                    | a Loobu                                                                                                    |         |

Vaade 37. Sissetuleku sisestamine

### 20.2 Väljamineku sisestamine

Väljamineku sisestamisvormis avanevad vastavad sisestamisväljad, kus rippmenüüdest tuleb valida vana asukoht, kuupäev, uus asukoht ja väljamineku liik (vaade 38). Väljamineku liigid on tapmine oma tarbeks, müük teise karja, müük lihakombinaati, üleviimine teise karja, põhikarja viimine, hukkumine jne (vt rippmenüüst).

Vaade 38. Väljamineku sisestamisvorm

| 🏷 Sündmuste aken 🛛 🔀                                                 |                                                                                                    |                                                                                                    |                                                                                                    |  |  |
|----------------------------------------------------------------------|----------------------------------------------------------------------------------------------------|----------------------------------------------------------------------------------------------------|----------------------------------------------------------------------------------------------------|--|--|
| Asukoh                                                               | it Nuumal                                                                                                    | kari 💌                                                                                                    | Periood Viimased sündmused 🕶                                                                                                    |  |  |
| Kõik sünd<br>31.12.07<br>31.12.07<br>Vana asuk<br>Kuupäev<br>Päid Ma | dmused (374<br>Väljaminek<br>Väljaminek<br>Väljaminek<br>Väljaminek<br>Väljaminek<br>Väljaminek<br>Väljar<br>Väljar<br>Müük<br>Iss<br>Müük<br>Müük<br>Nuum<br>Info p<br>Müük<br>Teise | )<br>BH ><br>Õ2H ><br>Õ3 ><br>nne seda sündn<br>d<br>nineku liik<br>teise karja<br>välismaale<br>teise karja<br>mine teise karja<br>mine teise karja<br>mine teise karja<br>mine teise karja<br>mine teise karja<br>mata kadunud<br>ale saatmine<br>uudub<br>tapmiseks<br>asukohta | <ul> <li>Lisa uus sündmus</li> <li>1 pead, 40kg</li> <li>1 pead, 30kg</li> <li>1 pead, 30kg</li> <li>must</li> <li>Uus asukoht</li> <li>Märkused</li> <li>Salvesta Loobu</li> <li>Kasutatakse<br/>loomade<br/>karjasisese<br/>liikumise korral</li> </ul> |  |  |

## 20.3 Liikumise sisestamine

Enne kui saate lisama hakata liikumise sündmusi, tuleks veenduda, et sigade asukohad oleksid defineeritud (vt menüüribalt "Seaded" -> "Nuumakarja asukohad"). Liikumise sisestamise vorm on analoogne väljamineku sisestamisvormiga. Vahe on ainult selles, et liikumise all mõeldakse oma karja sisest liikumist ühest asukohast teise, kusjuures uue asukoha sisestamiseks avaneb rippmenüüs valik oma karjas defineeritud asukohtadega. Väljamineku all mõeldakse sea karjast välja viimist, kusjuures uue asukoha sisestamiseks on rippmenüüs partnerid teiste firmade näol.

**TEADMISEKS!** Looma liikumise suuna määrab ära see, kas uue sündmuse valikust valida "Sissetulek" või "Väljaminek". Korrektse uue ja vana asukoha näitamisega kajastub sündmus automaatselt ka teises asukohas.

### 20.4 Vaktsineerimiste ja ravi sisestamine

Enne kui saate lisama hakata vaktsineerimisi või ravimisi, tuleks veenduda, et medikamendid oleksid defineeritud (vt menüüribalt "Seaded" -> "Medikamendid"). Sisestamine toimub sarnaselt liikumise ja väljamineku sisestamisele. Kuna nuumikute vaktsineerimine toimub grupiviisiliselt, siis päringutes on näha keeluajas olevad sead asukoha järgi. Vaktsineerimise või ravi sisestamiseks tuleb võtta ette vastav laut ning valida lisatavate sündmuste nimekirjast "Vakts./ravi".
| Sündmus   | te aken      |                 |                 | Σ                  |  |  |  |  |
|-----------|--------------|-----------------|-----------------|--------------------|--|--|--|--|
| Asukoh    | nt Kogu farm | *               | Periood         | 2008 sündmused 🛛 👻 |  |  |  |  |
|           |              |                 |                 |                    |  |  |  |  |
| Kõik sünd | dmused (14)  |                 | <b>~</b>        | 👻 Lisa uus sündmus |  |  |  |  |
| 28.01.08  | Liikumine    | VP2 > VU1       | 90 pead, 2520kg |                    |  |  |  |  |
| 28.01.08  | Liikumine    | VP2 > VU2       | 90 pead, 2520kg |                    |  |  |  |  |
| 31.01.08  | Väljaminek   | VU5 >           | -1 pead, 26kg   |                    |  |  |  |  |
| 08.02.08  | Väljaminek   | VU3 >           | -1 pead, 33kg   |                    |  |  |  |  |
| 11.02.08  | Liikumine    | VP1 > VU7       | 77 pead, 1802kg |                    |  |  |  |  |
| 11.02.08  | Liikumine    | VP1 > VU8       | 90 pead, 2098kg |                    |  |  |  |  |
| 13.02.08  | Inventuur    | VU3             | 81 siga, 4655kg |                    |  |  |  |  |
| 13.02.08  | Inventuur    | VU5             | 89 siga, 3622kg |                    |  |  |  |  |
| 18.02.08  | Väljaminek   | VU8 >           | -1 pead, 32kg 📃 |                    |  |  |  |  |
| 21.02.08  | Väljaminek   | VU7 >           | -1 pead, 32kg   |                    |  |  |  |  |
|           |              |                 |                 |                    |  |  |  |  |
|           |              |                 |                 | <u> </u>           |  |  |  |  |
| Asukoht   | Seis enne    | e seda sündm    | nust            |                    |  |  |  |  |
|           | Sigu sees    | s sel ajal: O   |                 |                    |  |  |  |  |
| Kuupäev   | Päid Va      | iktsiin / ravin | n               | Keeluaeg kuni      |  |  |  |  |
|           | ✓            |                 |                 | ✓                  |  |  |  |  |
| Märkused  |              |                 |                 |                    |  |  |  |  |
|           |              |                 | Salves          | ta Loobu 🗸         |  |  |  |  |
|           |              |                 |                 |                    |  |  |  |  |
|           |              |                 |                 |                    |  |  |  |  |
|           |              |                 |                 |                    |  |  |  |  |
|           |              |                 |                 |                    |  |  |  |  |

Vaade 39. Vaktsineerimise ja ravi sisestamisvorm

#### 20.5 Inventuuri sisestamine

Inventuuri all mõeldakse programmis loomade arvu ja massi sisestamist perioodi alguses ja lõpus. Inventuuri on soovitatav teha iga kuu lõpus, aga võib teha ka tihedamini nt loomade üleandmise momendil ühelt talitajalt teisele.

Inventuuri ei ole võimalik teha ainult sigade arvu lugemisega. Sigadel peab olema ka mass, mis on saadud kaalumisega või subjektiivse hindamisega silma järgi.

Kui Possusse on sisestatud kasutatud söödakogused, söötade jääk perioodi alguses ja lõpus, siis arvutatakse käibe aruandesse ka sellised majanduslikud näitajad nagu ööpäevane juurdekasv ja söödaväärindus. Kes on nendest näitajatest huvitatud, peavad programmi sisestama loomade arvu koos massiga, loomade arvu ja massi perioodi algul ja lõpul ning sissetulnud sööda kogused ja sööda jäägid analüüsitava perioodi alguses ning lõpus. Soovitatav perioodi pikkus on üks kuu. Nimetatud majanduslikud näitajad kajastuvad aruandes iga käiberühma kohta eraldi ja ka kogu karja kohta kokku.

### TEADMISEKS!

 Ööpäevase juurdekasvu ja söödaväärinduse saamiseks on vaja sisestada nii loomade arv, mass kui ka sööda kogused.

| ⊳ | Sündmust  | te aken     |            | ×                        |
|---|-----------|-------------|------------|--------------------------|
|   | Asukoh    | t Kogu farm | ~          | Periood 2008 sündmused 👻 |
|   | Kõik sünd | lmused (14) |            | 🖌 🔽 Lisa uus sündmus     |
|   | 11.02.08  | Liikumine   | VP1 > VU8  | 90 pead, 2098kg          |
|   | 13.02.08  | Inventuur   | VU3        | 81 siga, 4655kg          |
|   | 13.02.08  | Inventuur   | VU5        | 89 siga, 3622kg          |
|   | 18.02.08  | Väljaminek  | VU8 >      | -1 pead, 32kg            |
|   | 21.02.08  | Väljaminek  | VU7 >      | -1 pead, 32kg            |
|   |           |             |            |                          |
|   |           |             |            | M                        |
|   | Asukoht   | Seis enne   | seda sündm | nust                     |
|   |           | 👻 Peaks ole | ema O pead |                          |
|   | Kuupäev   | Päid M      | lass       | Keskmine mass            |
|   |           | ▼           |            | Salvesta Loobu 🗸         |
|   |           |             |            |                          |
|   |           |             |            |                          |
|   |           |             |            |                          |
|   |           |             |            |                          |
|   |           |             |            |                          |
|   |           |             |            |                          |

Vaade 40. Loomade inventuuri sisestamine

## 20.6 Sööda sisestamine

Sööda sisestamise vormis (vaade 41) on ühendatud sööda lisamine ja allesjäänud sööda fikseerimine ehk inventuur. Enne kui saate lisada sööda sündmusi, tuleks veenduda, et kasutatavad söödad oleksid defineeritud (vt menüüribalt "Seaded" - "Söödad"). Söötade sisestmiseks vajuta nuppu LISA UUS SÜNDMUS ja vali SÖÖT.

Söötade sisestamise juures on oluline teada, et lisaks söötade sissetulekule punkrisse on vaja sisestada ka sööda kogus punkris perioodi algul ja perioodi lõpus. Sööda sündmuste nägemiseks valida sündmuste akna ülaservast Asukoha valikutest "Söödapunkrid" või konkreetne söödapunker.

### TEADMISEKS!

 Kui perioodi alguse seis on fikseerimata, siis ei ole päring "Sööda käive sööda kaupa" täielik. Kui söödapunkrid on perioodi algul või lõpul tühjad, on vaja sisestada vastavale väljale number 0.

# 20.7 Sööda inventuuri sisestamine

Sööda inventuur perioodi lõpus sisestatakse sarnaselt sööda sisestamisele, st et perioodi lõpus hinnatakse sööda kogused punkrites ja see sisestatakse Possusse. Kui inventuuri tegemise ajal oli punker tühi, siis on vaja sisestada lisatava sööda koguseks 0 ja jätta sööda tüübi väli tühjaks. Kui tekib vajadus teha inventuuri ilma uut sööta lisamata, siis tuleb sööda koguse väljale sisestada number 0

## TEADMISEKS!

- Kui kuu viimasel päeval tuleb sööta punkrisse juurde, siis sööda sissetulek võrdub ka inventuuriga ja seda eraldi teha enam ei või.
- Kuu viimasel päeval ei tohi sööda jääk olla suurem kui viimase sissetulnud sööda kogus.

#### INVENTUURI VAJALIKKUS.

Kui soovitakse päringutes näha kõrvuti söödakulu, sigade ööpäevast juurdekasvu ning söödaväärindust, on kohustuslik vaadeldava perioodi alguses ja lõpus teha nii lautade (asukohtade) kui punkrite inventuuri kirjed. Lautades tehtava inventuuri kirjetes on soovitatav näidata sigade arv koos massiga.

| 🏷 Sündmuste a | aken                                          |                            |
|---------------|-----------------------------------------------|----------------------------|
| Asukoht       | Söödapunkrid 🖌                                | Periood 2008 sündmused 🛛 👻 |
| Kõik sündmu   | ised (0)                                      | 🗸 🔽 Lisa uus sündmus       |
|               |                                               |                            |
|               |                                               |                            |
|               |                                               |                            |
| Söödapunker   | Seis enne seda sündmust                       |                            |
|               | <ul> <li>(sööta pole veel lisatud)</li> </ul> |                            |
| Kuupäev       | Jääk (kg) Juurde (kg) Lisatav sööt            |                            |
|               |                                               | ✓                          |
|               |                                               | Salvesta Loobu 🗸           |

#### Vaade 41. Söötade sisestamine

# 21 Nuumikute osa päringud

Peamenüüs on erinevate alajaotuste alla toodud päringud, mis annavad ülevaate nuumakarjas toimuvast ja neid on printida ning raamatupidamisele esitada.

Päringu avamisel on vaja jälgida, kas nõutakse mingeid parameetreid (nt. huvipakkuva perioodi algus ja lõpp). Need on vaja sisestada ja päringu avamiseks vajutada nuppu "Otsi".

Päringute seadistamist (sorteerimine, veergude ümberpaigutamine, ridade ärajätmine trükiselt) vaata lõiku Programmi üldised seadistamisvõimalused.

Mõned olulisemad päringud.

Päring "Voorud ja laudad" annab arvulise ülevaate erinevates lautades asuvatest sigadest (vaade 42).

| 🏷 Po            | ossu - 1231                  | Jampo Seakasva             | atuse Ol      | j                       |                        |      |                            |                             |   |
|-----------------|------------------------------|----------------------------|---------------|-------------------------|------------------------|------|----------------------------|-----------------------------|---|
| Progra          | amm S <u>e</u> aded <u>A</u> | Andmehaldus A <u>b</u> iir | nfo           |                         |                        |      |                            |                             |   |
| <b>&gt;&gt;</b> | Voorud j                     | a laudad                   |               |                         |                        |      |                            | 👌 Trükis                    | • |
| 1231N           | Asukoht                      | Staatus/<br>käiberühm      | Vooru<br>nr   | Vooru<br>sissetuleku kp | Sees<br>oldud<br>päevi | Päid | Suurim<br>keeluaeg<br>kuni | Selle<br>keeluajaga<br>sigu | * |
|                 | VP2                          | Võõrdepõrsad               | 711           | 28.12.2007              | 59                     | 0    |                            |                             |   |
|                 | VP1                          | Võõrdepõrsad               | 710           | 10.11.2007              | 107                    | 0    |                            |                             | = |
|                 | VU1                          | Nuumikud                   |               |                         |                        | 90   |                            |                             |   |
|                 | VU2                          | Nuumikud                   |               |                         |                        | 90   |                            |                             |   |
|                 | VU3                          | Nuumikud                   |               |                         |                        | 81   |                            |                             |   |
|                 | VU4                          | Nuumikud                   |               |                         |                        | 90   |                            |                             |   |
|                 | VU5                          | Nuumikud                   |               |                         |                        | 89   |                            |                             |   |
|                 | VU6                          | Nuumikud                   |               |                         |                        | 90   |                            |                             |   |
|                 | VU7                          | Nuumikud                   |               |                         |                        | 77   |                            |                             |   |
|                 | VU8 Nuumikud 90              |                            |               |                         |                        |      |                            |                             |   |
|                 |                              |                            |               |                         |                        |      |                            |                             |   |
|                 |                              |                            |               |                         |                        |      |                            |                             | ~ |
|                 | 🗹 🗆 R                        | idu: 000 <u>uus kirje</u>  | <u>salves</u> | ta <                    |                        |      |                            |                             | > |

Vaade 42. Voorud ja laudad

Päringus "Käibe aruanne" kajastub loomade liikumine erinevates käiberühmades arvuliselt ja kaaluliselt. Välja on toodud sigade seis perioodi alguses ning lõpus, loomade karja tulek ja väljaminek ning söötmispäevad. Lisaks sellele annab käibe aruanne ülevaate erinevate käibegruppide ööpäevasest juurdekasvust, söödakulust ja söödaväärindusest (vaade 43).

| Vaade 43 | . Käibe | aruanne |
|----------|---------|---------|
|----------|---------|---------|

| Possu 3 - 577 - AS Valjala Süüdatehas Tagavere sea<br>Programm Sündmuste aken (F8) Seaded Andmehaldus Abinfr | farm                                                         |                                                   |          |         |              |               |            |                 |              |    |            |                   |
|----------------------------------------------------------------------------------------------------|--------------------------------------------------------------|---------------------------------------------------|----------|---------|--------------|---------------|------------|-----------------|--------------|----|------------|-------------------|
| 577                                                                                                    | < Käibe a                                                    | aruanne (nuu                                      | makari   | )       |              |               |            |                 |              | [  | 👌 Trükis   | × ×               |
|                                                                                                    | Esimene<br>1.12.200<br>Grupp *<br><kõik gr<br="">Otsi</kõik> | päev * Viimane päe<br>38 • 31.12.2008<br>rupid> • | w *<br>¥ |         |              |               |            |                 |              |    |            |                   |
| Söötmine           Söödakäive sööda kaupa                                                                    |                                                              |                                                   | VP arv   | VP mass | Kesik<br>arv | Kesik<br>mass | Nuumik arv | Nuumik<br>mass  |              |    |            | ^                 |
| 🔄 📋 Söödakasutus punkri kaupa                                                                                | V Aloseis                                                    |                                                   |          |         | 1682         | 92510         | 2205       | 216090          |              |    |            |                   |
| Varia     Válu pisiegud                                                                                      |                                                              | d v teisest riibmast                              |          |         | 1002         | 52510         | 626        | 46050           |              |    |            |                   |
| Sistem                                                                                                    | G: Octo                                                      | at id toicaet formiet                             |          |         | 1002         | 42040         | 020        | 40530           |              |    |            |                   |
| Voorude analüüs (Nuumakari)                                                                                  | V Huk                                                        | kumine                                            |          |         | 71           | 2530          | 38         | 2305            |              |    |            |                   |
| - , ,                                                                                                    | V: Tan                                                       | mine oma tarheks                                  |          |         | 1            | 40            | 46         | 4000            |              |    |            |                   |
|                                                                                                    | V: MOO                                                       | ik lihakomhinaati                                 |          |         | 1            | 40            | 360        | 40040           |              |    |            |                   |
|                                                                                                    | V V. MOU                                                     | ik väliomaalo                                     |          |         |              |               | 500        | 55260           |              |    |            |                   |
|                                                                                                    | V: Muu                                                       | ik valisiliaale                                   |          |         | 676          | 46050         | 515        | 33300           |              |    |            |                   |
|                                                                                                    | V. Teis                                                      | ie runna                                          |          |         | 2020         | 100466        | 1072       | 205020          |              |    |            |                   |
|                                                                                                    |                                                              | no (ka)                                           |          |         | 2077         | 24626         | 10/2       | 200920<br>4600E |              |    |            |                   |
|                                                                                                    |                                                              | e (kg)                                            |          |         |              | 54050         |            | 40383           |              |    |            |                   |
|                                                                                                    | ☑ 5000m                                                      | spaevi                                            |          |         |              | 0.620         |            | 01033           |              |    |            |                   |
|                                                                                                    |                                                              | e<br>Isolo                                        |          |         |              | 10,039        |            | 154000          |              |    |            |                   |
|                                                                                                    | Suuda Suuda                                                  | Kulu<br>Isaka CD Isalata                          |          | U       |              | 124200        |            | 134660          |              |    |            |                   |
|                                                                                                    | Sooda                                                        | Kulu SP konta                                     |          |         |              | 2,29          |            | 2,54            |              |    |            |                   |
|                                                                                                    | ✓ Sooday                                                     | /aarindus                                         |          |         |              | 3,59          |            | 3,34            |              |    |            |                   |
|                                                                                                    |                                                              |                                                   |          |         |              |               |            |                 |              |    |            |                   |
|                                                                                                    |                                                              |                                                   |          |         |              |               |            |                 |              |    |            | ~                 |
|                                                                                                    | 🗹 🗆 F                                                        | Ridu: 15 <                                        |          |         |              |               |            |                 |              |    |            | >                 |
| 💤 start 🥂 🥙 🗛 🐣 🖂 Windows Live                                                                               | 👻 kersti klement                                             | A Toboy for kyli.                                 |          | POSSU   |              | S Porei (     |            | Possu3 juber    | Seakasvatala | FT | o III A 40 | <b>shi</b> 15:451 |

Päring "Liikumised" annab ülevaate sigade liikumisest erinevates lautades, tuues välja loomade arvu, massi ja liikumise kuupäeva (vaade 44).

#### Vaade 44. Liikumised

| Possu - 1231 - Jampo Seakasvatuse OÜ           Programm         Seaded         Andmehaldus         Abiinfo |                                              |                                                 |                       |                          |          |   |  |  |  |  |
|----------------------------------------------------------------------------------------------------|----------------------------------------------|-------------------------------------------------|-----------------------|--------------------------|----------|---|--|--|--|--|
| erogra                                                                                                    | Liiku                                        | imised                                          | Agiinro               |                          | 🛕 Trükis | ~ |  |  |  |  |
| 1231N                                                                                                    | Asuk<br>VP1<br>Esim<br>1.11<br>Viim.<br>25.0 | oht *  ene päev *2007  ane päev * 12.2008  Otsi |                       |                          |          |   |  |  |  |  |
|                                                                                                    | Päid                                         | Liikumise<br>kuupäev                            | Siht- / lähtekoht     | Тüüp                     | Mass     | ^ |  |  |  |  |
|                                                                                                    | 180                                          | 10.11.2007                                      |                       | Selles farmis võõrutatud | 1476     | ≡ |  |  |  |  |
|                                                                                                    | -90                                          | 19.12.2007                                      | VU3                   | Teise asukohta           | -2160    |   |  |  |  |  |
|                                                                                                    | -90                                          | 19.12.2007                                      | VU4                   | Teise asukohta           | -2160    |   |  |  |  |  |
|                                                                                                    | 167                                          | 11.01.2008                                      |                       | Selles farmis võõrutatud | 1336     |   |  |  |  |  |
|                                                                                                    | -77                                          | 11.02.2008                                      | VU7                   | Teise asukohta           | -1802    |   |  |  |  |  |
|                                                                                                    | -90                                          | 11.02.2008                                      | VU8                   | Teise asukohta           | -2098    |   |  |  |  |  |
|                                                                                                    |                                              |                                                 |                       |                          |          | ~ |  |  |  |  |
|                                                                                                    |                                              | Ridu: 000 <u>uus</u>                            | kirje <u>salvesta</u> |                          |          | > |  |  |  |  |

Söödakasutusest annavad ülevaate päringud "Söödakasutus punkri kaupa " ja "Söödakäive sööda kaupa" (vaade 45 ja 46). Söödakulu käibegruppide kaupa on võimalik näha käibe aruandes (vaade43).

#### Vaade 45. Söödakasutus punkri kaupa

| 🏷 Po                         | ssu - 123                                                  | 1 - Jampo Se          | akasvatu            | se OÜ           |                                               |              |      |                  |                |         |   |
|------------------------------|------------------------------------------------------------|-----------------------|---------------------|-----------------|-----------------------------------------------|--------------|------|------------------|----------------|---------|---|
| Progra                       | mm S <u>e</u> ade                                          | ed <u>A</u> ndmehaldu | ıs A <u>b</u> iinfo |                 |                                               |              |      |                  |                |         |   |
| >> Söödakasutus punkri kaupa |                                                            |                       |                     |                 |                                               |              |      |                  |                |         | ~ |
| 1231N                        | Perioodi algus * 1.02.2008 Perioodi lõpp * 25.02.2008 Otsi |                       |                     |                 |                                               |              |      |                  |                |         |   |
|                              | Algseis                                                    | Punker                | Lisatud             | Lõppseis        | Juurdekasv                                    | Söötmispäevi | Kulu | Kulu SP<br>kohta | Söödaväärindus | Ööp/ Jk | : |
|                              |                                                            | ST1                   | 0                   |                 |                                               | 1670         |      |                  |                |         |   |
|                              |                                                            | _                     | -                   | -               | <u>,                                     </u> | -            | -    |                  | -              |         |   |
| ·                            |                                                            | Ridu: 000             | <u>uus kirje</u>    | <u>salvesta</u> | <                                             |              |      |                  |                |         | > |

Vaade 46. Söödakäive sööda kaupa

| 🏷 Pa            | ssu - 1231                                                                  | - Jampo S                                          | Seakasvati                                         | use OÜ          |        |         |      | (        |       |
|-----------------|-----------------------------------------------------------------------------|----------------------------------------------------|----------------------------------------------------|-----------------|--------|---------|------|----------|-------|
| Progra          | amm S <u>e</u> aded                                                         | <u>A</u> ndmehalo                                  | dus A <u>b</u> iinfo                               | )               |        |         |      |          |       |
| <b>&gt;&gt;</b> | Söödal                                                                      | käive si                                           | ööda ka                                            | aupa            |        |         |      | 🗟 Trü    | kis 😽 |
| 1231N           | Perioodi<br>1.02.200<br>Perioodi<br>25.02.20<br>Grupeeri<br>Punkrid<br>Otsi | algus *<br>)8<br>lõpp *<br>)08<br>mine *<br>eraldi | <ul> <li></li> <li></li> <li></li> <li></li> </ul> |                 |        |         |      |          |       |
|                 | Sööt                                                                        |                                                    |                                                    | Punker          | Juurde | Algseis | Kulu | Lõppseis |       |
|                 |                                                                             |                                                    |                                                    |                 |        |         |      |          |       |
|                 |                                                                             |                                                    |                                                    |                 |        |         |      |          |       |
|                 |                                                                             | Ridu: 000                                          | <u>uus kirje</u>                                   | <u>salvesta</u> | <      |         |      |          | >     |